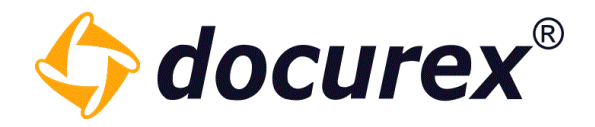

# docurex manual

 Status:
 26.01.2022

 Version:
 3.7.1

**Biteno GmbH** Geschäftsführer Matthias Böhmichen Breitscheidstraße 65 70176 Stuttgart Telefon: +49 (0) 711/48 89-020 Telefax: +49 (0) 711/48 89-029 www.biteno.com info@biteno.com Handelsregister: Stuttgart HRB 24696 USTID: DE 236111740 Steuernummer: 99060 / 04718 Biteno ist Mitglied der Creditreform

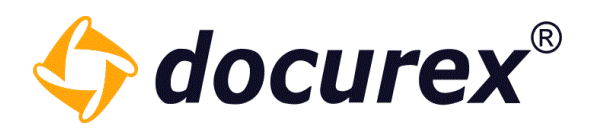

# Contents

| 1      | LOGIN | 7                             | 1      |
|--------|-------|-------------------------------|--------|
|        | 1.1   | Reset password                | 3      |
| ٦<br>٦ |       |                               | `      |
| 2      | 2.1   | Tab                           | ,<br>) |
|        | 2.2   | More Options                  | )      |
|        | 2.2.1 | Display for available memory9 | )      |
|        | 2.2.2 | Memory usage                  | )      |
|        | 2.2.3 | Data export form              | )      |
|        | 2.2.4 | User settings                 | )      |
|        | 2.2.5 | Support request               | 5      |
|        | 2.2.6 | Logout                        | 5      |
|        | 2.2.7 | Logout timer                  | 5      |
|        | 2.3   | Action strip 17               | 1      |
| _      |       |                               |        |
| 3      | DASHE | OARD                          | 3      |
|        | 012   |                               |        |
| 4      | CUSTO | MERS19                        | )      |
|        | 4.1   | Create Customer               | )      |
|        | 4.2   | Edit Customer 23              | 3      |
|        | 4.3   | Copy customer 24              | ł      |
|        | 4.4   | Delete customer               | 5      |
| 5      | DOCUI | MENTS 26                      | 5      |
| Ĵ      | 5.1   | Folder functions              | 5      |
|        | 5.1.1 | Create folder                 | 5      |
|        | 5.1.2 | Rename folder                 | 7      |
|        | 5.1.3 | Copy folder                   | 3      |
|        | 5.1.4 | Move folder                   | )      |
|        | 5.1.5 | Delete folder                 | )      |

| 5.1.6  | Folder informations                                      |
|--------|----------------------------------------------------------|
| 5.1.7  | Folder Notifications                                     |
| 5.1.8  | Download folder                                          |
| 5.1.9  | Folder permissions                                       |
| 5.1.10 | Copy folder permissions                                  |
| 5.1.11 | File permissions                                         |
| 5.1.12 | Lock Folder                                              |
| 5.2    | File operations                                          |
| 5.2.1  | File upload                                              |
| 5.2.2  | File download                                            |
| 5.2.3  | Rename file                                              |
| 5.2.4  | Copy file 46                                             |
| 5.2.5  | Move file 47                                             |
| 5.2.6  | Delete file                                              |
| 5.2.7  | File informations                                        |
| 5.2.8  | Tagging files                                            |
| 5.2.9  | Lock file                                                |
| 5.2.10 | Document history                                         |
| 5.2.11 | Create download link                                     |
| 5.2.12 | Send file by email                                       |
| 5.2.13 | Unzip File                                               |
| 5.2.14 | File permissions                                         |
| 5.2.15 | File preview                                             |
| 5.2.16 | Secure Viewer                                            |
| 5.2.17 | Compare files                                            |
| 5.2.18 | Watermark when downloading and sending to your own email |
| 5.3    | Search                                                   |
| 5.3.1  | Search for Tags                                          |
| 5.4    | Recycle bin                                              |
| 5.4.1  | Empty recycle bin                                        |

|   | 5.4.2 | Restore folder/file         |
|---|-------|-----------------------------|
|   | 5.4.3 | Display the deletion date71 |
|   | 5.4.4 | Delete                      |
|   | 5.5   | My Downloads                |
|   | 5.6   | Copy file link              |
|   | 5.7   | Create favorites            |
|   | 5.8   | Create bookmark             |
| 6 | MFTAD | АТА 77                      |
| Ū | 5.1   | Add while uploading         |
| ( | 5.2   | Add after uploading 80      |
| 7 | USFR  | 81                          |
|   | 7.1   | Create user                 |
|   | 7.2   | Import LDAP user            |
|   | 7.3   | Edit user                   |
|   | 7.4   | Delete user                 |
|   | 7.5   | Test user                   |
|   | 7.6   | Unlock users                |
|   | 7.7   | Export user list            |
| 8 | GROUP | S                           |
| ; | 3.1   | Predefined groups for Q&A2  |
| ; | 3.2   | Create groups               |
| ; | 3.3   | Edit groups                 |
| ; | 3.4   | Delete groups               |
| ; | 3.5   | Copy groups                 |
| ; | 3.6   | Edit Folder rights          |
| ; | 3.7   | Edit File rights            |
| ; | 3.8   | Groups access               |
| 9 | Q&A   |                             |
|   | 9.1   | Ask question                |
|   | 9.1.1 | General questions           |
|   | 9.1.2 | Folder questions104         |
|   | 9.1.3 | File questions105           |

| 9.2        | View questions                       |
|------------|--------------------------------------|
| 9.2.1      | Open questions                       |
| 9.2.2      | Answer questions                     |
| 9.4        | Publish answer                       |
| 10         | Q&A 2.0                              |
| 10.1       | Ask questions and distribute         |
| 10.2       | Answer and check question            |
| 10.3       | Finalized questions                  |
| 10.4       | Comment questions                    |
| 11         | Q&A SEARCH                           |
| 12         | REPORTS                              |
| 12.1       | User protocol                        |
| 12.2       | Disclaimer                           |
| 12.3       | Document activity                    |
| 12.4       | Documentilist                        |
| 12.5       | Permissions to documents and folders |
| 12.6       | Q&A Report                           |
| 12.7       | Export Report                        |
| 13<br>13.1 | ADMINISTRATION                       |
| 13.1.1     | Watermarks124                        |
| 13.1.2     | Themes                               |
| 13.1.3     | Disclaimer                           |
| 13.1.4     | Authentication                       |
| 13.1.5     | Password guidelines129               |
| 13.1.6     | Support131                           |
| 13.1.7     | Support user                         |
| 13.1.8     | Document versioning132               |
| 13.1.9     | Path length limitation133            |
| 13.1.1     | 0 Automatic numbering135             |

| 13.1.1                                                                                                    | LDAP Settings                                                                                                    |
|----------------------------------------------------------------------------------------------------|----------------------------------------------------------------------------------------------------|
| 13.2                                                                                                    | Metatag settings                                                                                                    |
| 13.2.1                                                                                                    | Create new metatag140                                                                                                    |
| 13.2.2                                                                                                    | Copy metatag141                                                                                                    |
| 13.2.3                                                                                                    | Delete metatag143                                                                                                    |
| 13.2.4                                                                                                    | Create language143                                                                                                    |
| 13.2.5                                                                                                    | Delete language key144                                                                                                    |
| 13.3                                                                                                    | Document type settings145                                                                                                    |
| 13.3.1                                                                                                    | Create document type145                                                                                                    |
| 13.3.2                                                                                                    | Copy document type146                                                                                                    |
| 13.3.3                                                                                                    | Delete document type147                                                                                                    |
| 13.3.4                                                                                                    | Create language148                                                                                                    |
| 13.3.5                                                                                                    | Delete language149                                                                                                    |
|                                                                                                    |                                                                                                    |
| 13.4                                                                                                    | Email settings                                                                                                    |
| 13.4<br>13.4.1                                                                                                    | Email settings                                                                                                    |
| 13.4<br>13.4.1<br>13.4.2                                                                                               | Email settings                                                                                                    |
| 13.4<br>13.4.1<br>13.4.2<br>13.4.3                                                                                     | Email settings                                                                                                    |
| 13.4<br>13.4.1<br>13.4.2<br>13.4.3<br>13.4.4                                                                           | Email settings150Create new e-mail template151Copy e-mail template152Delete e-mail template154Create language entry155                                                                                                    |
| 13.4<br>13.4.1<br>13.4.2<br>13.4.3<br>13.4.4<br>13.4.5                                                                 | Email settings150Create new e-mail template151Copy e-mail template152Delete e-mail template154Create language entry155Delete language156                                                                                                    |
| 13.4<br>13.4.1<br>13.4.2<br>13.4.3<br>13.4.4<br>13.4.5<br>13.5                                                         | Email settings150Create new e-mail template151Copy e-mail template152Delete e-mail template154Create language entry155Delete language156Q&A-Settings157                                                                                             |
| 13.4<br>13.4.1<br>13.4.2<br>13.4.3<br>13.4.4<br>13.4.5<br>13.5<br>13.5                                                 | Email settings150Create new e-mail template151Copy e-mail template152Delete e-mail template154Create language entry155Delete language156Q&A-Settings157New category158                                                                              |
| 13.4<br>13.4.1<br>13.4.2<br>13.4.3<br>13.4.4<br>13.4.5<br>13.5<br>13.5<br>13.5.1<br>13.5.2                             | Email settings150Create new e-mail template151Copy e-mail template152Delete e-mail template154Create language entry155Delete language156Q&A-Settings157New category158Delete category160                                                            |
| 13.4<br>13.4.1<br>13.4.2<br>13.4.3<br>13.4.4<br>13.4.5<br>13.5<br>13.5<br>13.5.1<br>13.5.2<br>13.6                     | Email settings150Create new e-mail template.151Copy e-mail template152Delete e-mail template154Create language entry155Delete language156Q&A-Settings157New category158Delete category160Q&A Workflow161                                            |
| 13.4<br>13.4.1<br>13.4.2<br>13.4.3<br>13.4.4<br>13.4.5<br>13.5<br>13.5<br>13.5.1<br>13.5.2<br>13.6<br>13.6.1           | Email settings150Create new e-mail template.151Copy e-mail template152Delete e-mail template154Create language entry155Delete language156Q&A-Settings157New category158Delete category160Q&A Workflow161Workflow templates161                       |
| 13.4<br>13.4.1<br>13.4.2<br>13.4.3<br>13.4.4<br>13.4.5<br>13.5<br>13.5<br>13.5.1<br>13.5.2<br>13.6<br>13.6.1<br>13.6.2 | Email settings150Create new e-mail template.151Copy e-mail template152Delete e-mail template154Create language entry155Delete language156Q&A-Settings157New category158Delete category160Q&A Workflow161Workflow templates161Create new Workflow162 |

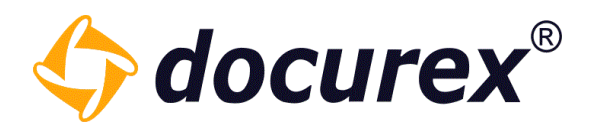

# 1 Login

To log into the data room, visit <u>https://app.docurex.com</u>. Enter the client name, your login name and your password. Click afterwards on "sign on".

| ♦ docurex <sup>®</sup> |          |                                                   | EN      | DE   | I     |
|------------------------|----------|---------------------------------------------------|---------|------|-------|
|                        | LOGIN    | INFORMATION                                       |         |      |       |
|                        | Customer |                                                   |         |      |       |
|                        | Username | Please enter your login data. Afterwards click on |         |      |       |
|                        | Password | the 'Login' button.                               |         |      |       |
|                        |          |                                                   |         |      |       |
|                        | LOGIN    | FORGOT YOUR PASSWORD?                             |         |      |       |
|                        |          |                                                   | docurex | c li | mprii |

In case the "authentication" module is active, you will be asked to enter your verification code. More information about "Verification": Administration, General Settings ,  $\rightarrow$  "Verification"

If the module "disclaimer" is active, you will be forwarded to "Disclaimer"

More Information about "Disclaimer": Administration, General Settings  $\rightarrow$  Disclaimer

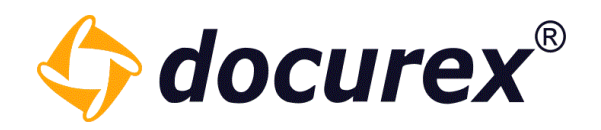

# 1.1 Reset password

If you have forgotten your password, you can generate a new one. Go to login under "Forgot your password"

| LOGIN    | INFORMATION                                      |
|----------|--------------------------------------------------|
| Customer |                                                  |
| Username | Please enter your login data. Afterwards dick on |
| Password | the 'Login' button.                              |
|          |                                                  |
| LOGIN    | FORGOT YOUR PASSWORD?                            |

You can now request a new password.

| FORGOT PASSWORD         | INFORMATION                                                                                                    |
|-------------------------|----------------------------------------------------------------------------------------------------|
| Customer                |                                                                                                    |
| Username                | If you forgot your password, you can order a link.<br>If you don't know your login/customer/email<br>address either, please contact your administrator. |
| Email from your profile |                                                                                                    |
|                         |                                                                                                    |
| REQUEST EMAIL           | BACK TO LOGIN                                                                                                    |

Telefon: +49 (0) 711/48 89-020 Telefax: +49 (0) 711/48 89-029 www.biteno.com info@biteno.com Handelsregister: Stuttgart HRB 24696 USTID: DE 236111740 Steuernummer: 99060 / 04718 Biteno ist Mitglied der Creditreform

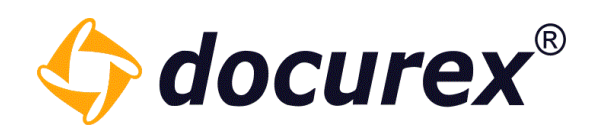

# 2 Menu and Action Bar

| \$  | docurex     | 🔒 Dashboa   | ard 🗎 🕻  | Documents | 💄 Users      | 🤽 Groups   | 🗩 ପ୍ଷ    | A 📋 Reports    | 🔀 Administr   | ation         |
|-----|-------------|-------------|----------|-----------|--------------|------------|----------|----------------|---------------|---------------|
|     | 추 Upload fi | le 🕂 Create | 📝 Rename | i Info 🖂  | Notification | 🗐 Download | Favorite | Ask a question | Folder rights | 🔒 File rights |
| 2.1 | Tab         |             |          |           |              |            |          |                |               |               |
| A   | Dashboard   | 💼 Docum     | ents     | L Users   | 🤽 Grou       | ups 🗩      | Q&A      | Reports        | 🔀 Administ    | tration       |

Above you can see the tab bar, where you can click through and change in to the different areas.

# 2.2 More Options

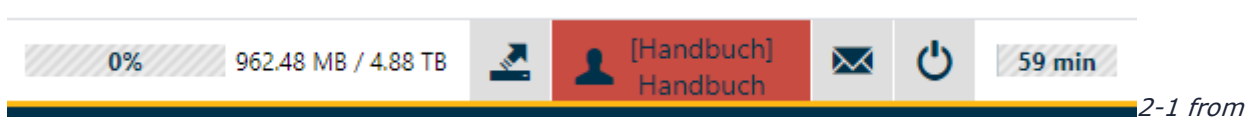

left: Display for available memory, export form, user settings, support request, Log-out, logout timer

# 2.2.1 Display for available memory

The free available disk space is displayed on the top right corner of the menu.

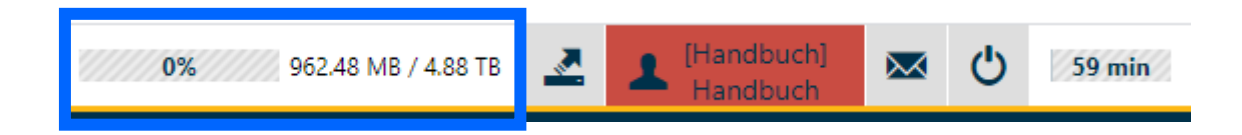

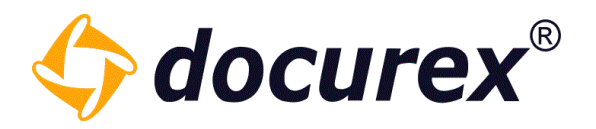

#### 2.2.2 Memory usage

If you click on the memory usage indicator, you will be prompted with a detailed overview containing documents, preview PDF's and cache memory usage.

|               | 0%               | 253.64 MB / 4.88 TB | 21          | Handbuch  |
|---------------|------------------|---------------------|-------------|-----------|
|               |                  |                     |             |           |
| 1             | Overview space u | use                 |             | 00        |
| lor           | Space type       | •                   |             | Space use |
| '-1 <u>\$</u> | Documents        |                     |             | 246.41 MB |
|               | Preview pdfs     |                     |             | 6.86 MB   |
|               | Cache            |                     |             | 379.73 KB |
|               | Total used       |                     |             | 253.64 MB |
|               |                  |                     | Clear cache | e Cancel  |

#### 2.2.3 Data export form

To request an export of your data room, click the highlighted icon. This action can only be performed by an admin.

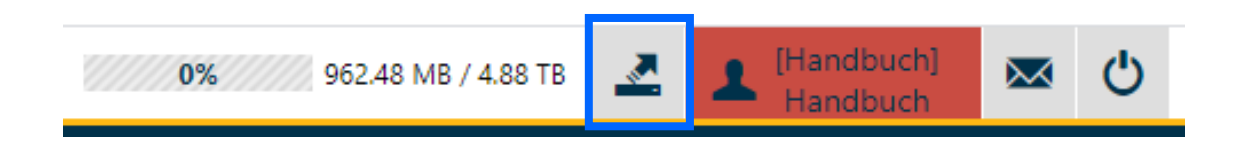

#### 2.2.4 User settings

Change your personal user settings by clicking on your username in the menu bar. Hint: Administrators will be displayed with a red background.

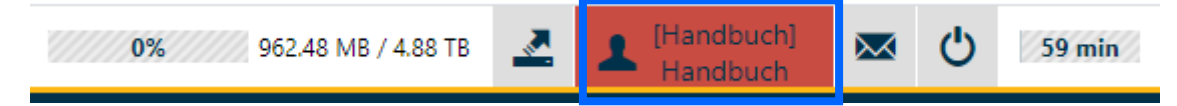

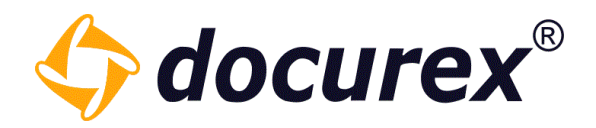

#### General settings:

#### You can:

- 1. Change preferred language
- 2. Adjust menu items
- 3. Adjust document view
- 4. Order of usernames
- 5. Change highlighting of unread documents
- 6. E-mail notifications from the Q&A module

| Settings                       | General settings        |                                                                               |  |  |  |
|--------------------------------|-------------------------|-------------------------------------------------------------------------------|--|--|--|
| General settings               | Language:               | English 👻                                                                     |  |  |  |
| L User preferences             | Monuitomo               | O Show many items as taxts                                                    |  |  |  |
| ➡ Download docusync            | Menu Rens.              | O Show menu items as icons                                                    |  |  |  |
| L Contact list                 |                         | • Show icons and texts of the menu items                                      |  |  |  |
| ℰ Your OneClick-download links | Document view:          | • View details                                                                |  |  |  |
| Docurex user manual (German)   |                         | Small Icon View                                                               |  |  |  |
|                                |                         | O Icon View                                                                   |  |  |  |
|                                | Name sort:              | • Last name, first name                                                       |  |  |  |
|                                |                         | O First name, last name                                                       |  |  |  |
|                                | Unread:                 | ☑ If active, all unread documents (not download or viewed) wil be highlighted |  |  |  |
|                                | Q&A email notification: | Activate or deactivate email notifications for new questions and answers      |  |  |  |

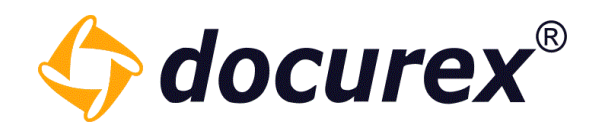

#### User preferences:

You can:

- 1. Change e-mail address
- 2. Add/change phone number
- 3. Change password

| Settings                       | User preferences    |                            |                |
|--------------------------------|---------------------|----------------------------|----------------|
| General settings               | Login name:         | Handbuch                   |                |
| L User preferences             | Surnama first namai | Handbuch Handbuch          |                |
| Download docusync              | Sumane, hist name.  | Handbuch, Handbuch         |                |
| A Contact list                 | Email address:      | vanessa.hoerner@biteno.com |                |
| ℰ Your OneClick-download links | Mobile number:      | +41258954580               |                |
| Docurex user manual (German)   | Current password:   |                            |                |
|                                | New password:       | min. 8 characters          |                |
|                                | Re-enter password:  |                            | Show passwords |
|                                | API token:          |                            |                |

# Download Docusync

Download "docusync", supported operating systems Windows 7,8 and 10.

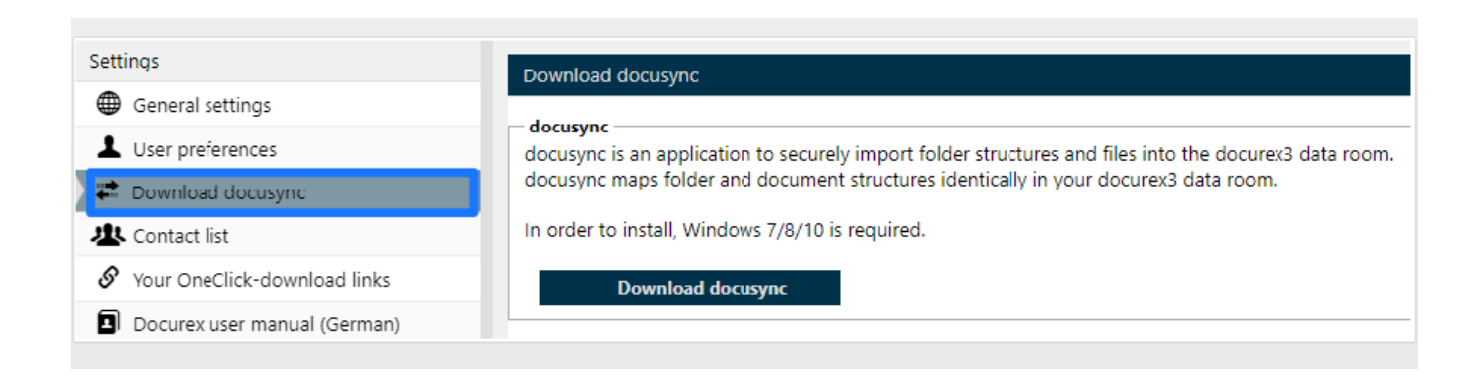

Telefon: +49 (0) 711/48 89-020 Telefax: +49 (0) 711/48 89-029 www.biteno.com info@biteno.com Handelsregister: Stuttgart HRB 24696 USTID: DE 236111740 Steuernummer: 99060 / 04718 Biteno ist Mitglied der Creditreform

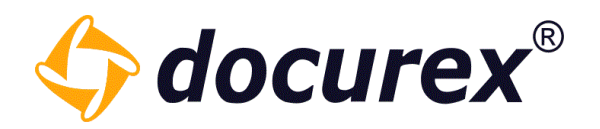

### Contact list:

Manage your contacts with their respective names and e-mail.

Save the contact while clicking "save", at the bottom of the side, after you confirmed with ok.

| Settings                     | Contact list |            |                  |  |  |  |  |  |
|------------------------------|--------------|------------|------------------|--|--|--|--|--|
| General settings             | First name   | Last name  | Email address    |  |  |  |  |  |
| L User preferences           | Max          | Mustermann | example@email.de |  |  |  |  |  |
| Download docusync            |              |            |                  |  |  |  |  |  |
| 😃 Contact list               |              |            |                  |  |  |  |  |  |
|                              |              |            |                  |  |  |  |  |  |
| Docurex user manual (German) |              |            |                  |  |  |  |  |  |

#### User manual:

Download the user manual:

| Settings                       | User manual                                                            |
|--------------------------------|------------------------------------------------------------------------|
| General settings               | Development                                                            |
| L User preferences             | Here you can download the user manual.                                 |
| ₽ Download docusync            | Develoption durch have to be (douted)                                  |
| A Contacts                     | benutzernandbuch heruntenaden (deutsch) bownioad user manual (english) |
| S Your OneClick-download links | Scarica il manuale utente (italiano)                                   |
| User manual                    |                                                                        |

# Manage download links:

Here you can manage your own download links.

| Settings                       | Your OneClick-download | d links  |                     |                  |                |       |   |
|--------------------------------|------------------------|----------|---------------------|------------------|----------------|-------|---|
| General settings               | Link                   | One time | Expiration date     | Email address    | File name      | Valid |   |
| L User preferences             | http://dev.docurex3    | No       | 2020-08-18 23:59:59 | gelöscht/deleted | Dokument1.txt  | Yes   | - |
| ➡ Download docusync            | http://dev.docurex3    | No       | 2020-08-18 23:59:59 | gelöscht/deleted | loremipsum.txt | Yes   |   |
| L Contact list                 | http://dev.docurex3    | No       | 2020-08-18 23:59:59 | gelöscht/deleted | Test2.txt      | Yes   |   |
| 🔗 Your OneClick-download links | http://dev.docurex3    | Yes      | 2019-08-18 23:59:59 | gelöscht/deleted | Muster.docx    | No    |   |
| Docurex user manual (German)   | http://dev.docurex3    | Yes      | 2019-08-18 23:59:59 | gelöscht/deleted | Dokument1.txt  | No    |   |
|                                | http://dev.docurex3    | Yes      | 2019-08-18 23:59:59 | gelöscht/deleted | loremipsum.txt | No    |   |
|                                | http://dev.docurex3    | Yes      | 2019-08-18 23:59:59 | gelöscht/deleted | Test.txt       | No    | - |
|                                | Save Reset             |          |                     |                  |                |       |   |

**Biteno GmbH** Geschäftsführer Matthias Böhmichen Breitscheidstraße 65 70176 Stuttgart Telefon: +49 (0) 711/48 89-020 Telefax: +49 (0) 711/48 89-029 www.biteno.com info@biteno.com Handelsregister: Stuttgart HRB 24696 USTID: DE 236111740 Steuernummer: 99060 / 04718 Biteno ist Mitglied der Creditreform

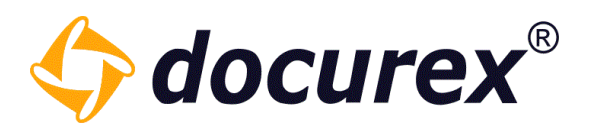

Here you have an overview of the files for which you have created download links.

- You have the link that can be copied with a double click
- You can see whether the link can be called up once or more
- You see the expiration date of the link
- You can see the e-mail address to which the link was sent
- You have the name of the file
- You can see immediately whether the link is still valid or not

Here you also have the option of making links that have already expired valid again by changing the date (click on the date and adjust it).

| Your OneClick-download | l links  |                     |                  |               |       |
|------------------------|----------|---------------------|------------------|---------------|-------|
| Link                   | One time | Expiration date 🕇   | Email address    | File name     | Valid |
| http://dev.docurex3    | Yes      | 2019-08-18 23:59:59 | gelöscht/deleted | Muster.docx   | No    |
| http://dev.docurex3    | Yes      | 2019-08-18 23:59:59 | gelöscht/deleted | Dokument1.txt | No    |

If the date is still valid and you want a link to be available not only once but more often, you must remove the tick from "One time". You can do this by clicking on "Yes" and removing the checkmark. Then click on "Save" and the link can be called up as often as you like.

| Your OneClick-download | l links      | Your OneClick-download | links    |
|------------------------|--------------|------------------------|----------|
| Link                   | One time     | Link                   | One time |
| http://dev.docurex3    | $\checkmark$ | http://dev.docurex3    |          |

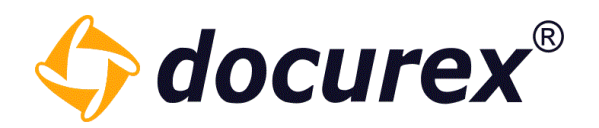

# 2.2.5 Support request

Click the highlighted icon to start/fill a support request. Only possible if the support module is active and your user has the permission to send a support request.

|  | 0% | 253,64 MB / 4,88 TB | 4 | 1 Handbuch | $\bowtie$ |  | 55 min |
|--|----|---------------------|---|------------|-----------|--|--------|
|--|----|---------------------|---|------------|-----------|--|--------|

Use the form to start a support request. Additionally you are able to set up a timely limited external support access.

| Support                                      |                                     |                |              |                 |                       |                    |                 | 8 Ø    |
|----------------------------------------------|-------------------------------------|----------------|--------------|-----------------|-----------------------|--------------------|-----------------|--------|
| Address<br>Biteno GmbH  B<br>mail: support@d | reitscheidstr. 65  7<br>docurex.com | '0176 Stuttgar | t  Deutschla | and   Tel.: +49 | 9 (0) 711 4889 0      | 85  Fax: +49 (0) 7 | 11 4889 029  E- | ]      |
| Question:                                    | Arial                               | ▼ B            | ΙЩ           | Τ* τ*           | <u>T</u> v <u>T</u> v | ▼ <i>⊗</i> i≡      |                 |        |
| Call back:                                   |                                     |                |              |                 |                       |                    |                 |        |
| Support access:                              |                                     |                |              |                 |                       |                    |                 |        |
|                                              |                                     |                |              |                 |                       |                    | Send            | Cancel |

Read more about the topic "Support" under "Administration", "General Settings"  $\rightarrow$  Support and under: Administrator, General Settings  $\rightarrow$  Support-User.

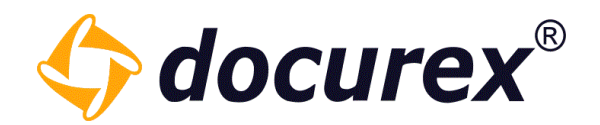

### 2.2.6 Logout

Logout using the logout icon.

| 0% 0 bytes / 5.000 GB | 💄 admin | $\bowtie$ | 55 min |
|-----------------------|---------|-----------|--------|
|                       |         |           |        |

You will be automatically redirected to the logout page.

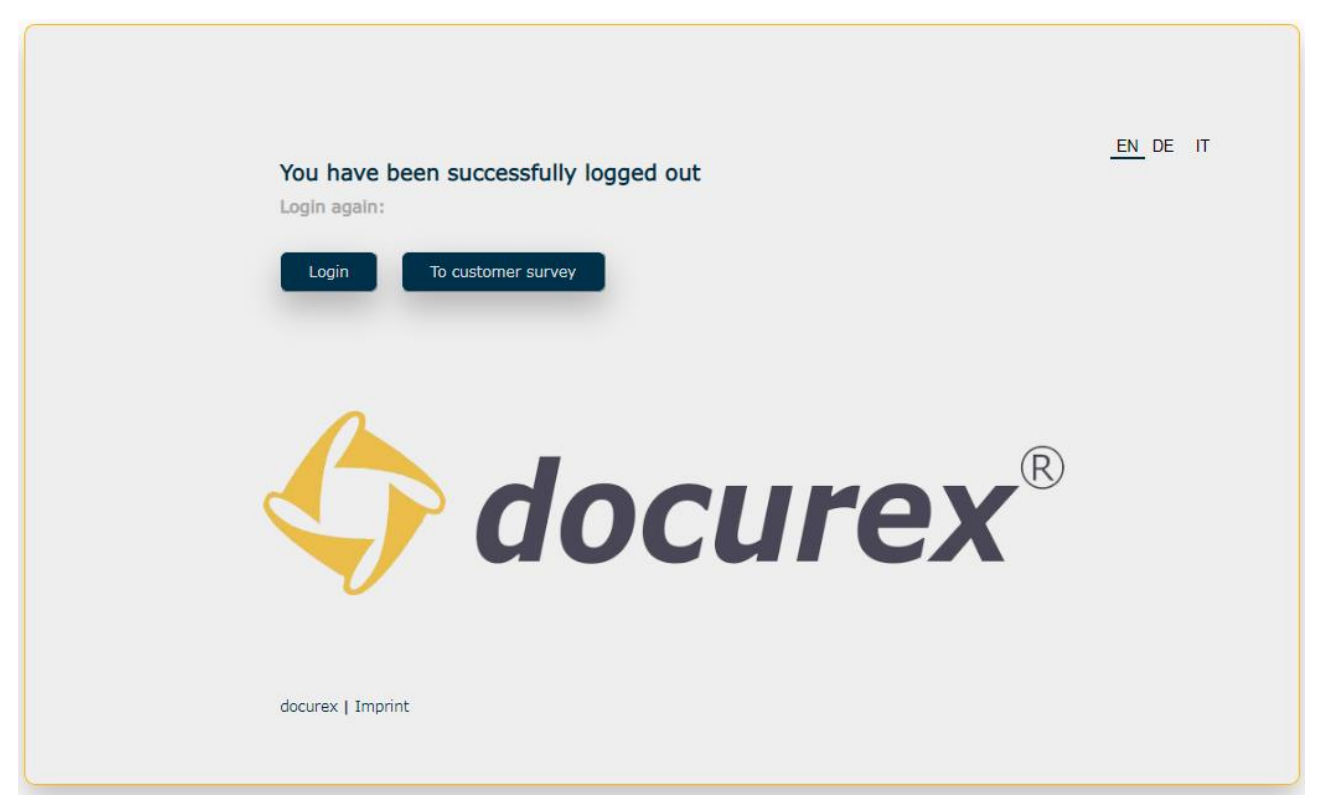

From here you can go back to the login page or take part in our customer survey.

#### 2.2.7 Logout timer

Due to security reasons, you will be logged out automatically after one hour inactivity. At the top right corner of the menu you will be valid before you are logged out.

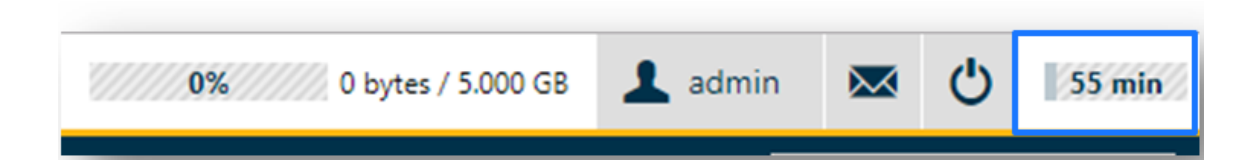

**Biteno GmbH** Geschäftsführer Matthias Böhmichen Breitscheidstraße 65 70176 Stuttgart Telefon: +49 (0) 711/48 89-020 Telefax: +49 (0) 711/48 89-029 www.biteno.com info@biteno.com Handelsregister: Stuttgart HRB 24696 USTID: DE 236111740 Steuernummer: 99060 / 04718 Biteno ist Mitglied der Creditreform

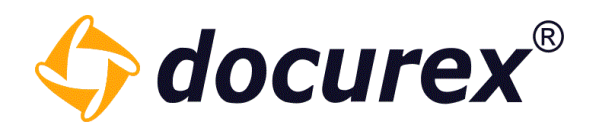

# 2.3 Action strip

The action strip is located underneath the menu bar.

| docurex          | Documents        | 1 Users        | 🤽 Groups        | 🗩 ପ୍ରକ୍ଷA   | 🖹 Reports       | 🔀 Administration     |                  |
|------------------|------------------|----------------|-----------------|-------------|-----------------|----------------------|------------------|
| 💼 🛛 🍖 Upload til | le 🕂 Create 🤨 In | to 🛛 Notificat | tion 📕 Favorite | 🗩 Ask a que | estion 📑 Folder | rights 🔒 File rights | 📑 Q&A Categories |

While a document is selected, the action strip will display all actions which are available to you at the given time.

*Hint:* The same list of actions is also available via the right click context menu.

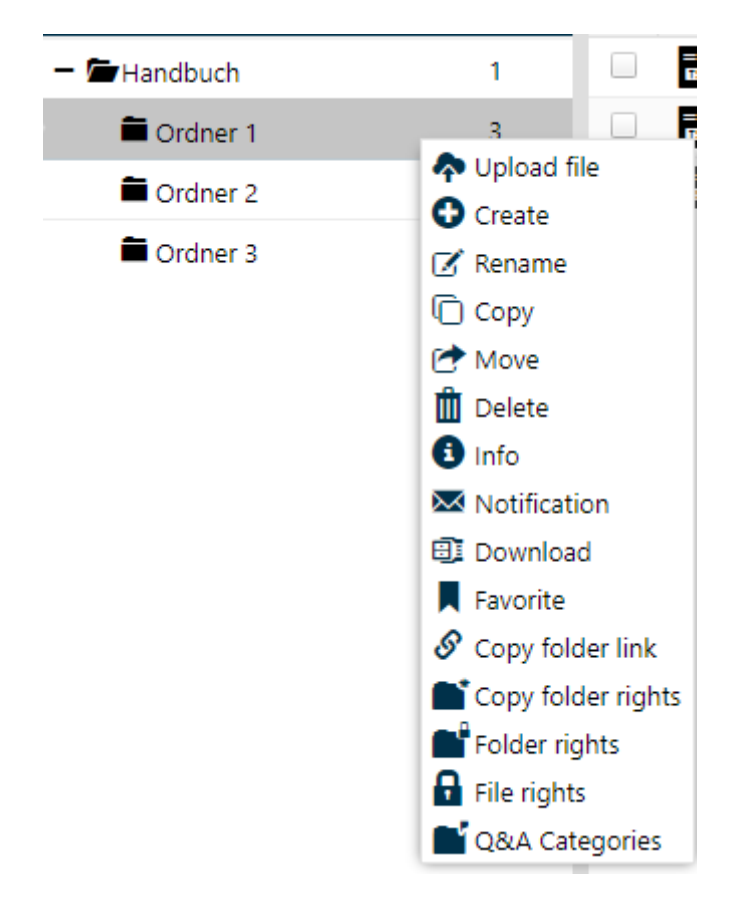

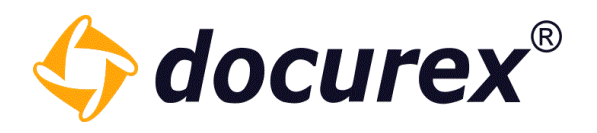

# 3 Dashboard

On the Dashboard you will find all newly uploaded documents since the last logout or the last 24 hours, depending on your rights.

| <br>                   | 🕇 Dashboard              | Documents    | 💄 Users         | <u> </u> Groups | 🗩 Q&A     | Reports    | >        | & Administration  |                         | 0%       | 962.48 MB / 4.88 TB     | 2 | Handbuch] |           |      | 59 m |
|------------------------|--------------------------|--------------|-----------------|-----------------|-----------|------------|----------|-------------------|-------------------------|----------|-------------------------|---|-----------|-----------|------|------|
|                        |                          |              |                 |                 |           |            |          |                   |                         |          |                         |   |           |           |      |      |
| Newly uploaded documer | nts in the last 24 hours |              |                 |                 |           |            |          | Newly uploaded do | ocuments since the last | t logout |                         |   |           |           |      |      |
| Documentname           |                          | Documentpath |                 |                 | Uploaded  | on         |          | Documentname      |                         | Docur    | nentpath                |   | Upload    | ed on     |      |      |
| Handbuch_DE 3.3.11.d   | oc                       | Handbuch/Ord | ner 1/Ordner 1. | 1               | 2021-04-1 | 9 10:59:28 | +        | Handbuch_DE 3.    | 3.3.11.doc              | Handb    | uch/Ordner 1/Ordner 1.1 |   | 2021-04   | 4-19 10:5 | 9:28 | +    |
| Muster.docx            |                          | Handbuch/Ord | ner 1/Ordner 1. | .1              | 2021-04-1 | 9 10:59:31 | +        | Muster.docx       |                         | Handb    | uch/Ordner 1/Ordner 1.1 |   | 2021-04   | 4-19 10:5 | 9:31 | +    |
| MusterNeu.docx         |                          | Handbuch/Ord | ner 1/Ordner 1. | 1               | 2021-04-1 | 9 10:59:32 | <b>→</b> | MusterNeu.docx    |                         | Handb    | uch/Ordner 1/Ordner 1.1 |   | 2021-04   | 4-19 10:5 | 9:32 | •    |

In addition, the new users and groups of the last 24 hours are shown.

| Newly created users in th | e last 24 hours |            |               |                     | Newly created groups in the last 24 hours |            |                                  |                     |   |
|---------------------------|-----------------|------------|---------------|---------------------|-------------------------------------------|------------|----------------------------------|---------------------|---|
| First name                | Last Name       | Login name | Email address | Created on          |                                           | Group name | A brief description of the group | Created on          |   |
| Test                      | Benutzer        | test.user  | test@user.com | 2021-04-19 11:00:28 | +                                         | New Group  | Newly created group              | 2021-04-19 11:01:08 | + |
|                           |                 |            |               |                     |                                           |            |                                  |                     |   |
|                           |                 |            |               |                     |                                           |            |                                  |                     |   |
|                           |                 |            |               |                     |                                           |            |                                  |                     |   |
|                           |                 |            |               |                     |                                           |            |                                  |                     |   |
|                           |                 |            |               |                     |                                           |            |                                  |                     |   |
|                           |                 |            |               |                     |                                           |            |                                  |                     |   |
|                           |                 |            |               |                     |                                           |            |                                  |                     |   |
|                           |                 |            |               |                     |                                           |            |                                  |                     |   |

In addition, you get an overview of the new open and answered questions. In addition, which answers are waiting for your approval.

| Newly questions in the last 24 hours  |             |                   |                     |           | Responses that have been waitin | ng for approval in the last | t 24 hours   |        |                    |
|---------------------------------------|-------------|-------------------|---------------------|-----------|---------------------------------|-----------------------------|--------------|--------|--------------------|
| Question                              |             | Asked by          | Asked on            | Object    | Question                        | Answered by                 | Answered on  | Object | Answer of question |
| Toot New                              |             | Handbuch Handbuch | 2021-04-19 11:09:25 | •         | Test Question/Frage             | Answert!                    | 2021-04-19 1 |        |                    |
| Answered questions in the last 24 hou | rs          |                   |                     |           |                                 |                             |              |        |                    |
| Question                              | Answered by | Answered on       | Object Answer o     | fquestion |                                 |                             |              |        |                    |
| Test Question/Frage                   | Answer!!    | 2021-04-19 11     |                     |           |                                 |                             |              |        |                    |

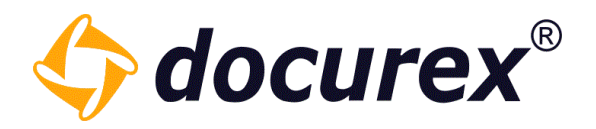

# 3.1 Help Side

There is also a link to the Docurex Help Center on the Dashboard.

| <br> | Ħ | 1 | 1 | <u>*</u> | ۶ | Ê | Ж | 0% 881,87 MB / 4,88 TB 🛃 [Handbuch] 💌 |   | 59 m | nin |
|------|---|---|---|----------|---|---|---|---------------------------------------|---|------|-----|
|      |   |   |   |          |   |   |   |                                       | ? | Help |     |

Simply click on "Help" and you will automatically be taken to our Help Center.

# 4 Customers

To use the customers management for your data room you need the module "Administration customer for VDR".

To get to your customers management, click on "Customers" in the menu.

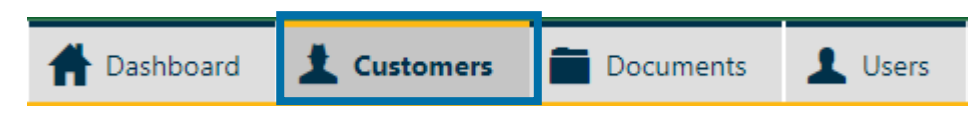

There you will find all the customers you have created.

| 4) d   | locurex® 🕇 Da                                                    | ashboard 🗶 c     | ustomers 📄 Doc    | uments 💄      | Users 🤽 Gro      | ups 🗩 Q&A             | 🖹 Reports      | 🔀 Admir   | nistration           |
|--------|------------------------------------------------------------------|------------------|-------------------|---------------|------------------|-----------------------|----------------|-----------|----------------------|
| 🕂 New  | 🕂 New customer 🔞 Delete customer 🕞 Copy customer 📝 Edit customer |                  |                   |               |                  |                       |                |           |                      |
| Status | Name of the customer 🕇                                           | Created on:      | Created by:       | Created from: | Customer contact | Email address contact | Occupied stora | ige space | Available disk space |
| 1      | HB Test                                                          | 2022-07-26 15:46 | Handbuch Handbuch | Handbuch      | test             | test@mail.com         | 0 bytes        |           | 5.00 GB              |
| *      | Mandant Neu                                                      | 2022-07-26 15:51 | Handbuch Handbuch | Handbuch      | musterman        | test@mail.com         | 0 bytes        |           | 300.00 GB            |

# 4.1 Create Customer

To create a new customer, select the "New customer" function in the toolbar.

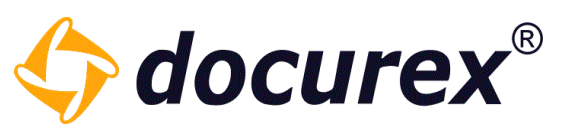

A window will then open in which you can make the appropriate settings.

|                                 |                       | P <sup>2</sup> assigned modules | available modules                           |
|---------------------------------|-----------------------|---------------------------------|---------------------------------------------|
| tial administrator account      |                       |                                 | Adminlight                                  |
|                                 | and the second second |                                 | API                                         |
| t Name ^ :                      | min. 3 characters     |                                 | Authentication                              |
| t name * :                      | min. 3 characters     |                                 | Disclaimer                                  |
|                                 |                       |                                 | Secucompare                                 |
| ail address * :                 | name@example.com      |                                 | Download folders as .zip-file               |
| ·                               | ania di altare dana   |                                 | Download link                               |
| in name ^ :                     | min. 3 characters     |                                 | Email notification for new documents        |
| sword * :                       | min 8 characters      |                                 | Email templates                             |
| sword .                         | min. o characters     |                                 | File preview                                |
| eat password * :                |                       |                                 | Files count for folder                      |
|                                 |                       |                                 | Folder/file search                          |
| Send email with account data to | o the user            |                                 | full text indexation                        |
|                                 |                       |                                 | Metadata for files                          |
| es information                  |                       |                                 | Numbering                                   |
| nonsible sales representative * |                       |                                 | Password administration                     |
| ponsible sales representative   | Handbuch Handbuch     |                                 | Q&A                                         |
|                                 |                       |                                 | Reports                                     |
| nment:                          |                       |                                 | Sending documents to your own email address |
|                                 |                       |                                 | Support                                     |
|                                 |                       |                                 | Unpack .zip-files                           |

First, fill in the initial administrator account data for the new customer.

| Initial administrator account   |                   |
|---------------------------------|-------------------|
| Last Name * :                   | min. 3 characters |
| First name * :                  | min. 3 characters |
| Email address * :               | name@example.com  |
| Login name * :                  | min. 3 characters |
| Password * :                    | min. 8 characters |
| Repeat password * :             |                   |
| Send email with account data to | the user          |

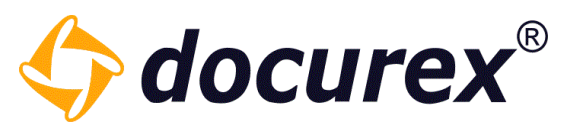

Ŧ

Afterwards, you can enter a person responsible for the data room and leave a comment about the customer.

# Sales information

Responsible sales representative \* :

Comment:

Handbuch Handbuch

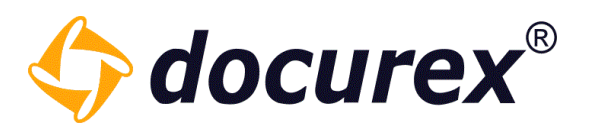

Next come are the data room-specific specifications.

Here you can assign the name of the new customer, define the size and activate it.

| Data room information:        |                   |    |
|-------------------------------|-------------------|----|
| Name of the customer * :      | min. 3 characters |    |
| Country * :                   | Germany           | *  |
| Language * :                  | German            | ~  |
| Theme * :                     |                   | *  |
| Domain * :                    |                   | *  |
| Maximum number of users * :   | 1                 | -  |
| Active:                       |                   |    |
| Test data space:              |                   |    |
|                               |                   |    |
| Data space begins:            | yyyy-mm-dd hh:mm  |    |
| Data space expires on:        | yyyy-mm-dd hh:mm  |    |
| Size of the data space in GB: |                   |    |
| Available space in GB:        | 0                 | \$ |
| Unlimited space:              |                   |    |

Finally, you can add customer-specific information.

#### **Customer specific details**

| Customer name * :         | min. 3 characters |
|---------------------------|-------------------|
|                           |                   |
| Customer contact * :      | min. 3 characters |
|                           |                   |
| Email address contact * : | name@example.com  |
|                           |                   |
| Company number:           |                   |
|                           |                   |
| Lease number:             |                   |
|                           |                   |

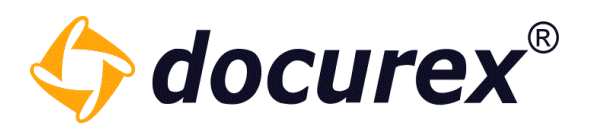

Now you can select from all available modules which ones should be used in the customer. To do this, assign the available modules in the Assigned modules area.

| ົ່ 🎖 assigned modules | available modules                          |
|-----------------------|--------------------------------------------|
|                       | Adminlight                                 |
|                       | API                                        |
|                       | Authentication                             |
|                       | Disclaimer                                 |
|                       | 🗣 docuCompare                              |
|                       | Download folders as .zip-file              |
|                       | Download link                              |
|                       | Email notification for new documents       |
|                       | Email templates                            |
|                       | File preview                               |
| 1                     | Files count for folder                     |
|                       | Folder/file search                         |
|                       | full text indexation                       |
|                       | Metadata for files                         |
|                       | Numbering                                  |
|                       | Password administration                    |
|                       | Q&A                                        |
|                       | Reports                                    |
|                       | Sending documents to your own email addres |
|                       | Support                                    |
|                       | Unpack .zip-files                          |
| -                     | Lipland percent lago                       |

# 4.2 Edit Customer

To edit the customer, select the customer and click "Edit customer" in the toolbar. Alternatively, you can also double-click on the customer.

| 🕂 New  | customer 🙁 Delete customer 🛛 | 🗋 Copy customer 📝 Edit custom | ner               |
|--------|------------------------------|-------------------------------|-------------------|
| Status | Name of the customer 🕇       | Created on:                   | Created by:       |
| 1      | HB Test                      | 2022-07-26 15:46              | Handbuch Handbuch |
| 1      | Mandant Neu                  | 2022-07-26 15:51              | Handbuch Handbuch |

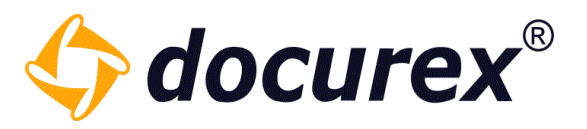

Then the editing window will open and you can make your changes.

| Edit                                          | A                      | ဖို႔ assigned modules | 📎 available modules                         |          |
|-----------------------------------------------|------------------------|-----------------------|---------------------------------------------|----------|
| Information about the data room               |                        |                       | Adminlight                                  | <b>^</b> |
|                                               |                        |                       | API                                         | - 1      |
| Created on: 2022-                             | -07-26 15:51           |                       | Authentication                              | - 1      |
| Created by: Handl                             | lbuch. Handbuch        |                       | Disclaimer                                  | - 1      |
|                                               |                        |                       | docuCompare                                 | - 1      |
| Created from: Handl                           | lbuch                  |                       | Download folders as .zip-file               | - 1      |
|                                               |                        |                       | Download link                               | - 1      |
| Used space: 0 byte                            | tes                    |                       | Email notification for new documents        | - 1      |
| Total size documents: <b>0 hyte</b>           | es.                    |                       | Email templates                             | - 1      |
|                                               |                        |                       | File preview                                | - 1      |
| Utilization of the recycle bin: <b>0 byte</b> | les                    |                       | Files count for folder                      | - 1      |
|                                               |                        |                       | Folder/file search                          | - 1      |
| Last Activity: -                              |                        |                       | full text indexation                        | - 1      |
|                                               |                        |                       | Metadata for files                          | - 1      |
|                                               |                        |                       | Numbering                                   | - 1      |
| Sales information                             |                        |                       | Password administration                     | - 1      |
| Responsible sales representative *            | allerede transitionale |                       | Q&A                                         | - 1      |
| : Hand                                        |                        |                       | Reports                                     | - 1      |
| Comment:                                      |                        |                       | Sending documents to your own email address | - 1      |
|                                               |                        |                       | Support                                     |          |
|                                               |                        |                       | Unpack .zip-files                           |          |
|                                               | •                      |                       | Upload personal logo                        | Reset    |

# 4.3 Copy customer

To copy a customer, select the customer to be copied and click on "Copy customer" in the toolbar.

| • New  | customer 🙁 Delete customer ( | 🗋 Copy customer 🛛 📝 Edit custon | ıer               |
|--------|------------------------------|---------------------------------|-------------------|
| Status | Name of the customer 🕇       | Created on:                     | Created by:       |
| 1      | HB Test                      | 2022-07-26 15:46                | Handbuch Handbuch |
| 1      | Mandant Neu                  | 2022-07-26 15:51                | Handbuch Handbuch |

Then a window opens in which you can assign the new customer name. You can also adopt some settings of the customer to be copied.

The initial administrator access of the customer to be copied is also the initial administrator access of the new customer.

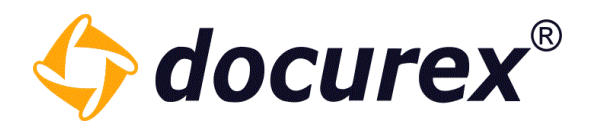

# 4.4 Delete customer

Only inactive customers can be deleted. To do this, edit an active customer and remove the check mark next to "Active".

| Maximum number of users * : | 10 | - |
|-----------------------------|----|---|
| Active:                     |    |   |

You can see that the customer is inactive by the color of the status icon.

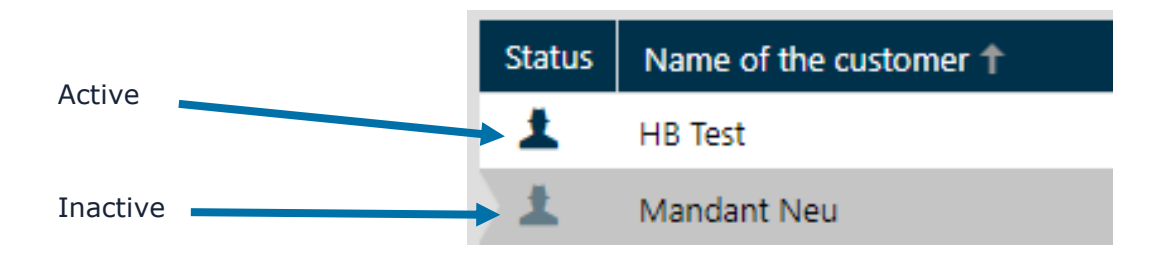

Then you can select the customer and click the "Delete customer" action in the toolbar to delete your customer.

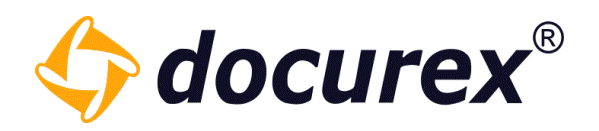

# 5 Documents

Select "Documents" within the menu to get to the document view.

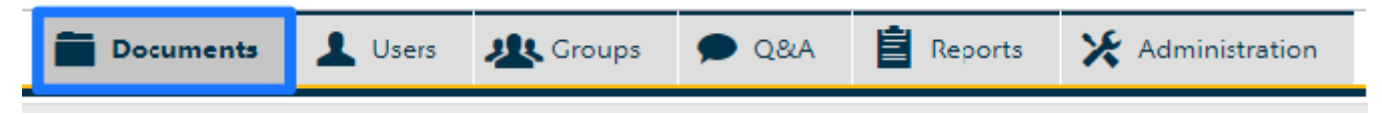

The displayed columns are width adjustable and can also be hidden completely. Any changes to the columns will be persisted for your user automatically.

| Search       |   | Handbuch > Ordner 1 |           |                  |                   |                     |   |
|--------------|---|---------------------|-----------|------------------|-------------------|---------------------|---|
| Folders      |   | Name                | Size      | Created on       | Created by        | Document type Pages | ۲ |
| - 🗁 Handbuch | 1 | Dokument1.txt       | 11.25 KB  | 2019-03-01 12:05 | Handbuch Handbuch | - 3                 | ۲ |
| Crdner 1     | 3 | loremipsum.txt      | 135.48 KB | 2019-07-19 10:10 | Handbuch Handbuch | - 39                | ۲ |
| Ordner 2     | 1 | Test.txt            | 7.91 KB   | 2019-07-19 10:10 | Handbuch Handbuch | - 2                 | ۲ |
| Ordner 3     | 3 |                     |           |                  |                   |                     |   |

# 5.1 Folder functions

# 5.1.1 Create folder

|  | n Upload file | Create | i Info | 🔀 Notification | Favorite | 🗭 Ask a question | Folder rights | 🔒 File rights | 📑 Q&A Catego |
|--|---------------|--------|--------|----------------|----------|------------------|---------------|---------------|--------------|
|--|---------------|--------|--------|----------------|----------|------------------|---------------|---------------|--------------|

To create a folder hit "create" and provide a name for the folder.

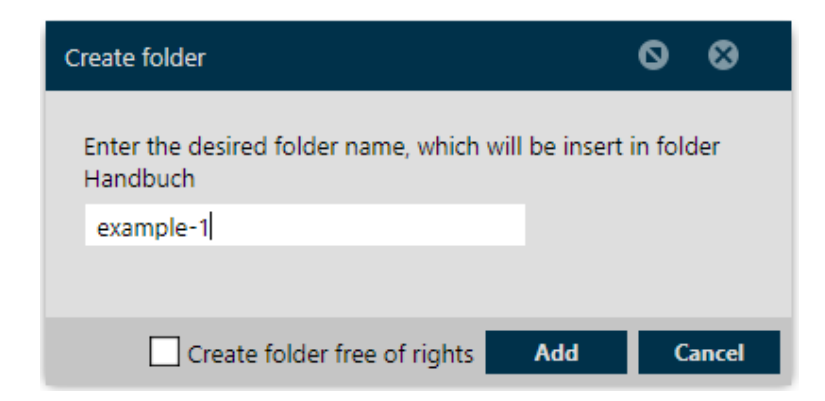

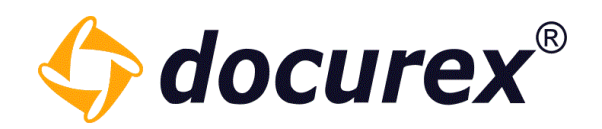

### 5.1.2 Rename folder

| 🖸 Create 🧭 Rename 🖺 Copy 🥣 Move |
|---------------------------------|
|---------------------------------|

Select the folder you want to rename, click "Rename" on the action strip or in the right click context menu and enter the new name in the popup window.

| Rename folder   |        | 0 | ⊗     |
|-----------------|--------|---|-------|
| New folder name |        |   |       |
| Folder-1        |        |   |       |
|                 |        |   |       |
|                 | Rename | C | ancel |

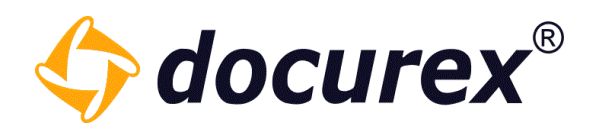

5.1.3 Copy folder

| Create | 📝 Rename | 🕞 Сору | Move |
|--------|----------|--------|------|
|        |          |        |      |

Select the folder you want to copy, click "Copy" on the action strip or in the right click context menu. Select the target folder, in which to copy the selected one, in the folder tree shown in the popup window. You may select the option to copy the folder with all its containing files.

| Copy folder 🛇 🛇                                          |  |
|----------------------------------------------------------|--|
| Select the destination to copy the folder 'Ordner 1' to: |  |
| – 🗁 Handbuch                                             |  |
| Crdner 1                                                 |  |
| Crdner 2                                                 |  |
| Crdner 3                                                 |  |
| With files Copy Cancel                                   |  |

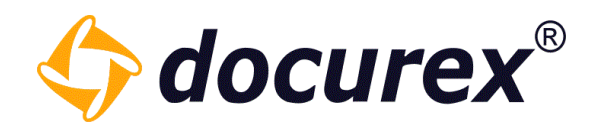

5.1.4 Move folder

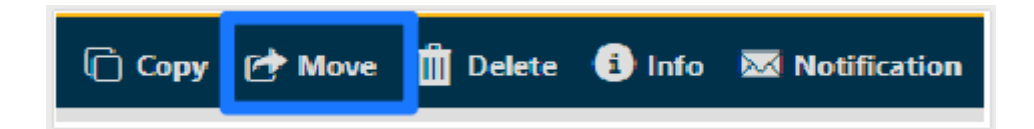

Select the folder you want to move, click "Move" on the action strip or in the right click context menu. Select the target folder, in which to move the selected one, in the folder tree shown in the popup window.

| Move folder 🛛 🛇 🛇                                        |
|----------------------------------------------------------|
| Select the destination to move the folder 'Ordner 1' to: |
| - 🗁 Handbuch                                             |
| Crdner 1                                                 |
| Crdner 2                                                 |
| Crdner 3                                                 |
| Move Cancel                                              |

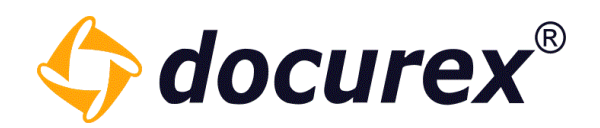

#### 5.1.5 Delete folder

| 🗋 Copy 🕑 Move | 🛗 Delete | i) Info | 🐱 Notification |
|---------------|----------|---------|----------------|
|               |          | _       |                |

Select the folder you want to delete, click "Delete" on the action strip or in the right click context menu. Confirm to delete the folder.

*Hint:* In case, the recycle bin is activated, the data will be moved into the recycle bin. Otherwise it will be deleted irreversible.

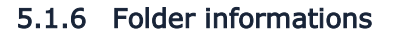

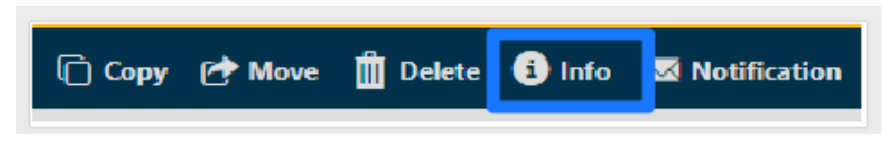

Select the folder you want to get informations about, click "Info" on the action strip or in the right click context menu. In the opening popup window the folder informations will be displayed. (The same function is also available for deleted folders in the recycle bin).

| In | formation            | (                                | 00     |
|----|----------------------|----------------------------------|--------|
|    |                      |                                  |        |
|    | Folder name          | Handbuch                         | Ō      |
|    | Folder path          | Handbuch                         | Ō      |
|    | Number of subfolders | 3                                | Ō      |
|    | Number of files      | 3                                | Ō      |
|    | Created on           | 2019-03-01 11:55:58              | Ō      |
|    | Created by           | system, system                   | Ō      |
|    | Size                 | 44.38 MB                         | Ō      |
|    |                      |                                  |        |
|    |                      |                                  | _      |
|    |                      | Total size Show folder structure | Finish |

Telefon: +49 (0) 711/48 89-020 Telefax: +49 (0) 711/48 89-029 www.biteno.com info@biteno.com Handelsregister: Stuttgart HRB 24696 USTID: DE 236111740 Steuernummer: 99060 / 04718 Biteno ist Mitglied der Creditreform

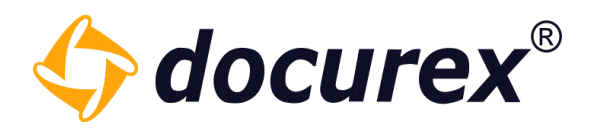

# Folder structure

The folder structure will be displayed with the option to download the structure as an excel file.

| Information          |                               | 00         |
|----------------------|-------------------------------|------------|
|                      |                               |            |
| Folder name          | Handbuch                      | Ō          |
| Folder path          | Handbuch                      | Ō          |
| Number of subfolders | 3                             | Ō          |
| Number of files      | 1                             | Ō          |
| Created on           | 2019-03-01 11:55:58           | Ō          |
| Created by           | system, system                | Ō          |
| Size                 | 13.22 MB                      | Ō          |
|                      |                               |            |
|                      |                               |            |
|                      |                               |            |
|                      |                               |            |
|                      | Total size Show folder struct | ure Finish |

# Total size

If you click "total size" a new window will be displayed and shows the total size of the folder.

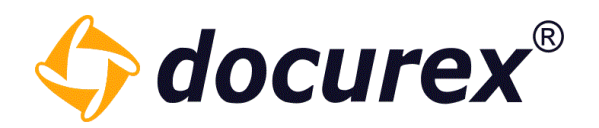

# 5.1.7 Folder Notifications

If you want to get notifications about new downloaded folders, select requested folder and click on the action strip "Notification".

| i Info | 🔀 Notification | <b>Favorite</b> | Ask a question |
|--------|----------------|-----------------|----------------|
|        |                |                 |                |

You can activate/deactivate notifications and select interval to receive Notifications. To get settings for subfolders, select the required case in the check box.

| Email notification                                                                              |                                                                      | 0   | ⊗    |
|-------------------------------------------------------------------------------------------------|----------------------------------------------------------------------|-----|------|
| Email notification for<br>Choose a time interv<br><b>Handbuch</b> here.<br>Or adjust the presen | r new Documents.<br>val for notifications of the fold<br>t settings. | ler |      |
| Active:                                                                                         |                                                                      |     |      |
| Transmission                                                                                    |                                                                      |     | Ŧ    |
| time:                                                                                           | every 10 minutes                                                     |     |      |
| Apply to all subfo                                                                              | Every hour                                                           |     |      |
|                                                                                                 | Every 2 hours                                                        |     |      |
|                                                                                                 | Every 4 hours                                                        |     |      |
|                                                                                                 | Once a day                                                           |     | - 17 |
|                                                                                                 | Every week                                                           |     |      |

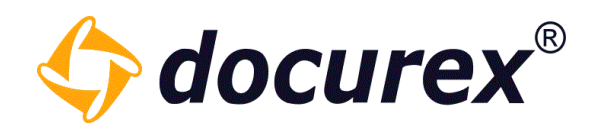

# 5.1.8 Download folder

|  | 🗐 Download | Favorite | 🔗 Copy folder link | Copy folder rights |
|--|------------|----------|--------------------|--------------------|
|--|------------|----------|--------------------|--------------------|

To download a folder, select the folder und click "Download" on the action strip. If the folder is too big and the download could take a little longer, you will get a message that the folder can be downloaded under the tab "Zips created for folders / documents".

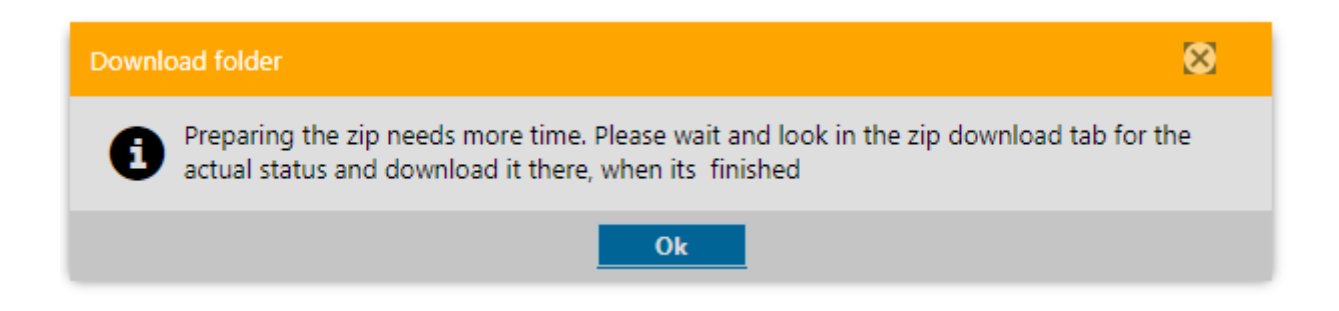

You can download the folder afterwards.

You now receive informations about all available documents and total size of the file. You can zip the entire folder with all its files and subfolders afterwards.

#### 5.1.9 Folder permissions

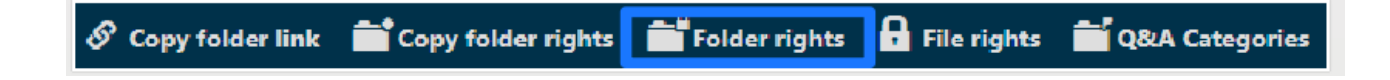

To set folder permissions, select the folder and click "Folder rights" in the action strip.

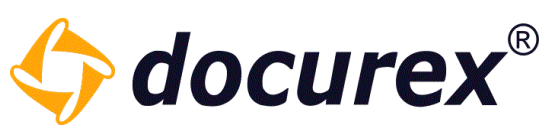

| Effective user rights of "Ordner 1" |    |   |    |          |       |       |     | 0 | ¢    | 3  |
|-------------------------------------|----|---|----|----------|-------|-------|-----|---|------|----|
| User name (Login name) 🕇            | := |   | 0  | <b>^</b> | ø     | 6     | ¢   | Ô | ¢    |    |
| Admin, Admin (admin)                |    | ~ | ~  | ~        | ~     | ~     | ~   | ~ | ~    | ~  |
| Handbuch, Handbuch (Handbuch)       |    | ~ | ~  | ~        | ~     | ~     | ~   | ~ | ~    | ~  |
| Mustermann, Max (max)               |    | ~ |    | •        |       |       |     |   | •    |    |
|                                     |    |   | Ba | ck te    | o edi | t rig | hts |   | Cano | el |

Select for the actions the checkbox to de-/activate the actions.

To adopt the settings to all subfolders, you can mark "Apply to all subfolders".

*Hint:* By holding the cursor on the icon symbol, you will see the name of the action.

Please note, to save "User rights" in the checkbox, the changes will be adopted. *Hint:* Should you set no changes in the permissions, and only select "Apply to all subfolders", you have to save "Effective group rights" in the checkbox.

To get informations about user rights, click "Effective user rights" and you get a list of persons and their permissions of the folder.

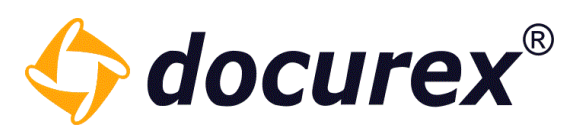

| Manage folder permissions of "Ordner 1" |                   |                                           | 00                    |
|-----------------------------------------|-------------------|-------------------------------------------|-----------------------|
| Group name                              | / =               | 0 <b>~</b> <i>c</i> <b>c</b> <del>c</del> | 💼 🍖 🖂                 |
| Administratoren                         |                   |                                           |                       |
| Benutzer                                |                   |                                           |                       |
| test                                    |                   |                                           |                       |
|                                         |                   |                                           |                       |
|                                         |                   |                                           |                       |
|                                         |                   |                                           |                       |
|                                         |                   |                                           |                       |
|                                         |                   |                                           |                       |
|                                         |                   |                                           |                       |
| Effective user rights A                 | opply to all subf | olders Save                               | Cancel                |
|                                         |                   |                                           |                       |
| Effective user rights of "Handbuch"     |                   | Ø                                         | $\boldsymbol{\Theta}$ |

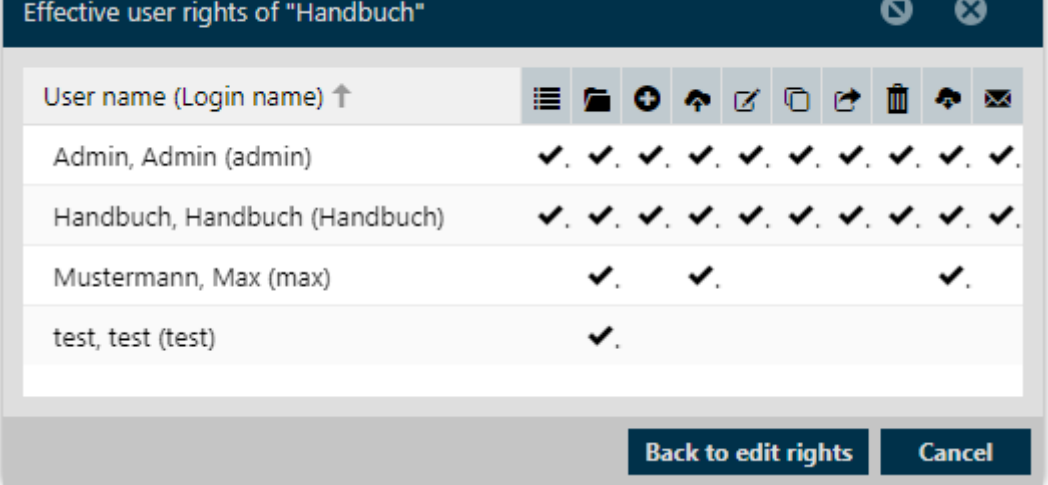

Hint: Should you set no changes in the permissions and only select "Apply to all subfolders" you have to save group permissions in the checkbox.

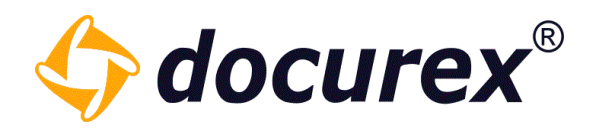

5.1.10 Copy folder permissions

|--|

On the tab above you can copy folder rights.

| Manage folder permissions of | "Ordner 1"                                                   | 00      |
|------------------------------|--------------------------------------------------------------|---------|
| Group name                   | I I I I I I I I I I I I I I I I I I I                        | 1 4 6 0 |
| Administratoren              |                                                              |         |
| Benutzer                     |                                                              |         |
| test                         | A A C C C C C C C C                                          |         |
|                              |                                                              |         |
| Effective use                | Apply to all subfolders     rights     Use on existing files | Cancel  |

The Illustration shows, that permissions of "Ordner1" are copied to all selected files. You can also select several files and you can also pass on all permissions to all subfolders.
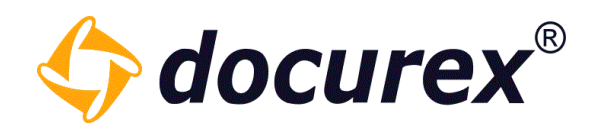

### 5.1.11 File permissions

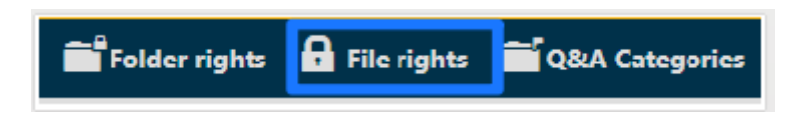

To set permissions for groups of all files of a folder, select the file and click "File rights" on the action strip.

| Manage folder permissions of | of "Ordr | ner 1        | •           |              |       |        |        |      |   |      |     | 0 |     | 8            |
|------------------------------|----------|--------------|-------------|--------------|-------|--------|--------|------|---|------|-----|---|-----|--------------|
| Group name                   | 1        |              | ۲           | •            | ø     | 6      | ¢      | ¢    | Ô | S    | 1,1 | - | Ę   | 0            |
| Administratoren              |          | $\checkmark$ | ~           | $\checkmark$ | ~     | ~      | ~      | ~    | ~ | ✓    | ~   | ✓ | ~   | $\checkmark$ |
| Benutzer                     |          |              | Q           | Q            |       |        |        |      |   |      | Q   |   |     |              |
| test                         |          |              |             | Q            |       |        |        |      |   |      | Q   |   |     |              |
|                              |          |              |             |              |       |        |        |      |   |      |     |   |     |              |
|                              |          |              |             |              |       |        |        |      |   |      |     |   |     |              |
|                              |          |              |             |              |       |        |        |      |   |      |     |   |     |              |
|                              |          |              |             |              |       |        |        |      |   |      |     |   |     |              |
|                              |          | 5            |             | pply         | to a  | ll suł | ofolo  | lers |   |      |     |   |     |              |
| Effective us                 | er right | s .          | <b>Z</b> U: | seor         | n exi | sting  | , file | s    |   | Save | ÷   |   | Can | cel          |

You see the assigned permissions for every group. Select the checkbox of an action to activate/deactivate it for the selected group. To recusivley inherit those action to every subfolder select the checkbox "Apply to all subfolders". To inherit the actions to all existing files click the checkbox "use on existing files."

*Hint:* By holding the cursor above the icon of a symbol, you can see the name of the action.

Remember to check the checkbox "save group permissions/rights, otherwise the permissions won't be saved.

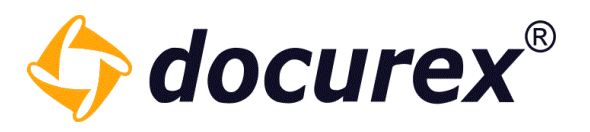

*Hint:* In case you want to inherit your changes to the subfolders and existing files, just select the appropriate checkboxes and "Save Group Permissiones".

To display the access rights of a file, click on "effective user rights" and a list of users with there file access rights will be shown.

| nage folder permissions     | of "Ordı     | ner 1" |            |          |            |          |            |            |    | 0          |
|-----------------------------|--------------|--------|------------|----------|------------|----------|------------|------------|----|------------|
| iroup name                  | 1            |        | •          | 0 Ø      | 6          | •        | Þ 🟛        | S          | រោ | -          |
| Administratoren             |              | ~      | <b>~</b> ( |          | ~          | <u> </u> | 1 🗹        | ~          | ~  | <b>Z</b> ( |
| Benutzer                    |              |        |            |          |            |          |            |            |    |            |
| test                        | $\checkmark$ |        |            |          |            |          | ļ          |            |    |            |
|                             |              |        |            |          |            |          |            |            |    |            |
|                             |              |        |            |          |            |          |            |            |    |            |
|                             |              |        |            |          |            |          |            |            |    |            |
|                             |              |        | App        | oly to a | all sub    | folder   | s          |            |    |            |
| Effective us                | er right     | s      | 2 Use      | on ex    | istina     | files    |            | Save       | 2  | C          |
|                             |              | _      |            |          |            |          |            |            |    |            |
|                             |              |        | Г          | ٦        |            |          |            |            |    |            |
|                             |              |        |            |          |            |          |            |            |    |            |
|                             |              |        |            |          |            |          |            |            |    |            |
|                             |              |        |            |          |            |          |            |            |    |            |
| Effective user rights of "C | ordner 1"    |        |            |          |            |          |            | (          | 0  | ⊗          |
| User name (Login name       | e) 🕇 🔡       |        | • (        | 0 ø      | 60         | •        | Î <i>S</i> | ເງ         |    |            |
| Admin, Admin (admin)        | )            | ~      | •          |          | ~ <i>~</i> | •        | / /        | <b>~</b> . |    | ~          |
| Handbuch, Handbuch          | (Ha          | ~      | •          |          |            | × •      | • •        | •          |    | ~          |
| Mustermann, Max (ma         | x)           | ~      |            |          |            | ~        |            |            | ~  | •          |
|                             |              |        |            |          |            |          |            |            |    |            |
|                             |              |        |            |          |            |          |            |            |    |            |
|                             |              |        |            |          |            |          |            |            |    |            |
|                             |              |        |            |          |            |          |            |            |    |            |
|                             |              |        |            |          |            |          |            |            |    |            |
|                             |              |        |            |          |            |          |            |            |    |            |
|                             |              |        |            |          |            |          |            |            |    |            |

**Biteno GmbH** Geschäftsführer Matthias Böhmichen Breitscheidstraße 65 70176 Stuttgart Telefon: +49 (0) 711/48 89-020 Telefax: +49 (0) 711/48 89-029 www.biteno.com info@biteno.com Handelsregister: Stuttgart HRB 24696 USTID: DE 236111740 Steuernummer: 99060 / 04718 Biteno ist Mitglied der Creditreform

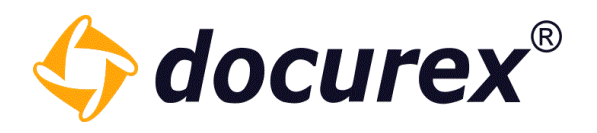

#### 5.1.12 Lock Folder

This offers administrators the option of locking a subfolder in the Dataroom and thus preparing it for a partial export.

To do this, click on "Lock folder" in the action bar.

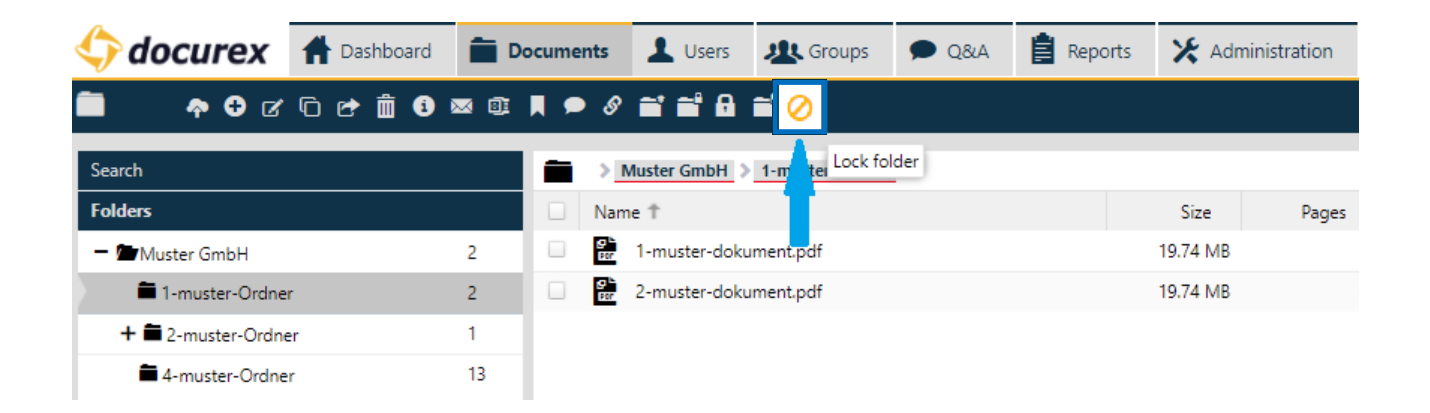

Action "Lock folder" also appears in the context menu.

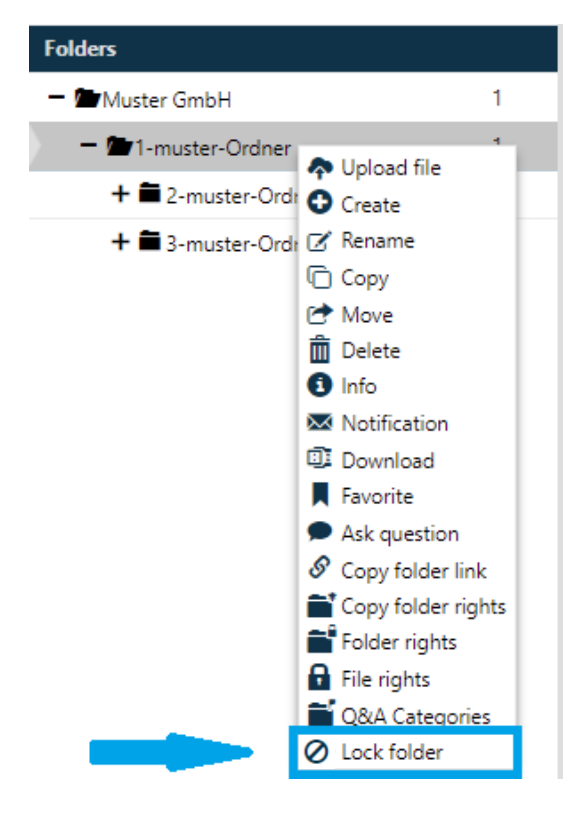

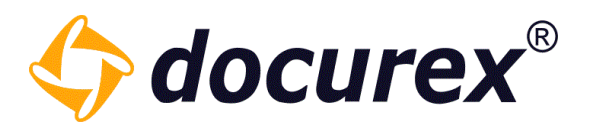

You can unlock these folders at any time and the folder will be available again with all of its files and rights.

| Search          | Handbuch2 > Folder 2 |
|-----------------|----------------------|
| Folders         | 🔲 Name 🕇             |
| - 🗁 Handbuch2 - |                      |
| Ø Folder 2 2    |                      |
| Untero          |                      |

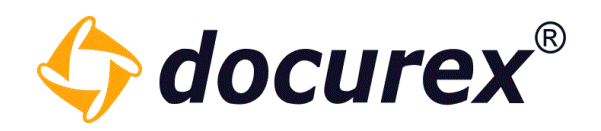

# 5.2 File operations

5.2.1 File upload

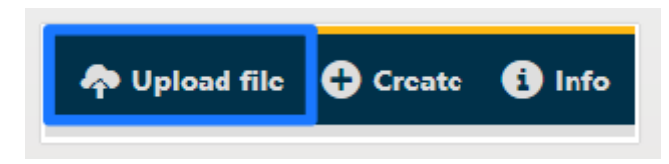

To upload documents into a folder, select the file and click into the action stripe "Upload file", a window pops up, click "Add file". You can now download documents.

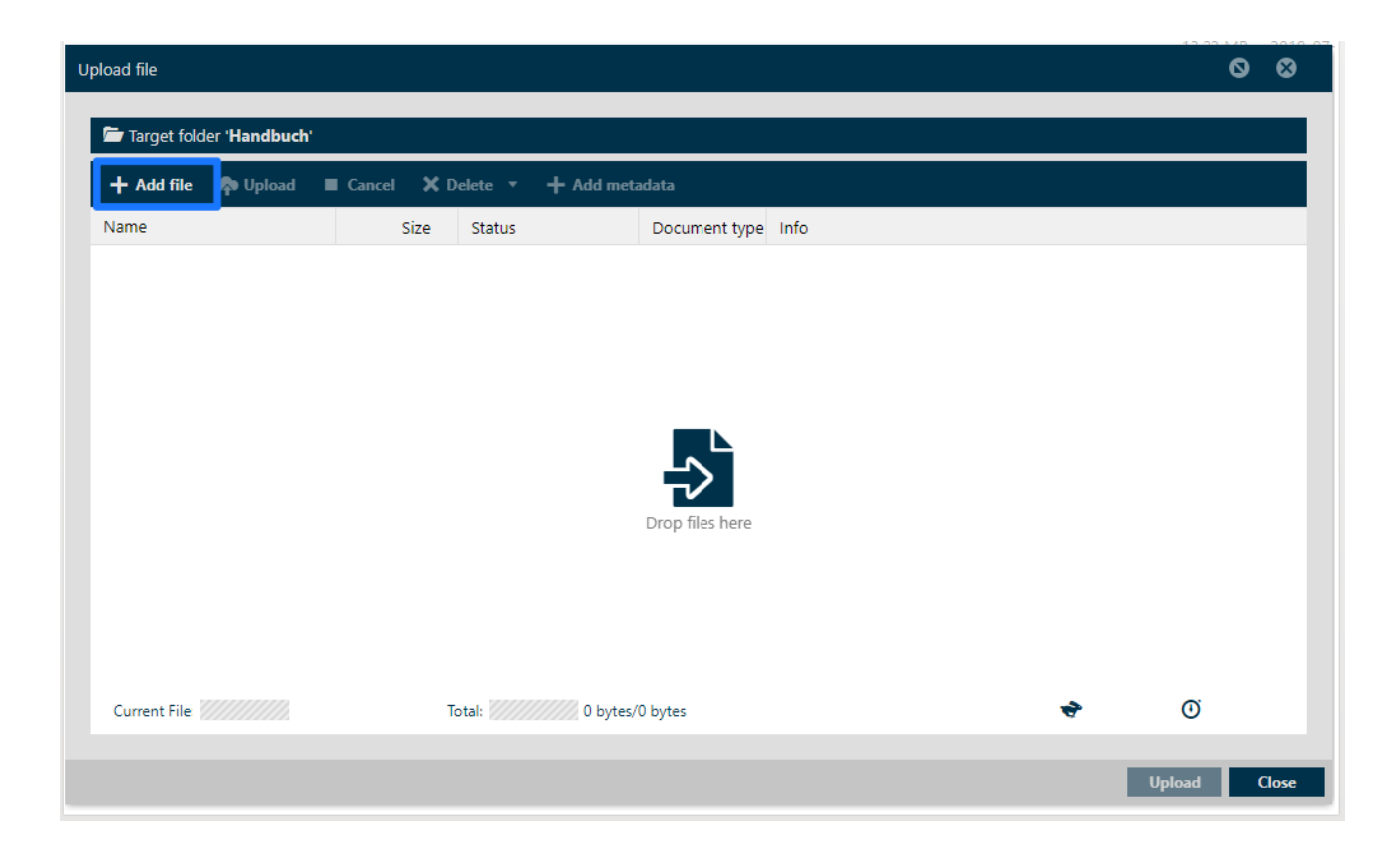

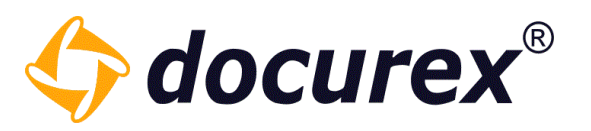

If the document already exists, you can either create a new version of the document, Rename the document or skip the document. (The prerequisite for this is that the Versioning is activated). If a file is locked, a new version cannot be created. If a document with the same content already exists in the data room you will get a yellow information message. You can jump directly to this document by clicking on the arrow behind this message. This is only an information and didn't affects the upload or the creation of new versions.

| Upload | document                          |          |                       |             |                                       |   |                    | 0   | ⊗   |
|--------|-----------------------------------|----------|-----------------------|-------------|---------------------------------------|---|--------------------|-----|-----|
| -      | Target folder ' <b>Handbuch</b> ' |          |                       |             |                                       |   |                    |     |     |
| +      | Add document 🛛 🍖 Upload           | Cancel 🗙 | Clear selection 🔻 🕂 A | dd metadata |                                       |   |                    |     |     |
|        | Name                              | Size     | Document type         | Status      | Message                               |   | Options            |     |     |
|        | Muster.docx                       | 13.22 MB |                       | Done        | File with same content already exists | + |                    |     |     |
|        | VERSION 1.docx                    | 11.21 KB |                       | Queued      |                                       |   | Create new version |     | -   |
|        |                                   |          |                       |             |                                       |   | Skip document      |     |     |
|        |                                   |          |                       |             |                                       |   | Create new version |     | -   |
|        |                                   |          |                       |             |                                       |   |                    |     | _   |
|        |                                   |          |                       |             |                                       |   |                    |     |     |
|        |                                   |          |                       |             |                                       |   |                    |     |     |
| N      | imber of documents: 2             | C        | urrent Document:      |             | Total: 100 % 13.22 MB/13.23 MB        | , | er ()              |     |     |
|        |                                   |          |                       |             |                                       |   | - U                |     |     |
|        |                                   |          |                       |             |                                       |   | Upload             | G   | 059 |
|        |                                   |          |                       |             |                                       |   | Opioad             | - u | ose |

You can also select multiple files and delete them from the upload area. To do this, simply tick the checkboxes of the corresponding documents.

If you have the modul "metadata" you can add metadata before the upload. More Informations under: Administration  $\rightarrow$  Dokument Settings and <u>Administration</u>  $\rightarrow$  Metatag Settings.

*Hint:* After the upload you cannot look to the preview. The documents will first converted. More about "Document view" under Datafunction  $\rightarrow$  Preview.

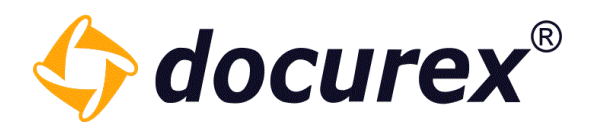

#### Tagging while uploading files

Tags can also be added while uploading documents. For more information on Tags, see "Tagging files".

These steps must be followed:

- Select one or more documents to upload
- In the upload window, select the documents that should get Tags and select "Assign tag" in the tooolbar

| load         | document                     |              |                                            |              |                            |                       |          | 0 | ⊗   |
|--------------|------------------------------|--------------|--------------------------------------------|--------------|----------------------------|-----------------------|----------|---|-----|
| <b>Γ</b> τ   | arget folder ' <b>tes3</b> ' |              |                                            |              |                            |                       |          |   |     |
| +            | Add document 🛛 🍖 Upload      | Cancel X     | Clear selection 🔹 🕂                        | Add metadata | + Assign tag               | 🗙 Delete document tag |          |   |     |
| $\checkmark$ | Name                         | Size         | Document type                              | Tags         |                            | Status                | Message  |   |     |
| ≤            | Lorem1 (1).pdf               | 65.21 KB     |                                            |              |                            | Queued                |          |   |     |
| ~            | Lorem2 (1).pdf               | 65.21 KB     |                                            |              |                            | Queued                |          |   |     |
|              |                              |              |                                            |              |                            |                       |          |   |     |
|              |                              |              |                                            |              |                            |                       |          |   |     |
| Nur          | mber of documents: 2         | Current Docu | ment: //////////////////////////////////// | То           | otal: /// <b>0 %</b> /// 0 | 0 bytes/130.42 KB     | <b>?</b> | ۲ |     |
|              |                              |              |                                            |              |                            |                       | llelead  |   | lar |
|              |                              |              |                                            |              |                            |                       | Opioad   |   | 109 |

- a window opens in which already existing Tags can be selected and added

| Taraat falder (kar2)   |                                                                              |          |
|------------------------|------------------------------------------------------------------------------|----------|
|                        |                                                                              |          |
| + Add document         | Cancel 🗙 Clear selection 🔻 🕂 Add metadata 🕂 Assign tag 👗 Delete document tag |          |
| Name Tag name          | Messa                                                                        | ge       |
| Lorem1 (1).pdf         |                                                                              |          |
| Lorem2 (1).pdf         | tao 2                                                                        |          |
|                        | tao3                                                                         |          |
|                        | test                                                                         |          |
|                        | test 123                                                                     | C.       |
| Number of documents: 2 | Curre                                                                        | U        |
|                        |                                                                              | d daa    |
|                        | Uploa                                                                        | ad Close |

- You can also create new Tags here

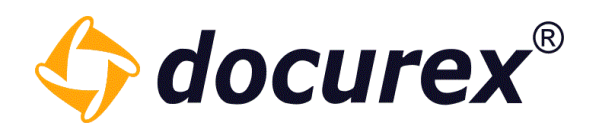

- Then press save

The Tags will now be added to the corresponding documents and they will appear in the upload window in the "Tags" column.

| + Add document | 春 Upload 🛛 🔳 Cance | Clear selection 🔻 | + Add metadata + Ass | ign tag 🗙 Delete documen | t tag   |  |
|----------------|--------------------|-------------------|----------------------|--------------------------|---------|--|
| Name           | Size               | Document type     | Tags                 | Status                   | Message |  |
| Lorem1 (1).pdf | 65.21 K            | В                 | test, tag3           | Queued                   |         |  |
| Lorem2 (1).pdf | 65.21 K            | В                 | test, tag3           | Queued                   |         |  |
|                |                    |                   |                      |                          |         |  |
|                |                    |                   |                      |                          |         |  |

These Tags are now automatically set to the document when the file is uploaded.

If you have accidentally assigned a Tag to a file that should not have one, select the file and click on "Delete document tag" in the action bar.

However, this is only possible if the file has not yet been uploaded.

| Add document   | 주 Upload 🛛 🔳 Cancel | X Clear selection 🔹 | + Add metadata + Ass | ign tag 🗙 Delete docume | nt tag  |  |
|----------------|---------------------|---------------------|----------------------|-------------------------|---------|--|
| Name           | Size                | Document type       | Tags                 | Status                  | Message |  |
| Lorem1 (1).pdf | 65.21 KB            |                     | test, tag3           | Queued                  |         |  |
| Lorem2 (1).pdf | 65.21 KB            |                     | test, tag3           | Queued                  |         |  |
|                |                     |                     |                      |                         |         |  |
|                |                     |                     |                      |                         |         |  |

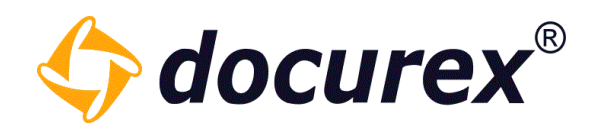

## 5.2.2 File download

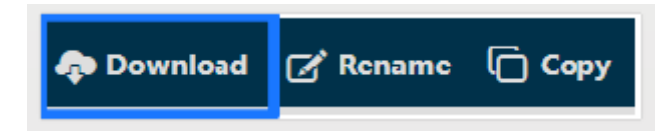

To download a file, select file and click "Download" on the action strip. This action can be used for several documents at the same time.

### 5.2.3 Rename file

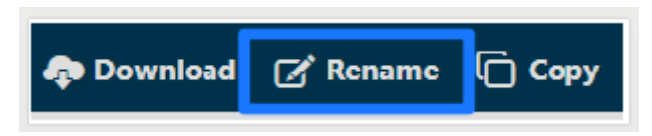

To rename a file, select file and click "Rename" on the action strip. A window will be displayed, you can now set the new file name.

| Rename file                | 0 | ⊗     |
|----------------------------|---|-------|
| Enter the desired filename |   |       |
| Muster.docx                |   |       |
|                            |   |       |
| Rename                     | C | ancel |

*Hint:* Please note, not to remove the file extension, otherwise the file will be unusable after downloading.

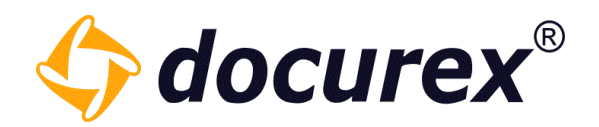

5.2.4 Copy file

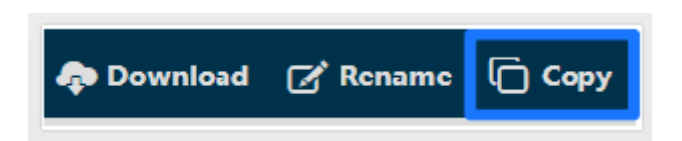

To copy a file, select file and click "Copy" on the actions strip. A window will be displayed afterwards.

| Copy file 🛛 🛇 🔇                                           |
|-----------------------------------------------------------|
| Select the destination to copy the file 'Muster.docx' to: |
| - 🖬 Handbuch                                              |
| Ordner 1                                                  |
| Ordner 2                                                  |
| Crdner 3                                                  |
| Copy Cancel                                               |

Select the destination, in which the file should be copied.

This action can be used at the same time for several documents.

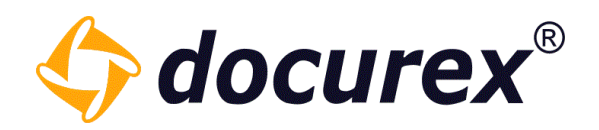

5.2.5 Move file

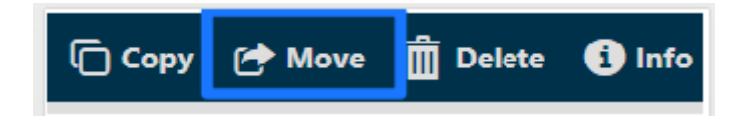

To move a file, select the file and go to "Move".

| Move file                                        | 00         |
|--------------------------------------------------|------------|
| Select the destination to move the file 'Muster. | .docx' to: |
| – 🗖 Handbuch                                     |            |
| Ordner 1                                         |            |
| Ordner 2                                         |            |
| Crdner 3                                         |            |
| Move                                             | Cancel     |

Select the destination for the file to move.

This action can be used at the same time for several documents.

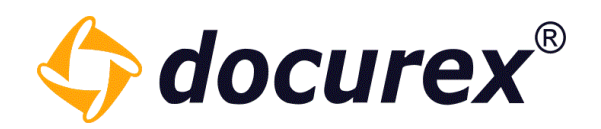

5.2.6 Delete file

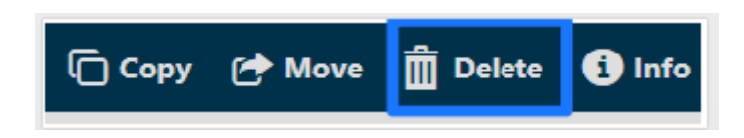

To delete a file, select the file and click "Delete".

In case, the recycle bin is activated, the data will be moved into the recycle bin. Otherwise it will be deleted irrevocable.

| Delete file                         | 0                     | ) ⊗      |
|-------------------------------------|-----------------------|----------|
| Are you sure you want to delete the | file(s) <b>'Muste</b> | r.docx'? |
|                                     | Delete                | Cancel   |

This action can be used at the same time for several documents.

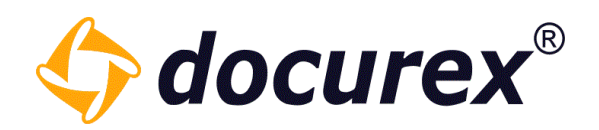

## 5.2.7 File informations

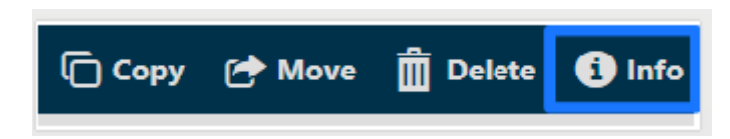

## For data information, choose your data and click "Information" in the action strip.

| General information         Document type         Document history           Document type         Microsoft Word 2003-Document (docx) | Ō      |
|----------------------------------------------------------------------------------------------------|--------|
| Document type Microsoft Word 2003-Document (docx)                                                                                      | Ō      |
|                                                                                                    |        |
| Document name VERSION 1.docx                                                                                                    | Ō      |
| Size 11.2 KB                                                                                                    | Ō      |
| Uploaded on 2022-10-10 09:48:14                                                                                                    | Ō      |
| Document path Handbuch/VERSION 1.docx                                                                                                  | Ō      |
| Uploaded by Handbuch, Handbuch                                                                                                    | Ō      |
| Tags:                                                                                                    |        |
|                                                                                                    |        |
|                                                                                                    |        |
|                                                                                                    |        |
|                                                                                                    |        |
|                                                                                                    |        |
|                                                                                                    | Finish |

A window pops-up afterwards.

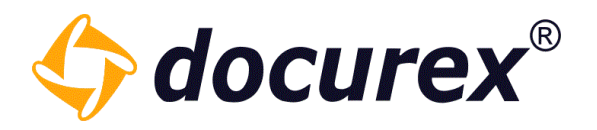

Is the modul "metadata" activated, you can set document types and Metadata. To do this, switch to the "Document type" tab.

| Information                         |                                     |                                       | ¢ | 9 8    |
|-------------------------------------|-------------------------------------|---------------------------------------|---|--------|
| General information Docume          | nt type Document history            |                                       |   |        |
| Document type:                      | rental contract                     | · · · · · · · · · · · · · · · · · · · | r | ۲      |
| contract type:                      | land                                |                                       | · |        |
| Naming convention:<br>Save metadata | rental contract_land_VERSION 1.docx |                                       |   |        |
|                                     |                                     |                                       |   |        |
|                                     |                                     |                                       |   |        |
|                                     |                                     |                                       |   |        |
|                                     |                                     |                                       |   |        |
|                                     |                                     |                                       |   | Finish |

More Informations under: Administration  $\rightarrow$  Document type Settings and Administrations  $\rightarrow$  Metatags-Settings.

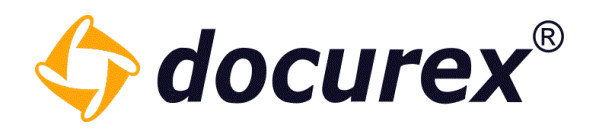

## 5.2.8 Tagging files

### Set group rights

To use adding Tags to files you must first set the "View Tags" and "Edit Tags" group rights in the group rights.

| $\checkmark$ | Permissions                | $\bigcirc$ |
|--------------|----------------------------|------------|
|              | View group rights          |            |
|              | Edit group rights          |            |
|              | View report rights         |            |
|              | Edit report rights         |            |
|              | View folder rights         |            |
|              | Edit folder rights         |            |
|              | View file rights           |            |
|              | Edit file rights           |            |
|              | View file metadata         |            |
|              | Edit file metadata         |            |
|              | Q&A edit object categories |            |
| Г            | ✓ View Tags                |            |
|              | ✓ Edit Tags                |            |
|              |                            |            |

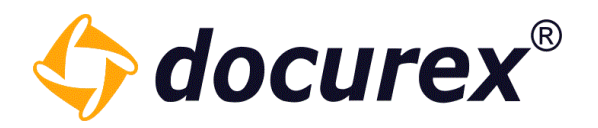

File Information

Here you can assign the already existing Tags or create new ones.

To assign existing Tags, simply select the corresponding Tags from the drop-down menu.

To create a new Tgas , click in the field, enter the name of the new Tag and confirm with the "Enter" key. The new Tag will be automatically created and assigned to the document.

| nformation          |                                     | 00     |
|---------------------|-------------------------------------|--------|
| General information | Document history                    |        |
| Document type       | Microsoft Word 2003-Document (docx) | Ō      |
| Document name       | VERSION 1.docx                      | Ō      |
| Size                | 11.2 KB                             | Ō      |
| Uploaded on         | 2022-10-10 14:30:17                 | Ō      |
| Document path       | Handbuch2/Folder 2/VERSION 1.docx   | Ō      |
| Uploaded by         | Handbuch, Handbuch                  | ē      |
| _                   | test<br>test 1                      |        |
| Document type:      |                                     |        |
|                     |                                     |        |
| Naming convention:  |                                     |        |
| Save metadata       |                                     |        |
|                     |                                     |        |
|                     |                                     | Finish |

Here you can see already assigned Tags of the document.

To delete them, just click the "x" at the end of the Tag and the Tag will be deleted from the document.

| Information         |                                     | 00     |
|---------------------|-------------------------------------|--------|
| General information | Document history                    | Â      |
| Document type       | Microsoft Word 2003-Document (docx) | Ō      |
| Document name       | VERSION 2.docx                      | Ō      |
| Size                | 11.2 KB                             | G      |
| Uploaded on         | 2022-06-01 10:34:48                 | Ō      |
| Tags                | test, test 1                        | Ō      |
| Document path       | Handbuch2/Folder 2/VERSION 2.docx   | Ō      |
| Uploaded by         | Handbuch, Handbuch                  | Ō      |
| Tags:               | test X test 1 X                     |        |
| Document type:      |                                     | Z      |
| Naming convention:  |                                     | Finish |

Telefon: +49 (0) 711/48 89-020 Telefax: +49 (0) 711/48 89-029 www.biteno.com info@biteno.com

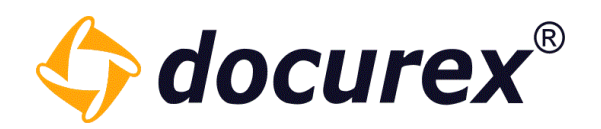

## 5.2.9 Lock file

Files can only be locked when versioning is active.

To lock a file you have to select a file and choose the action "Lock/Unlock file". To unlock a file perform the same action.

| i Info | 🔗 c  | reate download link | 🖌 Send (email) | Favorite | Lock/unlock file | 🔗 Copy file link |
|--------|------|---------------------|----------------|----------|------------------|------------------|
|        | > 1  | landbuch            |                |          |                  |                  |
|        | Nam  | ne                  |                |          |                  |                  |
|        |      | Muster.docx         |                |          |                  |                  |
|        | DOC8 | MusterNeu.docx      |                |          |                  |                  |
|        | DOC  | Handbuch_DE 3.3.    | 11.doc         |          |                  |                  |
|        |      |                     |                |          |                  |                  |

If a file has been locked, no new version of this file can be uploaded.

You can recognize locked files by the mark in the back of the document list.

| Name                   | Size     | Pages | Created on       | Created by 🕇   | Version | Document type | i | ø | c |
|------------------------|----------|-------|------------------|----------------|---------|---------------|---|---|---|
| Muster.docx            | 13.22 MB | 354   | 2020-10-28 11:47 | Handbuch Handb | 3       | -             | 0 | ۲ | - |
| MusterNeu.docx         | 13.22 MB | 354   | 2020-10-28 11:47 | Handbuch Handb | 2       | -             | 0 | ۲ | - |
| Handbuch_DE 3.3.11.doc | 17.94 MB | 115   | 2019-10-29 14:00 | Handbuch Handb | 1       |               | 8 | ø |   |

not Locked

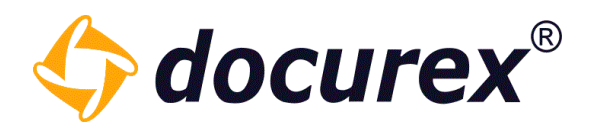

#### 5.2.10 Document history

If versioning is active, you can also view the document history in the information area oft he file. You can preview or download any previous version.

| Information                 |                         |               | 00     |
|-----------------------------|-------------------------|---------------|--------|
| General information Documer | t history               |               | i i    |
| File name                   | MusterNeu.docx          |               | Ō      |
| Size                        | 13.22 MB                |               | Ō      |
| Uploaded on                 | 2020-10-28 11:47:03     |               | Ō      |
| File path                   | Handbuch/MusterNeu.docx |               | Ō      |
| Uploaded by                 | Handbuch, Handbuch      |               | Ō      |
| Document type:              |                         | •             |        |
|                             |                         | Save metadata | Finish |

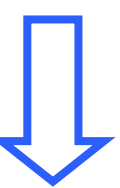

| I | Information                          |                  |                   |          |         | 0 | ⊗ |
|---|--------------------------------------|------------------|-------------------|----------|---------|---|---|
| - | General information Document history |                  |                   |          |         |   |   |
|   | Document name                        | Created on       | Created by        | Size     | Version | ٢ | ۰ |
|   | MusterNeu.docx                       | 2020-10-28 11:47 | Handbuch Handbuch | 13.22 MB | 2       | ۲ | ۰ |
|   | MusterNeu.docx                       | 2019-10-29 13:33 | Handbuch Handbuch | 13.22 MB | 1       | ۲ | ۰ |

Telefon: +49 (0) 711/48 89-020 Telefax: +49 (0) 711/48 89-029 www.biteno.com info@biteno.com Handelsregister: Stuttgart HRB 24696 USTID: DE 236111740 Steuernummer: 99060 / 04718 Biteno ist Mitglied der Creditreform

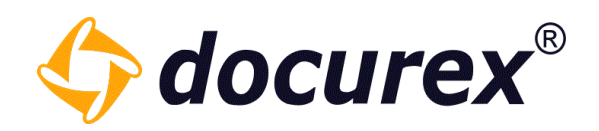

## 5.2.11 Create download link

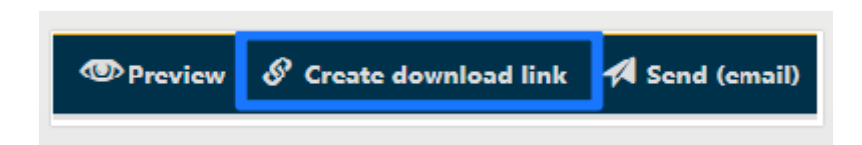

To create a download link, click "Create download link".

Add the contact details, or choose an existing contact of your contact list and choose the link expiring date. You can set also, how often the link can be used.

You can also choose whether you want to pack all files as a zip file so only one link is sent for all selected files.

You can also choose whether the latest version should always be available for download or the currently selected one.

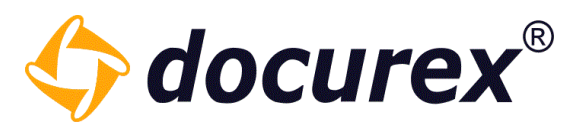

00

| Doum        |      | limbel - V |  |
|-------------|------|------------|--|
| 1 JC 100 F1 | IOHO |            |  |
|             |      |            |  |

| Here you can create de   | wolcod links from the file(s) " <b>M</b> u | standary MusterNey dary" With this links the file(s) can be downloaded    |
|--------------------------|--------------------------------------------|---------------------------------------------------------------------------|
| directly without a login | ,                                          | ster.docx, MusterNeu.docx . with this links the file(s) can be downloaded |
| Optionally you could se  | end the links to your contacts by          | email.                                                                    |
| Expires*:                | 2020-11-29                                 |                                                                           |
|                          | 0                                          |                                                                           |
| Link type*:              | Link is usable ju                          | st one time                                                               |
|                          | <ul> <li>Link can be used</li> </ul>       | d multiple times                                                          |
| Pack all files as zip:   |                                            |                                                                           |
| Document version:        | • Always use the I                         | atest version of the document                                             |
|                          | Always use the f                           | ollowing versions of the documents:                                       |
|                          | Version 2 of Mu                            | sterNeu.docx                                                              |
|                          |                                            |                                                                           |
|                          |                                            |                                                                           |
|                          |                                            |                                                                           |
| Send links by email      | Only show links                            |                                                                           |
| Choose the recipients    | from your contacts:                        | · ·                                                                       |
|                          | 2                                          |                                                                           |
| You can edit the cont    | act list in your user settings unde        | r 'Contacts'.                                                             |
| You can also send to a   | a new contact.                             |                                                                           |
| Email: name@exa          | ample.com                                  |                                                                           |
|                          |                                            |                                                                           |
|                          |                                            |                                                                           |
|                          |                                            | Send Download link Cancel                                                 |

*Hint*: Several contacts can be selected of your contacts.

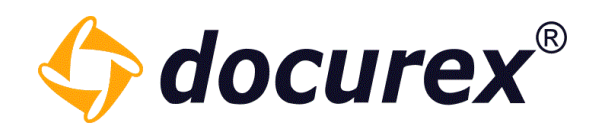

5.2.12 Send file by email

👁 Preview 🔗 Create download link 🗖 Send (email)

To send a file to your e-mail address, select file and click "Send (email) in the action strip A window will be displayed with an overview of files to send.

| Send files to your own email                                                                                                    | 00                                        |
|----------------------------------------------------------------------------------------------------|-------------------------------------------|
| You can send the selected documents to your saved email address. The o<br>a zip archive.                                                                          | documents are packed into                 |
| Please note:<br>The maximum size of an email attachment varies, depending on the prov<br>If they exceed these, the email may not arrive. You should not send more | vider and is max. 50 MB.<br>e than 10 MB. |
| Email address: vanessa.hoerner@biteno.com                                                                                                    |                                           |
| 1 files                                                                                                    | 13.22 MB                                  |
| Muster.docx                                                                                                    | 13.22 MB                                  |
|                                                                                                    |                                           |
|                                                                                                    | Send Cancel                               |

This action can be used at the same time for several documents.

Hint: Documents over 50 MB can not be sent.

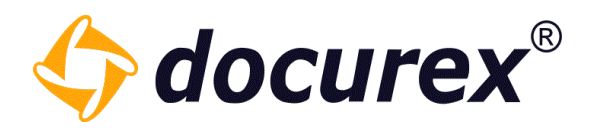

#### 5.2.13 Unzip File

If you load a zip file into your data room, you can also unpack it in the data room, provided you have the corresponding module.

To do this, select the zip file and click on "Unzip" in the action bar.

| 📄 📝 Rename i Info 🤿   | Send (ema | ail) 🗊 Unzip 📕 Favorite 🔎 Ask a question 🔗 Copy file link 🔒 File rights |
|-----------------------|-----------|-------------------------------------------------------------------------|
| Search                |           | Handbuch > 3 Ordner 3 > 1 Unterordner 3.1 > 1 Unterordner 3.2           |
| Folders               |           | V Name                                                                  |
| - 🗁 Handbuch          | 5         | Dokumente.zip                                                           |
| + 🖿 1 Ordner 1        | 3         |                                                                         |
| 2 Ordner 2            | 7         |                                                                         |
| – 🗁 3 Ordner 3        | 4         |                                                                         |
| 🗕 🗁 1 Unterordner 3.1 | 2         |                                                                         |
| + 🖬 1 Unterordner 3.2 | 1         |                                                                         |

A window opens in which you can select the Target folder.

The documents and folders to be unpacked are listed and you can select what should happen to existing documents.

| folder stated below.   | I documents and subf                                                                                                    | mplete content (a                                                                                                    | p and load the co                                                                            | You can unzip the .zip-Archive Dokumente.z                                                                                                    |
|------------------------|----------------------------------------------------------------------------------------------------|----------------------------------------------------------------------------------------------------|----------------------------------------------------------------------------------------------|----------------------------------------------------------------------------------------------------|
|                        |                                                                                                    | Unterordner 3.2                                                                                                    | nterordner 3.1/1                                                                             | Target folder '//Handbuch/3 Ordner 3/1 U                                                                                                    |
|                        |                                                                                                    |                                                                                                    |                                                                                              | - 🖛 Handbuch                                                                                                    |
|                        |                                                                                                    |                                                                                                    |                                                                                              | 🕂 🛱 1 Ordner 1                                                                                                    |
|                        |                                                                                                    |                                                                                                    |                                                                                              | a 2 Ordner 2                                                                                                    |
|                        |                                                                                                    |                                                                                                    |                                                                                              | – 🗁 3 Ordner 3                                                                                                    |
|                        |                                                                                                    |                                                                                                    |                                                                                              | 🗕 🖆 1 Unterordner 3.1                                                                                                    |
|                        |                                                                                                    |                                                                                                    |                                                                                              | 🕂 🗰 1 Unterordner 3.2                                                                                                    |
|                        |                                                                                                    |                                                                                                    |                                                                                              | Documents and folders to be unzinned:                                                                                                    |
|                        | Dete                                                                                                    | Grannerad                                                                                                    | 0:                                                                                           | Nesse                                                                                                    |
|                        | Date                                                                                                    | Compressed                                                                                                    | Size                                                                                         | Name                                                                                                    |
|                        | 2022-11-29                                                                                                    | 10.16 MB                                                                                                    | 15.86 MB                                                                                     | 15 Documents                                                                                                    |
|                        |                                                                                                    |                                                                                                    |                                                                                              | <ul> <li>Folder "test123"</li> </ul>                                                                                                    |
|                        | 2022-11-24 14:42                                                                                                    | 472.26 KB                                                                                                    | 3.16 MB                                                                                      | Brief.pdf                                                                                                    |
|                        | 2022-11-24 14:42                                                                                                    | 8.00 MB                                                                                                    | 10.93 MB                                                                                     | Der Publicist.pdf                                                                                                    |
| <b>*</b>               | 2022-11-24 14:42                                                                                                    | 23.30 KB                                                                                                    | 26.00 KB                                                                                     | Disclaimer_de_v20220525140923.pdf                                                                                                    |
|                        | dy existing                                                                                                    | document, if alrea                                                                                                    | • Rename                                                                                     |                                                                                                    |
| Charles and the second | rsion if it already exist                                                                                                    | new document ve                                                                                                    | O Create a                                                                                   |                                                                                                    |
| Start unzipping Close  |                                                                                                    |                                                                                                    | -                                                                                            |                                                                                                    |
|                        | / existing                                                                                                    | ocument if alread                                                                                                    | O Ignore o                                                                                   |                                                                                                    |
| Start unzipping Close  | Date<br>2022-11-29<br>2022-11-24 14:42<br>2022-11-24 14:42<br>2022-11-24 14:42<br>dy existing<br>rsion if it already exist<br>r existing | Compressed<br>10.16 MB<br>472.26 KB<br>8.00 MB<br>23.30 KB<br>document, if alread<br>new document ve<br>ocument if alread | Size<br>15.86 MB<br>3.16 MB<br>10.93 MB<br>26.00 KB<br>③ Rename<br>③ Create a<br>③ Ignore of | + 1 Ordner 1<br>2 Ordner 2<br>- 3 Ordner 3<br>- 1 Unterordner 3.1<br>+ 1 Unterordner 3.2<br>Documents and folders to be unzipped:<br>Name<br>15 Documents<br>Folder "test123"<br>Brief.pdf<br>Der Publicist.pdf<br>Disclaimer_de_v20220525140923.pdf |

Telefon: +49 (0) 711/48 89-020 Telefax: +49 (0) 711/48 89-029 www.biteno.com info@biteno.com

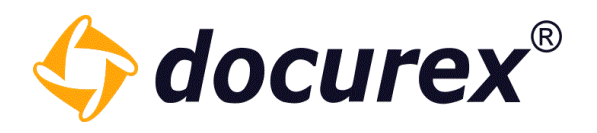

Now click "Start unzipping".

The folder with the corresponding documents will now be created at the location you selected before and the documents will be stored there.

| Search                      | >            | Handbuch > 3 Ordner 3 > 1 Unterordner 3.1 > 1 Unterordner 3.2 > 1 Neuer Unterordner 3.3 > | 1 Neuer Unter | ordner 3.4 |
|-----------------------------|--------------|-------------------------------------------------------------------------------------------|---------------|------------|
| Folders                     | Nar          | ne                                                                                        | Size          | Pages      |
| - 🗁 Handbuch                | RU DE        | Brief.pdf                                                                                 | 3.16 MB       | 4          |
| + 🗎 1 Ordner 1              | RU DA<br>EDE | Der Publicist.pdf                                                                         | 10.93 MB      | 24         |
| a 2 Ordner 2                | RU D.<br>BOE | Disclaimer_de_v20220525140923.pdf                                                         | 26.0 KB       | 1          |
| – 🖬 3 Ordner 3              | RU DE        | Disclaimer_de_v20221118085715.pdf                                                         | 26.0 KB       | 1          |
| – 🗁 1 Unterordner 3.1       | RU D<br>DOE  | Disclaimer_en_v20220525140923.pdf                                                         | 26.0 KB       | 1          |
| - 🗖 1 Unterordner 3.2       | RU D.<br>DOE | Disclaimer_en_v20221118085715.pdf                                                         | 26.0 KB       | 1          |
| - 🗁 1 Neuer Unterordner 3.3 | RU P         | Lorem1 (1).pdf                                                                            | 65.2 KB       | 15         |
| – 🗁 1 Neuer Unterordner 3.4 | RU L<br>DOE  | Lorem2 (1).pdf                                                                            | 65.2 KB       | 15         |
| 1 Neuer Unterordner 3.5     | 121 L        | Report 2022-09-14 (2).xlsx                                                                | 5.3 KB        | 7          |
| 🖀 2 test 123                | 121 C        | Report_documentlist_20221013135052.xlsx                                                   | 6.5 KB        | 3          |
|                             | 22 BULSE     | Report_documentlist_20221013135348.xlsx                                                   | 6.7 KB        | 3          |
|                             | RU D.<br>EDE | difuBericht1996.pdf                                                                       | 1.45 MB       | 24         |
|                             | RU DE        | file-9-1-1-2.pdf                                                                          | 10.5 KB       | 13         |
|                             | TRT          | test - Kopie (2) - Kopie.txt                                                              | 4 bytes       | 1          |
|                             | E DI E       | wasserzeichen.PNG                                                                         | 59.1 KB       | 1          |

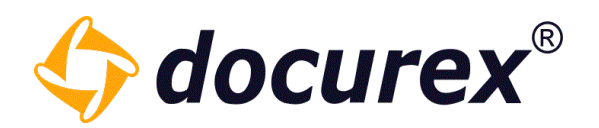

5.2.14 File permissions

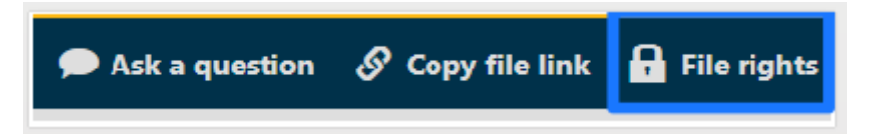

## To set group permissions for files, select file and click "File rights" on the action strip.

| Manage permissions of file "N | ∕luster | .doc         | x"           |              |      |              |              |              |              |              |              | 0 | E            | 3            |
|-------------------------------|---------|--------------|--------------|--------------|------|--------------|--------------|--------------|--------------|--------------|--------------|---|--------------|--------------|
| Group name                    | 1       |              | ۲            | ۲            | Ø    | Ō            | 2            | ۰            | Ô            | s            | រោ           | 1 | ŧ            | 8            |
| Administratoren               |         | $\checkmark$ | $\checkmark$ | $\checkmark$ |      | $\checkmark$ | $\checkmark$ |              | $\checkmark$ | $\checkmark$ | $\checkmark$ |   | $\checkmark$ | $\checkmark$ |
| Benutzer                      |         | $\checkmark$ |              |              |      |              |              | $\checkmark$ |              |              |              |   | $\checkmark$ |              |
| test                          |         |              |              |              |      |              | Q            |              |              |              |              |   |              |              |
| Test1                         |         |              |              |              |      |              |              |              |              |              |              |   |              |              |
| Group A                       |         |              |              |              |      |              |              | Q            | ļ            |              |              |   |              |              |
| Group B                       |         |              |              |              |      |              |              |              |              |              |              |   |              |              |
|                               |         |              | I            | Effec        | tive | user         | righ         | ts           | 5            | Save         |              |   | Canc         | el           |

Permissions for every group are shown.

Select the permission for the group by activating/deactivating the checkbox.

*Hint:* By holding the cursor on the icon symbol, you will see the name of the action.

To obtain access information, click on "Effrctive user rights" and you will receive a list of people and their rights to this file.

| Effective user rights of "Muster.docx" |    |    |    |    |    |    |       |       |        |     | 0  | E    | 3  |
|----------------------------------------|----|----|----|----|----|----|-------|-------|--------|-----|----|------|----|
| User name (Login name) 🕇               | È  | ۲  | ۲  | ø  | Ō  | ¢  | ۰     | Ô     | s      | រោ  | -  | ŧ    | Ð  |
| Admin, Admin (admin)                   | ✔. | ✓. | ≁. | ✓. | ✓. | ✓. | ✓.    | ✓.    | ✔.     | ✔.  | ✔. | ✓.   | ≁. |
| Handbuch, Handbuch (Handbu             | ✔. | ≁. | ≁. | ≁. | ≁. | ≁. | ✔.    | ≁.    | ✔.     | ✔.  | ✔. | ≁.   | ≁. |
| Mustermann, Max (max)                  | ✔. |    |    |    |    |    | ✔.    |       |        |     |    | ≁.   |    |
|                                        |    |    |    |    |    | Ba | ck to | o edi | t rigl | hts | (  | Canc | el |

**Biteno GmbH** Geschäftsführer Matthias Böhmichen Breitscheidstraße 65 70176 Stuttgart Telefon: +49 (0) 711/48 89-020 Telefax: +49 (0) 711/48 89-029 www.biteno.com info@biteno.com Handelsregister: Stuttgart HRB 24696 USTID: DE 236111740 Steuernummer: 99060 / 04718 Biteno ist Mitglied der Creditreform

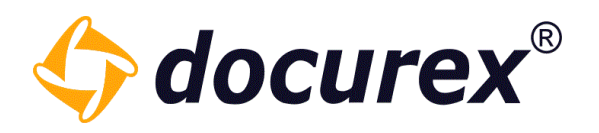

#### 5.2.15 File preview

Is the icon "eye" displayed on the right side in the document list, a preview of the file is available.

| Search       |   | > Handbuch > Ordner 3 |           |                  |                   |               |       |           |
|--------------|---|-----------------------|-----------|------------------|-------------------|---------------|-------|-----------|
| Folders      |   | Name 🕇                | Size      | Created on       | Created by        | Document type | Pages | ۲         |
| - 🗁 Handbuch | 1 | Dokument1.txt         | 11.25 KB  | 2019-07-19 10:21 | Handbuch Handbuch | -             | 3     | ۲         |
| Crdner 1     | 3 | loremipsum.txt        | 116.43 MB | 2019-07-19 10:21 | Handbuch Handbuch | -             | -     | $\otimes$ |
| Crdner 2     | 1 | Test.txt              | 7.91 KB   | 2019-07-19 10:22 | Handbuch Handbuch | -             | 2     | ۲         |
| Crdner 3     | 3 |                       |           |                  |                   |               |       |           |

Is the icon "eye" not displayed", no preview is available.

| Search       |   | Handbuch > Ordner 3 |           |                  |                   |               |       |         |
|--------------|---|---------------------|-----------|------------------|-------------------|---------------|-------|---------|
| Folders      |   | Name 🕇              | Size      | Created on       | Created by        | Document type | Pages | ۲       |
| - 🖿 Handbuch | 1 | Dokument1.txt       | 11.25 KB  | 2019-07-19 10:21 | Handbuch Handbuch | -             | 3     | ۲       |
| Crdner 1     | 3 | ur loremipsum.txt   | 116.43 MB | 2019-07-19 10:21 | Handbuch Handbuch | -             | -     | $\odot$ |
| Crdner 2     | 1 | Test.txt            | 7.91 KB   | 2019-07-19 10:22 | Handbuch Handbuch | -             | 2     | ۲       |
| Tordner 3    | 3 |                     |           |                  |                   |               |       |         |

A preview will be displayed after the uploading. It takes several minutes.

The preview is possible for following file endings:

- pdf
- pps
- doc
- docx
- xls
- xlsx
- ppsx
- ppt
- •
- xlsx
- pptxmsg
  - a.
- gif
- txt

•

•

html

htm

rtf

- eml
- bmp

tiff

png

jpg

jpeg

•

•

•

•

•

To view a file, click in the action strip "Preview", alternative you can make a double click on the file.

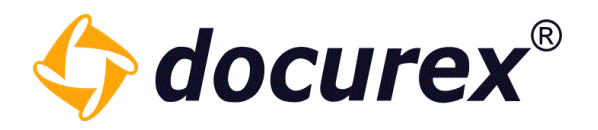

## 5.2.16 Secure Viewer

To secure a document, with the module "Secure Viewer" you can show an individual watermark. The watermark will be visible in the preview.

| Preview of ' <b>Test.txt</b> '          |                      |           | 0    | ⊗   |   |
|-----------------------------------------|----------------------|-----------|------|-----|---|
|                                         |                      |           |      |     | • |
|                                         |                      |           |      |     |   |
|                                         |                      |           |      |     |   |
|                                         |                      |           |      |     |   |
| admin admin@admin.com 16.08.2010        |                      |           |      |     |   |
| aunniaunniauaunni.com 10.00.2013        |                      |           |      |     |   |
| TEST TEST TEST TEST TEST TEST TEST TEST | EST TEST             | TEST TEST | TEST |     |   |
| TEST TEST TEST TEST TEST TEST TEST TEST | EST TEST             | TEST TEST | TEST |     |   |
| TEST TEST TEST TEST TEST TEST TEST TEST | EST TEST             | TEST TEST | TEST |     |   |
| TEST TEST TEST TEST TEST TEST TEST TEST | EST TEST             | TEST TEST | TEST |     |   |
| TEST TEST TEST TEST TEST TEST TEST TEST | EST TEST             | TEST TEST | TEST |     |   |
| TEST TEST TEST TEST TEST TEST TEST TEST | EST TEST             | TEST TEST | TEST |     |   |
| TEST TEST TEST TEST TEST TEST TEST TEST | ESI IESI<br>Fer TFer | TEST TEST | TEST |     |   |
| TEST TEST TEST TEST TEST TEST TEST TEST | EST TEST             | TEST TEST | TEST |     |   |
| TEST TEST TEST TEST TEST TEST TEST TEST | EST TEST             | TEST TEST | TEST |     |   |
| TEST TEST TEST TEST TEST TEST TEST TEST | EST TEST             | TEST TEST | TEST |     |   |
| TEST TEST TEST TEST TEST TEST TEST TEST | EST TEST             | TEST TEST | TEST |     |   |
| TEST TEST TEST TEST TEST TEST TEST TEST | EST TEST             | TEST TEST | TEST |     |   |
| TEST TEST TEST TEST TEST TEST TEST TEST | EST TEST             | TEST TEST | TEST |     |   |
| TEST TEST TEST TEST TEST TEST TEST TEST | EST TEST             | TEST TEST | TEST |     |   |
| TEST TEST TEST TEST TEST TEST TEST TEST | EST TEST             | TEST TEST | TEST |     |   |
| TEST TEST TEST TEST TEST TEST TEST TEST | EST TEST             | TEST TEST | TEST |     |   |
| TEST TEST TEST TEST TEST TEST TEST TEST | EST TEST             | TEST TEST | TEST |     |   |
| TEST TEST TEST TEST TEST TEST TEST TEST | EST TEST             | TEST TEST | TEST |     |   |
| TEST TEST TEST TEST TEST TEST TEST TEST | EST TEST             | TEST TEST | TEST |     |   |
| TEST TEST TEST TEST TEST TEST TEST TEST | EST TEST             | TEST TEST | TEST |     |   |
| TEST TEST TEST TEST TEST TEST TEST TEST | EST TEST             | TEST TEST | TEST |     |   |
| TEST TEST TEST TEST TEST TEST TEST TEST | EST TEST             | TEST TEST | TEST |     |   |
| TEST TEST TEST TEST TEST TEST TEST TEST | EST TEST             | TEST TEST | TEST |     |   |
|                                         |                      |           |      | ,   |   |
| Page 1 of 2 >>>> D um 90° drehen C      |                      | Q 150%    | *    | Q   |   |
|                                         |                      |           |      |     |   |
|                                         |                      | Rookmark  |      | 0k  |   |
|                                         |                      | DOOKINAIK |      | or. |   |

To create a water mark, go to "Administration, General Settings  $\rightarrow$  Watermark

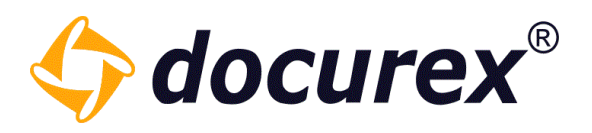

## Additional protection for the document preview:

- It is prevented that the preview can be printed out
- The preview is hidden when you exit the browser window
- The preview cannot be printed (not even with "Ctrl + P")

| Preview of ' <b>Test.txt'</b>                                                                                                    | Ø | ⊗  |
|----------------------------------------------------------------------------------------------------|---|----|
|                                                                                                    |   |    |
|                                                                                                    |   |    |
|                                                                                                    |   |    |
|                                                                                                    |   |    |
|                                                                                                    |   |    |
|                                                                                                    |   |    |
| Please click to show preview again                                                                                                    |   |    |
|                                                                                                    |   |    |
|                                                                                                    |   |    |
|                                                                                                    |   |    |
| (()         Page         1         of 2         )         )         )         )         )         )         )         )         )         )         )         )         )         )         )         )         )         )         )         )         )         )         )         )         )         )         )         )         )         )         )         )         )         )         )         )         )         )         )         )         )         )         )         )         )         )         )         )         )         )         )         )         )         )         )         )         )         )         )         )         )         )         )         )         )         )         )         )         )         )         )         )         )         )         )         )         )         )         )         )         )         )         )         )         )         )         )         )         )         )         )         )         )         )         )         )         )         )         )         )         )         )         ) | Ŧ | Q  |
| Bookmarl                                                                                                    |   | Ok |

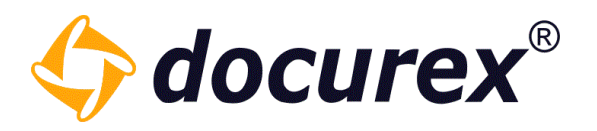

## 5.2.17 Compare files

Compare filesWith the module "DocuCompare" you will have the possibility, to watch and compare two files at the same time. Select therefore the file and click in the action strip "Compare files."

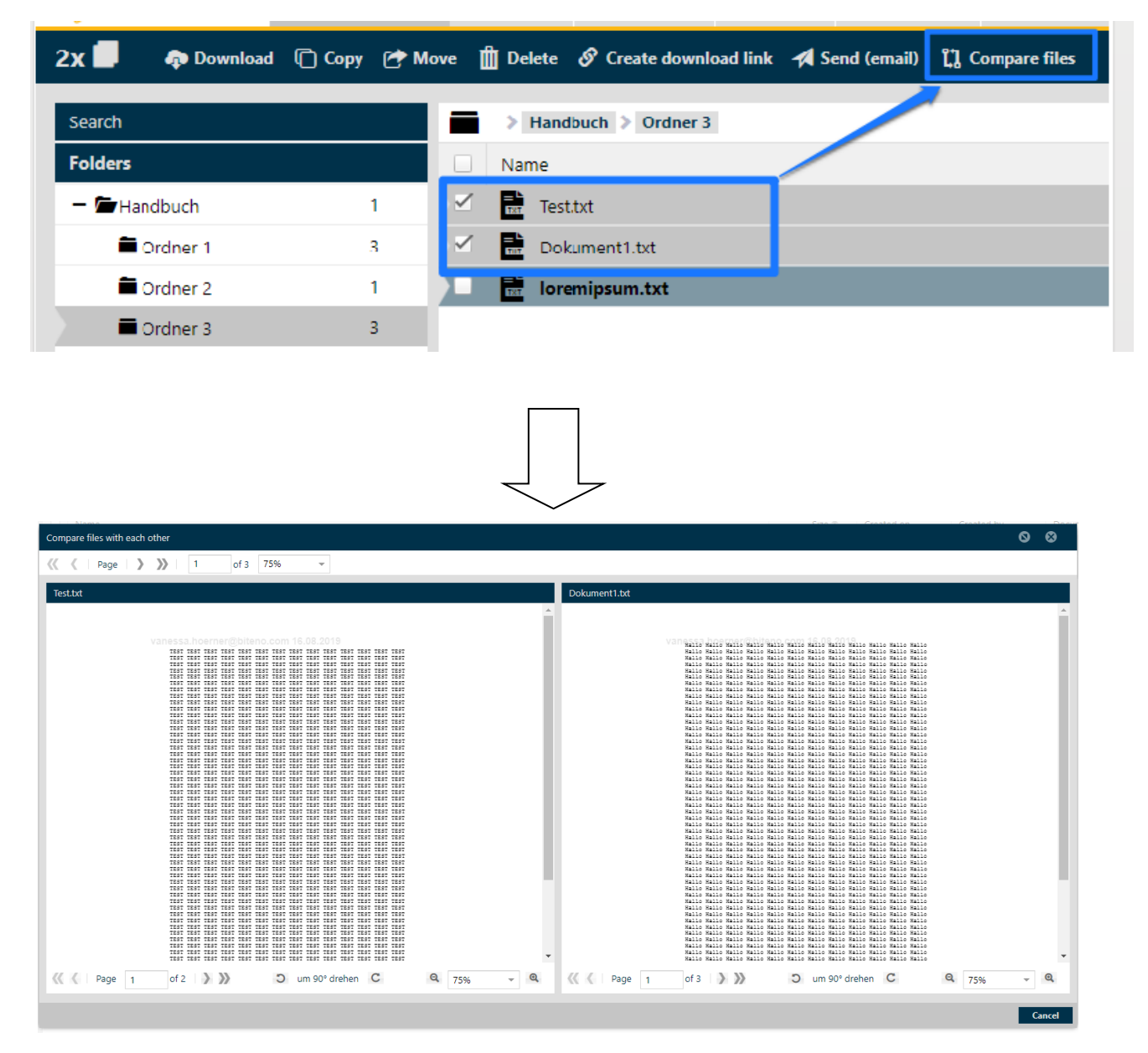

Add watermark to share filesTo download a file and the Secure Viewer is activated, the file will be saved automatically as pdf with a watermark.

The same happens, if you sent a document to your e-mail address.

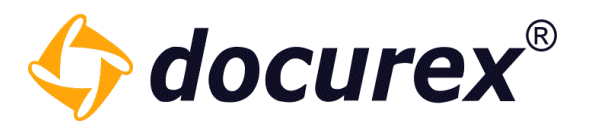

## 5.2.18 Watermark when downloading and sending to your own email

To get the original documents, you have to select on the file permissions "Manage permissions of the file "Test.txt".

| Manage permissions of file "T | ēst.txt |              |   |              |      |      |      |              |   |      |              | 0 | €        | 3  |
|-------------------------------|---------|--------------|---|--------------|------|------|------|--------------|---|------|--------------|---|----------|----|
| Group name                    | 1       | È            | ۲ | •            | Ø    | 0    | 6    | ۰            | Ŵ | S    | ເເ           | - | ŧ        | 8  |
| Administratoren               |         |              | ✓ | $\checkmark$ | ✓    | ✓    | ✓    | ✓            | ✓ | ✓    | $\checkmark$ | ≤ |          | ≤  |
| Benutzer                      |         | $\checkmark$ |   |              |      |      |      | $\checkmark$ |   |      |              |   |          |    |
| test                          |         |              |   |              |      |      |      |              |   |      |              |   |          |    |
|                               |         |              |   |              |      |      |      |              |   |      |              |   |          |    |
|                               |         |              |   |              |      |      |      |              |   |      |              |   |          |    |
|                               |         |              |   |              |      |      |      |              |   |      |              |   |          |    |
|                               |         |              |   |              |      |      |      |              |   |      |              |   |          |    |
|                               |         |              |   |              |      |      |      |              |   |      |              |   |          |    |
|                               |         |              |   |              |      |      |      |              |   |      |              |   |          |    |
|                               |         |              |   |              | 4.5  |      | nimb |              |   | C    |              |   | <b>C</b> |    |
|                               |         |              |   | entec        | tive | user | righ | τs           |   | Save |              |   | Cano     | el |

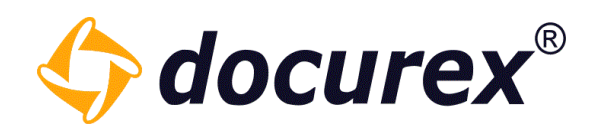

# 5.3 Search

Click "Search" on the tab.

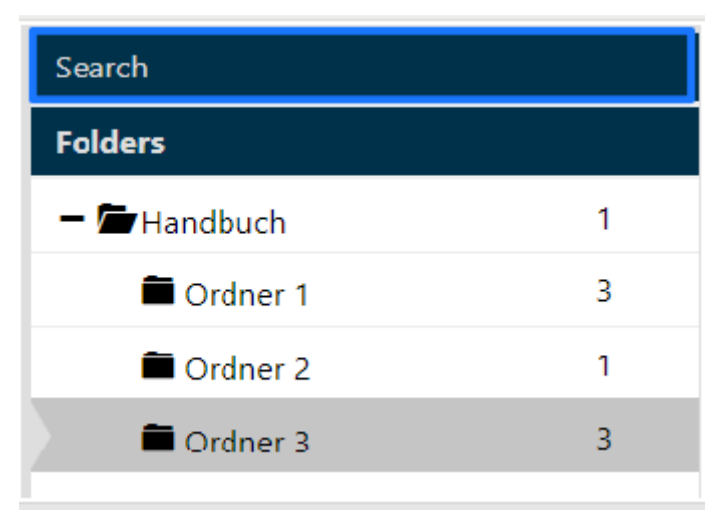

You can search for folder names and/or documents. If you have the module "Meta-Data", you can search for meta informations or Document contents.

Additionally you can filter for document features.

You can limit the search results to a folder, its subfolders, all folders or the recycle bin.

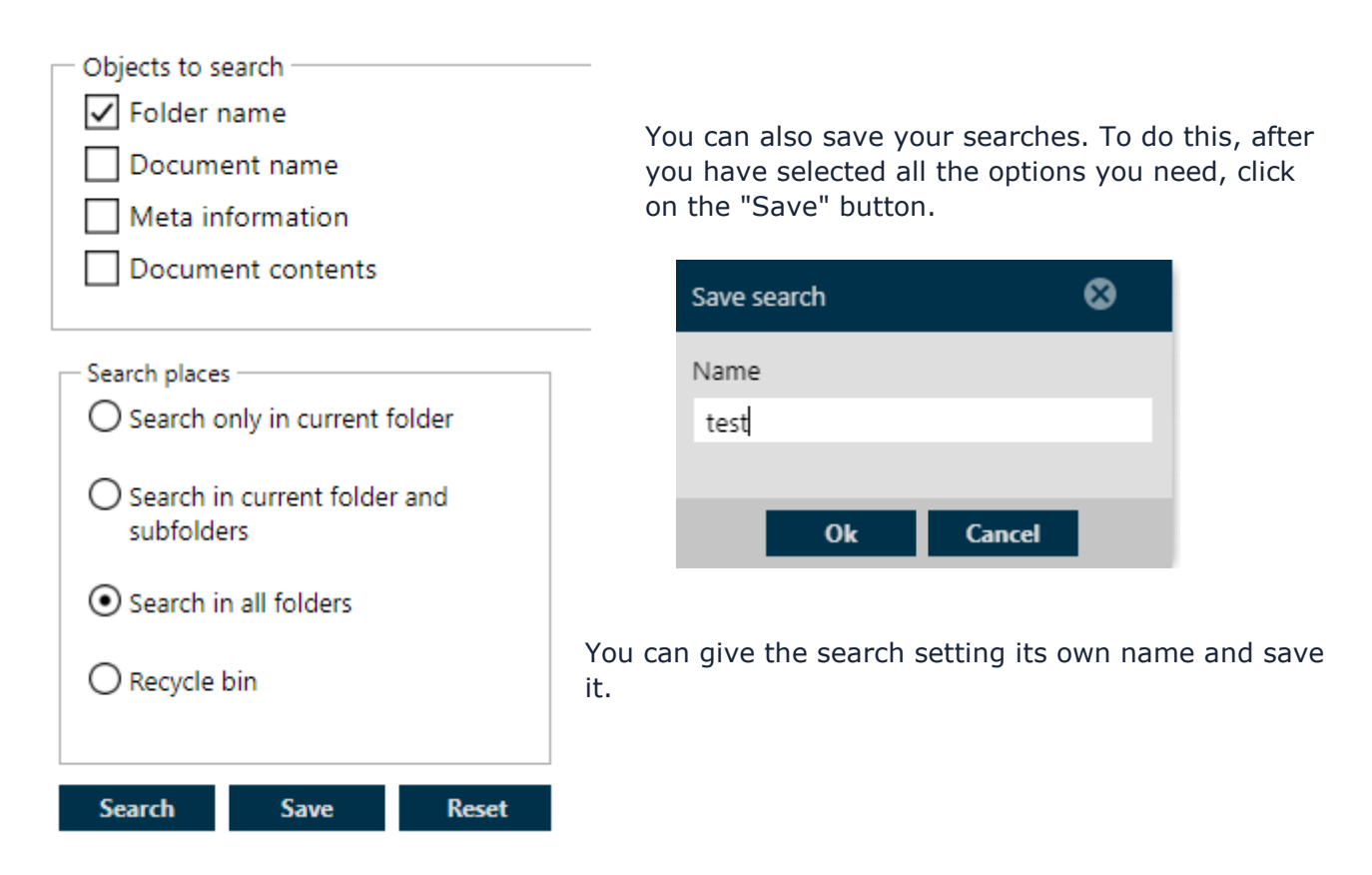

#### Biteno GmbH

Geschäftsführer Matthias Böhmichen Breitscheidstraße 65 70176 Stuttgart Telefon: +49 (0) 711/48 89-020 Telefax: +49 (0) 711/48 89-029 www.biteno.com info@biteno.com Handelsregister: Stuttgart HRB 24696 USTID: DE 236111740 Steuernummer: 99060 / 04718 Biteno ist Mitglied der Creditreform

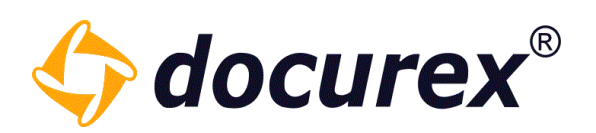

| Search                                           | Search for: "" |      | Fav     |
|--------------------------------------------------|----------------|------|---------|
| Search                                           | Name           | Folc | orites  |
| Objects to search                                |                |      | ~       |
| Document contents                                |                |      | 9       |
| Meta information                                 |                |      | Bookmar |
| Search places<br>O Search only in current folder |                |      | ~       |
| O Search in current folder and                   |                |      | 0       |
| Search in all folders                            |                |      | Search  |
| O Recycle bin                                    |                |      |         |
| Search Save Reset                                |                |      | 0       |

The search is saved under favorites and bookmarks.

Double-click on the name to get the search you have saved. Right-clicking on the name opens the context menu and you can delete the search.

| <b>Š</b> | Name | ş   | Name |                 |
|----------|------|-----|------|-----------------|
| arch     | test | rch | test | × Delete search |

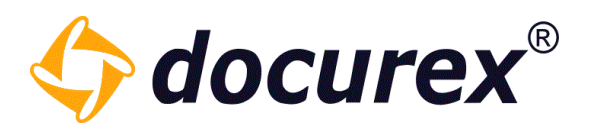

#### 5.3.1 Search for Tags

Of course, you can also search for Tags. To do this, you only need to check the "File tags" box in the Objects to search box.

| Search                                                                                                  |  |  |  |
|----------------------------------------------------------------------------------------------------|--|--|--|
| te                                                                                                    |  |  |  |
| Objects to search<br>Document name<br>Document contents<br>File tags<br>Folder name<br>Meta information |  |  |  |
| Search places<br>Search only in current folder<br>( tes3)                                               |  |  |  |
| Search in current folder and subfolders ( <b>a</b> tes3)                                                |  |  |  |
| • Search in all folders                                                                                 |  |  |  |
| O Recycle bin                                                                                           |  |  |  |
| Search Save Reset                                                                                       |  |  |  |

All files containing this Tag will appear in the search result.

| t                                                                       |   | ame                 | Folder path | Search results | Size         | Pages        |
|-------------------------------------------------------------------------|---|---------------------|-------------|----------------|--------------|--------------|
|                                                                         | = |                     |             |                | 2 results fo | or "docTags" |
| Document name                                                           |   | test - Kopie.txt    | Test/tes3   | tag 2, tag3    | 4 bytes      | -            |
| Document contents                                                       |   | test - Kopie(1).txt | Test/tes3   | test, tag3     | 4 bytes      | -            |
| ✓ File tags                                                             |   |                     |             |                |              |              |
| Folder name                                                             |   |                     |             |                |              |              |
| Meta information                                                        |   |                     |             |                |              |              |
|                                                                         |   |                     |             |                |              |              |
| Search places                                                           |   |                     |             |                |              |              |
| Search only in current folder<br>(                                      |   |                     |             |                |              |              |
| <ul> <li>Search in current folder and<br/>subfolders ( tes3)</li> </ul> |   |                     |             |                |              |              |
| O Search in all folders                                                 |   |                     |             |                |              |              |
| O Recycle bin                                                           |   |                     |             |                |              |              |
|                                                                         |   |                     |             |                |              |              |
|                                                                         |   |                     |             |                |              |              |
| Search Save Reset                                                       |   |                     |             |                |              |              |

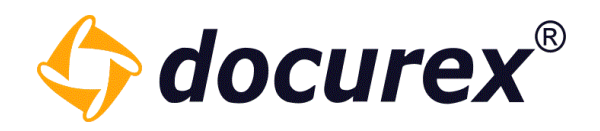

# 5.4 Recycle bin

To use the recycle bin, click "recycle bin"

| Folders      |   |  |  |
|--------------|---|--|--|
| - 🖬 Handbuch | 1 |  |  |
| Crdner 1     | 3 |  |  |
| Crdner 2     | 1 |  |  |
| Crdner 3     | 3 |  |  |
|              |   |  |  |
|              |   |  |  |
|              |   |  |  |
| Recycle bin  |   |  |  |

## 5.4.1 Empty recycle bin

Is the folder "Recycle bin" selected, you can click in the action strip "Empty recycle bin". All elements will be deleted permanently.

| Empty recycle bin |                |
|-------------------|----------------|
| Search            | Recycle bin    |
| Folders           | Name           |
| Recycle bin       | Dokument1.txt  |
| 🗕 庙 Recycle bin   | loremipsum.txt |
| Ordner 1.1        |                |

Telefon: +49 (0) 711/48 89-020 Telefax: +49 (0) 711/48 89-029 www.biteno.com info@biteno.com

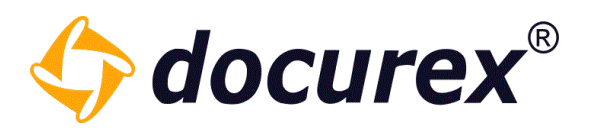

## 5.4.2 Restore folder/file

To restore a folder/file, select the folder/file and go in the action strip to "restoring to.". A window pops up, where you can select, in which register the folder/file should be restored.

|           | 产 Restoring to |     |                |                         |           |        |
|-----------|----------------|-----|----------------|-------------------------|-----------|--------|
| Coord     |                | -   | A Describe Min | Restore document        | 0         | ⊗      |
| Folders   |                | Nam | e Recycle bin  | Restore document 'lorem | ipsum.txt | to:    |
| Recycle b |                |     | Dokument1.txt  | - 🗁 Handbuch            |           |        |
| - 🗖 Rec   | ycle bin       | TET | loremipsum.txt | Crdner 1                |           |        |
| <b>i</b>  | Ordner 1.1     |     |                | Crdner 2                |           |        |
|           |                |     |                | Crdner 3                |           |        |
|           |                |     |                |                         |           |        |
|           |                |     |                |                         |           |        |
|           |                |     |                |                         |           |        |
|           |                |     |                | Resto                   | ore (     | Cancel |

The recycle bin shows the deletion date of documents and files.

| 🖻 😁 Restoring to 🗙 Delete |                |                  |           |                  |                   |
|---------------------------|----------------|------------------|-----------|------------------|-------------------|
| Search                    | Recycle bin    |                  |           |                  |                   |
| Folders                   | Name           | Deleted on       | Size      | Created on       | Created by        |
| Recycle bin               | Dokument1.txt  | 2019-07-19 10:20 | 11.25 KB  | 2019-07-19 10:20 | Handbuch Handbuch |
| – 🗁 Recycle bin           | loremipsum.txt | 2019-07-19 10:20 | 116.43 MB | 2019-07-19 10:20 | Handbuch Handbuch |
| <b>—</b> .                |                |                  |           |                  |                   |

File information shows, who deleted the file.

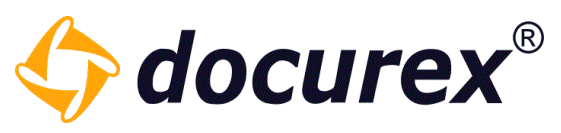

| Information     |                                  | 00     |
|-----------------|----------------------------------|--------|
|                 |                                  | -      |
| Folder name     | Ordner 1.1                       | 0      |
| Folder path     | recycleBin/Ordner 1.1            | 0      |
| Number of subf  | olders 0                         | 6      |
| Number of files | 3                                | 0      |
| Deleted on      | 2019-06-14 09:43:12              | 6      |
| Deleted by      | Handbuch, Handbuch               | 6      |
| Created on      | 2019-03-01 11:57:53              | 6      |
| Created by      | Handbuch, Handbuch               | 0      |
| Size            | 154.6 KB                         | ē      |
|                 |                                  |        |
|                 | Total size Show folder structure | Finish |

# 5.4.3 Display the deletion date

The recycle bin shows the deletion date of documents and files.

| Restoring to 🗙 Delete |                |                  |           |                  |                   |
|-----------------------|----------------|------------------|-----------|------------------|-------------------|
| Search                | Recycle bin    |                  |           |                  |                   |
| Folders               | Name           | Deleted on       | Size      | Created on       | Created by        |
| Recycle bin           | Dokument1.txt  | 2019-07-19 10:20 | 11.25 KB  | 2019-07-19 10:20 | Handbuch Handbuch |
| – 🖀 Recycle bin       | loremipsum.txt | 2019-07-19 10:20 | 116.43 MB | 2019-07-19 10:20 | Handbuch Handbuch |
| <b>-</b> .            |                |                  |           |                  |                   |

The folder and file information also shows who deleted the folder / file.

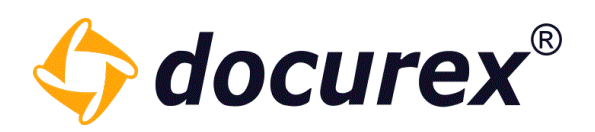

## Folder Information:

| In | formation        |                                  | 00     |
|----|------------------|----------------------------------|--------|
|    |                  |                                  |        |
|    | Folder name      | Ordner 1.1                       | 0      |
|    | Folder path      | recycleBin/Ordner 1.1            | 6      |
|    | Number of subfol | ders 0                           | 6      |
|    | Number of files  | 3                                | 0      |
|    | Deleted on       | 2019-06-14 09:43:12              | 0      |
|    | Deleted by       | Handbuch, Handbuch               | 6      |
|    | Created on       | 2019-03-01 11:57:53              | 6      |
|    | Created by       | Handbuch, Handbuch               | 6      |
|    | Size             | 154.6 KB                         | 0      |
|    |                  |                                  |        |
|    |                  |                                  |        |
|    |                  | Total size Show folder structure | Finish |

### File Information:

| Information         |                           | 8 Ø    |
|---------------------|---------------------------|--------|
| General information | Document history          |        |
| Document type       | Text (txt)                | Ø      |
| Document name       | Dokument1.txt             | Ō      |
| Size                | 11.3 KB                   | Ō      |
| Uploaded on         | 2019-07-19 10:20:21       | Ō      |
| Deleted by          | Handbuch, Handbuch        | 0      |
| Deleted on          | 2019-07-19 10:20:45       | 0      |
| Document path       | Recycle bin/Dokument1.txt | Ō      |
| Uploaded by         | Handbuch, Handbuch        | Ō      |
| Document type:      |                           |        |
| Naming convention:  |                           |        |
|                     |                           |        |
|                     |                           | Finish |

You can also rename or delete the created zip.

The files are automatically deleted after their availability has expired
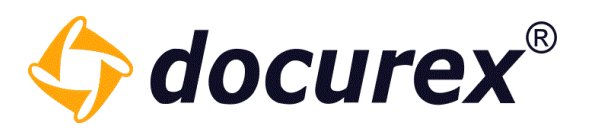

#### 5.4.4 Delete

To delete a folder/file, select folder/file und click "Delete" in the action strip. A window pops up to confirm the deletion. The folder/file will be deleted irreversible.

| Restoring to 🗙 Delete |                      |                  |           |
|-----------------------|----------------------|------------------|-----------|
| Search                | Recycle bin > Ordner | 1.1              |           |
| Folders               | Name                 | Deleted on       | Size      |
| Recycle bin           | loremipsum.txt       | 2019-06-14 09:43 | 135.48 KB |
| - 🖛 Recycle bin       | Dokument1.txt        | 2019-06-14 09:43 | 11.25 KB  |
| Crdner 1.1            | Test.txt             | 2019-06-14 09:43 | 7.91 KB   |

## 5.5 My Downloads

| Search       |  |
|--------------|--|
| Folders      |  |
| Recycle bin  |  |
| My Downloads |  |
| All          |  |
| Documents    |  |
| Folders      |  |

Here you will find all downloads of the last 3 days.

It is listed:

- as the created zip file is called
- how many folders and documents are in it
- the size of the file
- the date when everything was created
- the corresponding folder path
- the status of the zip process and until when the download is available.

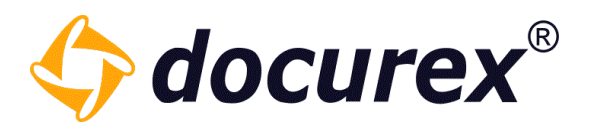

When the status is "Done", you can select the appropriate file and download it.

|  |             | 🐢 Download | 3 Rename 🏛 | Delete                   |                         |           |                  |             |        |
|--|-------------|------------|------------|--------------------------|-------------------------|-----------|------------------|-------------|--------|
|  | Search      |            |            | Zipped folders and files | 1                       |           |                  |             |        |
|  | Folders     |            |            | Name                     | Folder and files in zip | Size      | Created on ↓     | Folder path | Status |
|  | Recycle bin | ı          |            | Handbuch200420210702.zip | 5 Folders, 14 documents | 205.37 MB | 2021-04-20 07:02 | Handbuch    | Done   |
|  | My Downlo   | oads       |            | Handbuch190420210922.zip | 1 Folders, 3 documents  | 44.38 MB  | 2021-04-19 09:22 | Handbuch    | Done   |
|  | All         |            |            | Handbuch190420210710.zip | 5 Folders, 11 documents | 160.99 MB | 2021-04-19 07:10 | Handbuch    | Done   |
|  | Document    | s          |            |                          |                         |           |                  |             |        |
|  | Folders     |            |            |                          |                         |           |                  |             |        |

### 5.6 Copy file link

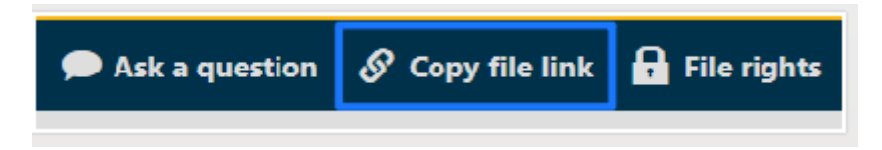

If you have selected the document click "Copy file link" and it will be filed in the clipboard. You can copy it directly from the info-box.

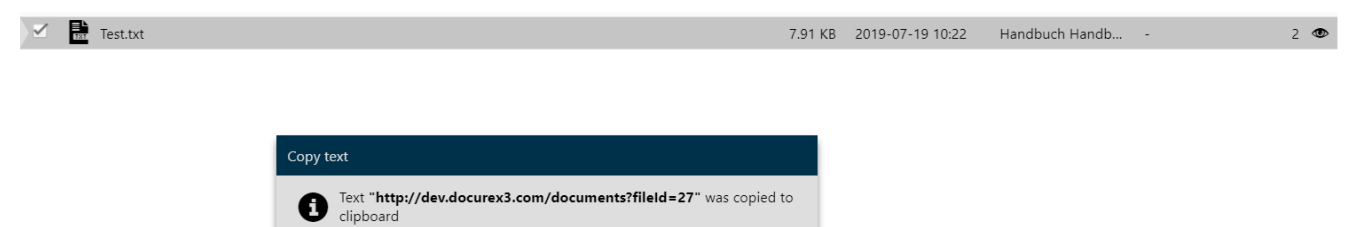

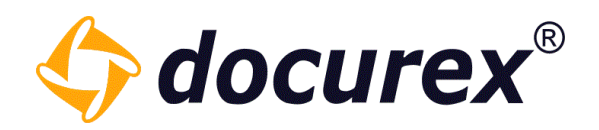

## 5.7 Create favorites

| 🖪 Send (email) | Favorite | 🗩 Ask a question |
|----------------|----------|------------------|
| ·              |          |                  |

You can mark files and folders as favorites.

Select the required folder/file und click "create favorite".

| Favorite |     | 0 | ⊗     |
|----------|-----|---|-------|
| Name     |     |   |       |
| Test.txt |     |   |       |
|          |     |   |       |
|          | Add | C | ancel |

You can assign a name for the document and add to favorites.

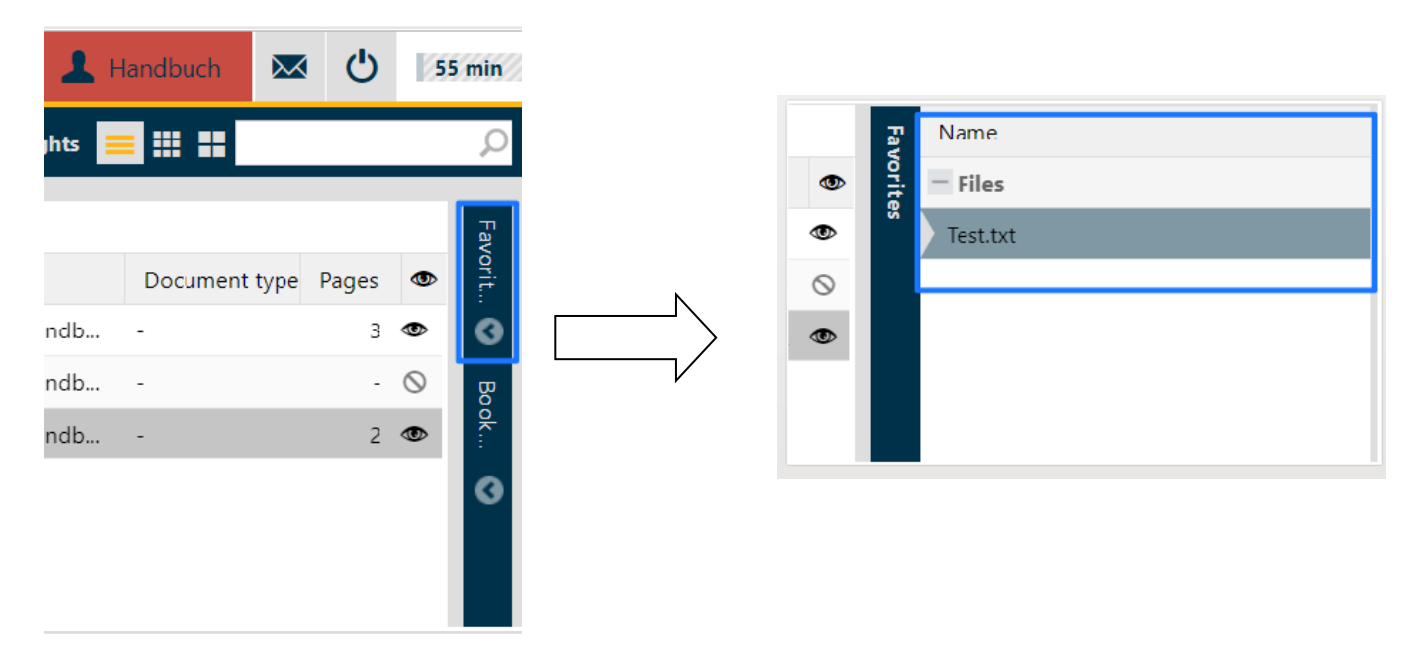

On the right hand side of the browser window you can see the tab "Favorites". On click it shows the saved favorites sorted by files and folders.

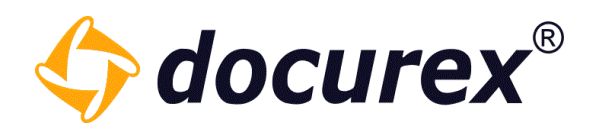

## 5.8 Create bookmark

If you open the preview, you can create a bookmark.

| Preview of 'loremipsum.txt'                                                                                                    | 0 | ⊗  |
|----------------------------------------------------------------------------------------------------|---|----|
| Van Lorem ipsum dolor sit amet, consectur sadipscing elitr, sed diam nonumy<br>eirmod tempor invidunt ut labore et dolore magna aliquyam erat, sed diam<br>voluptua. At vero eos et accusam et justo duo dolores et ea rebum. Stet<br>clita kasd gubergren, no sea takimata sanctus est Lorem ipsum dolor sit<br>amet. Lorem ipsum dolor sit amet, consetetur sadipscing elitr, sed diam<br>nonumy eirmod tempor invidunt ut labore et dolore magna aliquyam erat,<br>sed diam voluptua. At vero eos et accusam et justo duo dolores et ea<br>rebum. Stet clita kasd gubergren, no sea takimata sanctus est Lorem ipsum<br>dolor sit amet. Lorem ipsum dolor sit amet, consetetur sadipscing elitr,<br>sed diam nonumy eirmod tempor invidunt ut labore et dolore magna aliquyam<br>erat, sed diam voluptua. At vero eos et accusam et justo duo dolores et et |   | *  |
| ea rebum. Stet clita kasd gubergren, no sea takimata sanctus est Lorem<br>ipsum dolor sit amet.<br>Duis autem vel eum iriure dolor in hendrerit in vulputate velit esse<br>molestie consequat, vel illum dolore eu feugiat nulla facilisis at vero<br>eros et accumsan et iusto odio dignissim qui blandit praesent luptatum<br>zzril delenit augue duis dolore te feugait nulla facilisi. Lorem ipsum<br>dolor sit amet, consectetuer adipiscing elit, sed diam nonummy nibh<br>euismod tincidunt ut laoreet dolore magna aliquam erat volutpat.                                                                                                    |   |    |
| Ut wisi enim ad minim veniam, quis nostrud exerci tation ullamcorper<br>suscipit lobortis nisl ut aliquip ex ea commodo consequat. Duis autem vel<br>eum iriure dolor in hendrerit in vulputate velit esse molestie consequat,<br>vel illum dolore eu feugiat nulla facilisis at vero eros et accumsan et<br>iusto odio dignissim qui blandit praesent luptatum zzril delenit augue<br>duis dolore te feugait nulla facilisi.                                                                                                    |   | *  |
| (          Page         1         of 39         >>>>         >>>>>>>>>>>>>>>>>>>>>>>>>>>>                                                                                                    | Ŧ | Q  |
| Bookmark                                                                                                    |   | Ok |

The bookmark will be saved in the tab "bookmark". With double click of the bookmark you will get to the labelled register.

| uch 💌 (         | 5 2                       | 59 min           |                   |
|-----------------|---------------------------|------------------|-------------------|
|                 |                           | Q                | Wame Name         |
| cument type Pag | es 💿<br>3 👁<br>- 🛇<br>2 👁 | =avorit 📀 Book 📀 | loremipsum.txt-13 |
|                 |                           |                  |                   |

**Biteno GmbH** Geschäftsführer Matthias Böhmichen Breitscheidstraße 65 70176 Stuttgart Telefon: +49 (0) 711/48 89-020 Telefax: +49 (0) 711/48 89-029 www.biteno.com info@biteno.com Handelsregister: Stuttgart HRB 24696 USTID: DE 236111740 Steuernummer: 99060 / 04718 Biteno ist Mitglied der Creditreform

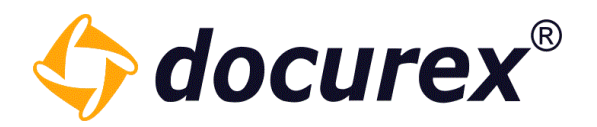

# 6 Metadata

You can add metadate to your documents during or after the uploading. Therefore there are documents types and metatags. Metagtags can be assigned to document types.

Metatags exists for: Document type und Document type name.

#### Document type name:

| Standard settings      | Document type settings (German) |                         |  |  |
|------------------------|---------------------------------|-------------------------|--|--|
| Metatag Settings       | Active:                         | $\checkmark$            |  |  |
| Document type settings | Document type name:             | rental contract         |  |  |
|                        | Document type description:      | Document type for lease |  |  |
|                        |                                 |                         |  |  |
|                        |                                 |                         |  |  |
|                        | Position in naming convention:  | 1                       |  |  |
|                        | Meta tags:                      | contract type ×         |  |  |

#### Contract date:

| Allgemeine Einstellungen | Metatag Einstellung (Deutsch)  |                               |  |  |  |  |
|--------------------------|--------------------------------|-------------------------------|--|--|--|--|
| Metatag Einstellungen    | Aktiv:                         | $\checkmark$                  |  |  |  |  |
| Vertragstyp              | Name des Metataos:             | Vertragsdatum                 |  |  |  |  |
| 🗣 Vertragsdatum          |                                |                               |  |  |  |  |
|                          | Beschreibung des Metatags:     | Datum des Vertragsabschlusses |  |  |  |  |
|                          | Position bei Namenskonvension: | 4 🌩                           |  |  |  |  |
|                          | Pflichtfeld:                   |                               |  |  |  |  |
|                          | Feldart des Metatags:          | Datumsfeld *                  |  |  |  |  |

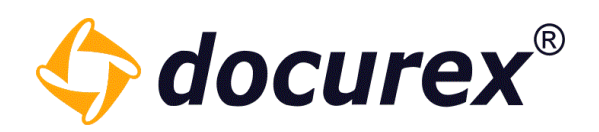

#### And following document types:

| Standard settings      | Document type settings (German) |                         |
|------------------------|---------------------------------|-------------------------|
| Metatag Settings       | Active:                         | $\checkmark$            |
| Document type settings | Document type name:             | rental contract         |
|                        | Document type description:      | Document type for lease |
|                        |                                 |                         |
|                        |                                 |                         |
|                        | Position in naming convention:  | 1                       |
|                        | Meta tags:                      | contract type ×         |

Read more under <u>Administration</u>  $\rightarrow$  <u>Metatag Settings</u> und <u>Administration</u>  $\rightarrow$ Document type settings.

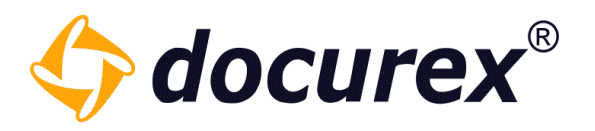

## 6.1 Add while uploading

If you upload a file, you can add metadata to uploading the file.

| bload file               |         |            |              |          |      |        | 0 | ⊗    |
|--------------------------|---------|------------|--------------|----------|------|--------|---|------|
| Target folder 'Ordner 3' |         |            |              |          |      |        |   |      |
| 🕂 Add file 🛛 希 Upload    | Cancel  | 🗙 Delete 🔹 | + Add metada | ta       |      |        |   |      |
| Name                     | Size    | Status     | Docum        | ent type | Info |        |   |      |
| New.pdf                  | 0 bytes | Queued     |              |          |      |        |   |      |
|                          |         |            |              |          |      |        |   |      |
|                          |         |            |              |          |      |        |   |      |
|                          |         |            |              |          |      |        |   |      |
|                          |         |            |              |          |      |        |   |      |
|                          |         |            |              |          |      |        |   |      |
| Current File:            |         | Total:     | NaN bytes/   | 0 bytes  | *    | 0      |   |      |
|                          |         |            |              |          |      |        |   |      |
|                          |         |            |              |          |      | Upload | ( | lose |

A window pops up, where you can choose the document type as well as meta tags.

| Add metadata       |                               |              | 0 | ⊗    |
|--------------------|-------------------------------|--------------|---|------|
|                    |                               |              |   |      |
| Document type:     | rental contract               |              | * |      |
| contract type:     | House                         |              | Ŧ |      |
|                    |                               |              |   |      |
|                    |                               |              |   |      |
|                    |                               |              |   |      |
|                    |                               |              |   |      |
|                    |                               |              |   |      |
| Naming convention: | rental contract_House_New.pdf |              |   | ×    |
|                    |                               |              | _ |      |
|                    |                               | Add metadata | C | lose |

**Biteno GmbH** Geschäftsführer Matthias Böhmichen Breitscheidstraße 65 70176 Stuttgart Telefon: +49 (0) 711/48 89-020 Telefax: +49 (0) 711/48 89-029 www.biteno.com info@biteno.com Handelsregister: Stuttgart HRB 24696 USTID: DE 236111740 Steuernummer: 99060 / 04718 Biteno ist Mitglied der Creditreform

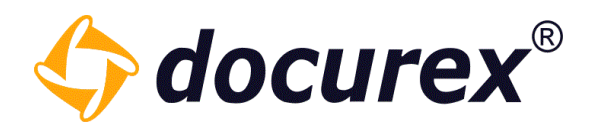

## 6.2 Add after uploading

Select the required file and click "Information" in the action strip. You can select the document type and metadata.

| Information                         |                                     |   | 0 | ⊗     |
|-------------------------------------|-------------------------------------|---|---|-------|
| General information Docume          | t type Document history             |   |   |       |
| Document type:                      | rental contract                     | v |   | ۲     |
| contract type:                      | land                                | × |   |       |
| Naming convention:<br>Save metadata | rental contract_land_VERSION 1.docx |   |   |       |
|                                     |                                     |   |   |       |
|                                     |                                     |   |   |       |
|                                     |                                     |   |   |       |
|                                     |                                     |   |   |       |
|                                     |                                     |   | F | inish |

"Naming convention" shows, who the file name is adapted. If you do not need the adaptation, click the cross.

| Naming  | convention. |
|---------|-------------|
| rauning | conventions |

rental contract\_land\_VERSION 1.docx

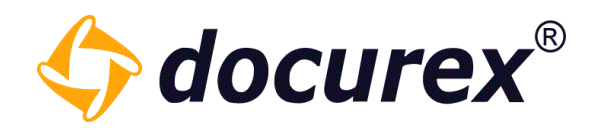

# 7 User

To get to user administration click on the tab "Users"

| Documents | 1 Users | <u> R</u> Groups | 🗩 Q&A | Reports | 🔀 Administration |
|-----------|---------|------------------|-------|---------|------------------|
|           |         |                  |       |         |                  |

## 7.1 Create user

| 🛨 Create user 🧴 Delete user 🏂 Test user 📑 Export user list |
|------------------------------------------------------------|
|------------------------------------------------------------|

To create a new user click in the action strip "Create user".

You can now create the user.

| Mustermann  |  |
|-------------|--|
|             |  |
| First name: |  |

max@mustermann.com

If you have the module "Authentication", you can set the "Authentication type". You can also add the mobile number of the user.

| Verification type: |   |
|--------------------|---|
| Off                | * |
| Mobile number:     |   |
| +41258954580       |   |

More Informations about Authentication under: Administration, General Settings→ <u>Authentication</u>.

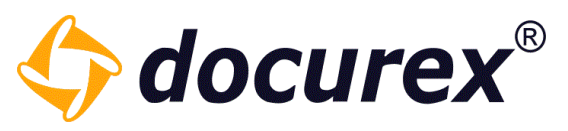

Enter the login name and password for the user. We recommend to generate a password automatically.

| Login name:                     |            |               |
|---------------------------------|------------|---------------|
| max                             |            |               |
|                                 |            | _             |
| Password:                       |            |               |
| min. 8 characters               |            | generate      |
| Re-enter password:              |            |               |
|                                 |            | Show password |
| Send email with account data to | o the user |               |
|                                 |            | _             |
| ✓ Active                        |            |               |
| Active since:                   |            |               |
| yyyy-mm-dd hh:mm                |            |               |
| Active until:                   |            |               |
| yyyy-mm-dd hh:mm                |            |               |
|                                 |            |               |
| Language:                       |            |               |
| German                          | ~          |               |
| 08A email notification          |            |               |

To activate the user, click in the checkbox "Active". You can set the period of time for the activity of the user. Also select the language for the user.

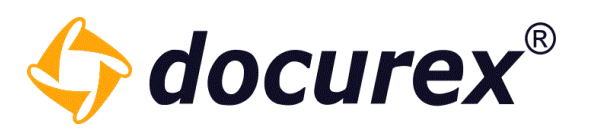

You can add groups to the user on the right hand side of the user data input field.

| 🔔 Assigned Groups | 🥂 Available Groups |
|-------------------|--------------------|
| 😃 Benutzer 🛛 📀    | administratoren    |
|                   | 🗶 test             |
|                   |                    |
|                   |                    |

To assign a group drag it into the assigned groups field or double click it.

*Hint:* A user without a group has no right at all for the data room. Only with a least one assigned group an user is able to log in.

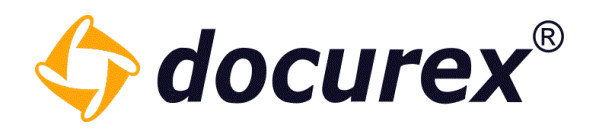

## 7.2 Import LDAP user

To import users via LDAP, you must have <u>configured LDAP</u> correctly and completely in the administration area.

To import users, click Import LDAP Users in the toolbar.

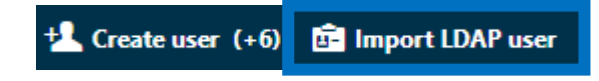

A window will open with a list of all users you can import.

| Select LDAP user |           | 0 0                |
|------------------|-----------|--------------------|
| First name       | Last Name | Email address      |
| Bart             | Stoppel   | support@biteno.com |
| Hans             | Müller    | support@biteno.com |
| Max              | Musterman | support@biteno.com |
|                  |           |                    |
|                  |           |                    |
|                  |           |                    |
|                  |           |                    |
|                  |           | Adopt user Cancel  |

Select a user from the list and click on "Adopt user".

Afterwards the user creation window opens, only with the difference that the data of the user are already taken over. You only have to assign him to a group, activate him and check the access data to be sent by e-mail.

If a user was created via LDAP, it will be displayed with a different status icon than conventionally created users.

| Status | Login name 🕇  | First name | Last Name  | Email address         |
|--------|---------------|------------|------------|-----------------------|
| 1      | admin         | Admin      | Admin      | admin.admin@admin.com |
| 1      | Handbuch      | Handbuch   | Handbuch   | test@user.com         |
| 1      | max           | Max        | Mustermann | max@mustermann.com    |
| ġ.     | max.musterman | Max        | Musterman  | support@biteno.com    |

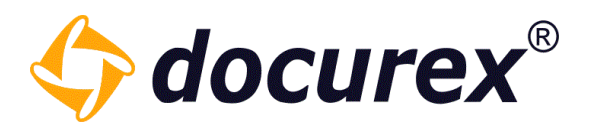

## 7.3 Edit user

To edit a user, click on the user in the user list and select "Edit user" in the toolbar. Alternatively, you can double click on the user.

You can change any previously set configuration of the user.

| tatus | Login name 🕇 | Edit user          |          |           | 0               |
|-------|--------------|--------------------|----------|-----------|-----------------|
| 1     | admin        | A                  |          |           |                 |
| 1     | Handbuch     | Benutzerdaten      |          | ed Groups |                 |
|       | max          | N Last Name:       | 🔺 🖳 test | $\odot$   | Administratoren |
| 1     | new          | u                  |          |           | Kenutzer        |
| 1     | test         | te                 |          |           | K Group A       |
|       |              | First name:        |          |           | 🤽 Group B       |
|       |              | test               |          |           | 😃 Test1         |
|       |              | Email address:     |          |           |                 |
|       |              | test.test@test.com |          |           |                 |
|       |              | Verification type: |          |           |                 |
|       |              | Off                | ~        |           |                 |
|       |              | Mobile number:     |          |           |                 |
|       |              | +41258954580       |          |           |                 |
|       |              | Login name:        |          |           |                 |
|       |              | test               |          |           |                 |
|       |              |                    | -        |           |                 |

**Note**: When you edit a user, it remains the same user. Only the data will be changed, for example, if you change the login name or last name. You can also enable and disable Q&A email notification for the user.

*Hint:* Due to security reasons, users of the group "administrators" can only be deleted if the users are also in the group "administrators".

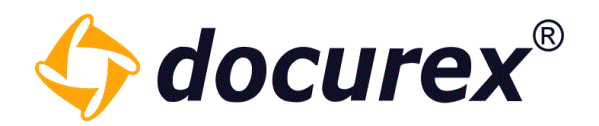

#### 7.4 Delete user

| + Create user | 👖 Delete user | 보 Test user | 📑 Export user list |
|---------------|---------------|-------------|--------------------|
|               |               |             |                    |

To delete a user, select the user and click "Delete user".

A window to confirm the deletion will be pop up.

#### 7.5 Test user

This action is only available for administrators.

| +1 Create user | 👖 Delete user | 보 Test user | 📑 Export u <del>se</del> r list |
|----------------|---------------|-------------|---------------------------------|
|                |               |             |                                 |

To test a user, select the required user and click "Test user".

The dataroom will be loaded new and the Administrator "slips" in the role of the selected user. So you can check the permissions of the user.

| 4 docurex     | Dokument        | e 🗩 Q&A         |                   |                 |                        |           | 1                | max(Handbuch)  | × -  |      | 59 min |
|---------------|-----------------|-----------------|-------------------|-----------------|------------------------|-----------|------------------|----------------|------|------|--------|
| 💼 🛛 추 Datei h | ochladen 🚯 Info | 🗊 Herunterladen | Favorit erstellen | 🗩 Frage stellen | 🔗 Ordner-Link kopieren |           |                  |                |      |      |        |
| Ordner        |                 | Hand            | buch > Ordner 3   |                 |                        |           |                  |                |      |      | Fav    |
| - 🖆 Handbuch  | 1               | 🗌 Name 🕇        |                   |                 |                        | Größe     | Erstellt am      | Ersteller      | Seit | en 👁 | orit   |
| Crdner 1      | 3               | 🗆 🛃 Dok         | ument1.txt        |                 |                        | 11,25 KB  | 19.07.2019 10:21 | Handbuch Handb |      | 3 🕸  | 0      |
| Ordner 2      | 1               | 🗌 📑 lore        | mipsum.txt        |                 |                        | 116,43 MB | 19.07.2019 10:21 | Handbuch Handb |      | - 🕸  | 5      |
| Crdner 3      | 3               | 🗌 📑 Test        | txt               |                 |                        | 7,91 KB   | 19.07.2019 10:22 | Handbuch Handb |      | 2 🐡  | seze   |
|               |                 | 1               |                   |                 |                        |           |                  |                |      |      | 9      |

In this test scenario the group "Test" of the user "max.mustermann" only has the permission for the "document view". The group is allowed to upload documents for the selected file.

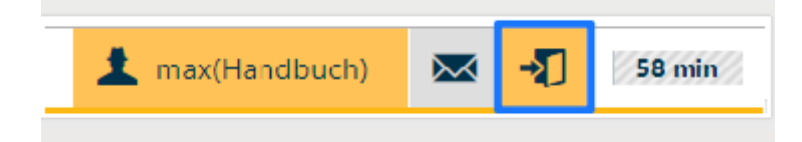

Biteno GmbH Geschäftsführer Matthias Böhmichen Breitscheidstraße 65 70176 Stuttgart Telefon: +49 (0) 711/48 89-020 Telefax: +49 (0) 711/48 89-029 www.biteno.com info@biteno.com Handelsregister: Stuttgart HRB 24696 USTID: DE 236111740 Steuernummer: 99060 / 04718 Biteno ist Mitglied der Creditreform

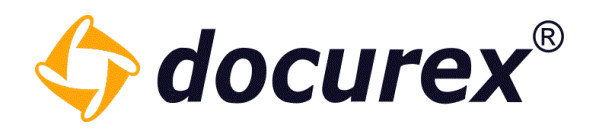

## 7.6 Unlock users

If a user entered the wrong login credentials several times, the user will automatically be locked. The locked users icon is marked with a different color.

| 🛨 Create user 🏾 🛗 Delete user 上 Test user |
|-------------------------------------------|
| Users (4/15) 🕇                            |
| Enter a search term                       |
| 💄 Admin, Admin (admin)                    |
| 1 Handbuch, Handbuch (Handbuch)           |
| 💄 Mustermann, Max (max)                   |
| 1 test. test (test)                       |
|                                           |

To unlock a user, select the locked user and click "Unlock user" in the action strip. The user will be unlocked and gets a temporary password as/by e-mail.

| +L Create user (5/15) |            | Delete user | 🛓 Test user | 🔒 Unlock user 🛛 📝 Edit user |
|-----------------------|------------|-------------|-------------|-----------------------------|
| Status                | Login name | First name  | Last Name   | Email address 🕇             |
| 1                     | admin      | Admin       | Admin       | admin.admin@admin.com       |
| ) 📕                   | max        | Max         | Mustermann  | max@mustermann.com          |
| 1                     | test       | test        | test        | test.test@test.com          |
|                       |            |             |             |                             |

Telefon: +49 (0) 711/48 89-020 Telefax: +49 (0) 711/48 89-029 www.biteno.com info@biteno.com

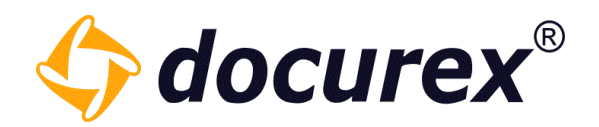

## 7.7 Export user list

| _ |
|---|
|---|

You can download the displayed user list as an excel-file. Click "Export user list" in the action strip.

The excel shows following columns:

- First name
- Last name
- Login Name
- E-Mail-address
- Mobile number
- Active
- Active since
- Active until
- Language
- Created on
- Created from
- Group name

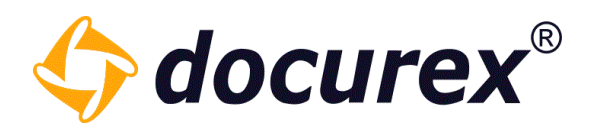

# 8 GROUPS

To get to groups administration, click into the tab "Groups".

| Documents | 1 Users | 🥂 Groups | 🗩 Q&A | Reports |
|-----------|---------|----------|-------|---------|
|           |         |          |       |         |

## 8.1 Predefined groups for Q&A2

If you have the QA2 module, you have 5 predefined default groups configured and integrated in the workflow templates.

| Status | Groups          | Created on: ↑    | Description                                                          | Number of Users | Maximum file size for upload |
|--------|-----------------|------------------|----------------------------------------------------------------------|-----------------|------------------------------|
| -      | Administratoren | 2022-05-31 16:01 | Administratoren mit vollem Zugriff und speziellen exklusiven Rechten | 2               | 500.00 MB                    |
| -      | Benutzer        | 2022-05-31 16:01 | Normale Benutzer ohne Verwaltungs- und Reportrechten                 | 1               | 500.00 MB                    |
| - 🗥    | Admin           | 2022-10-10 08:17 | Administratoren                                                      | 1               | 0 bytes                      |
| - 😃    | Answer question | 2022-10-10 08:17 | Diese Gruppe kann Fragen beatworten                                  | 0               | 0 bytes                      |
| -      | Ask question    | 2022-10-10 08:17 | Dies Gruppe kann Fragen stellen                                      | 0               | 0 bytes                      |
| -      | Verifier        | 2022-10-10 08:17 | der prüft antworten                                                  | 0               | 0 bytes                      |
| -      | Distributor     | 2022-10-10 08:17 | der verteilt fragen                                                  | 0               | 0 bytes                      |

In addition to the administrators and users group, you also have the groups "Admin", "Answer questions", "Ask questions", "Verifier" and "Distributor". The configuration of these groups cannot be edited. You can only change the name, their description and the assigned users.

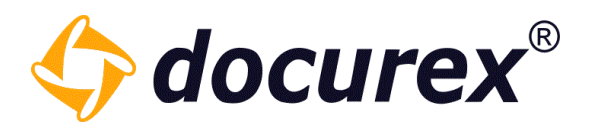

## 8.2 Create groups

To create a new group click on the action strip "Create a group".

| 🔁 Create a group 😢 Delete grou       | p 🗋 Copy group |    |
|--------------------------------------|----------------|----|
|                                      |                |    |
| Group name:                          |                |    |
| Test                                 |                |    |
| Description:                         |                |    |
| test grup                            |                |    |
| ✓ Active                             |                |    |
| Maximum file size for upload         |                |    |
|                                      | 500            | MB |
| Filter query for the LDAP group/node |                |    |
|                                      | lest connectio | n  |

Enter the group name and description.

Select the checkbox "active", to activate the group. You can choose the max. file size for the Upload.

If you have the LDAP module, you can also store and test the filter query for the LDAP group/node here.

Now you can see in detail which permissions the group should get.

*Hint:* Take your time to watch the list:

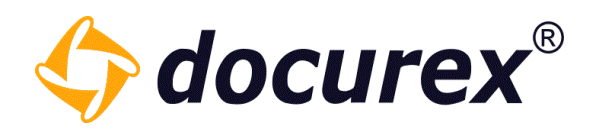

| Rights allocation        | Collapse all |
|--------------------------|--------------|
| Documents                | 0            |
| View                     |              |
| Search                   |              |
|                          | -            |
|                          | <b></b>      |
|                          |              |
| Delete from recycle bin  |              |
| Restore from recycle bin |              |
| User                     | 0            |
| List                     |              |
| View                     |              |
| Edit                     |              |
| Create                   |              |
| Delete                   |              |
| Support                  |              |
| Support User             |              |
|                          |              |
| Group                    | 0            |
|                          |              |
| View                     |              |
| Edit                     |              |
| Create                   |              |
| Delete                   |              |
| Administration           | <b></b>      |
| View                     |              |
| Edit                     |              |
| Create                   |              |
| Delete                   |              |

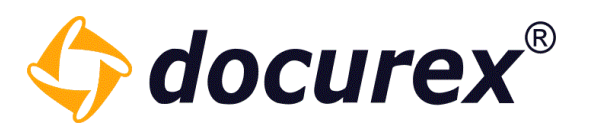

On the right side in the group settings you can assign in the group the users.

| Available users                |
|--------------------------------|
| 💄 Admin, Admin (admin)         |
| 💄 Benutzer, Neu (nBenutzer)    |
| L Handbuch, Handbuch (Handbuch |
| 1 new, user (new)              |
| L test, test (test)            |
|                                |
|                                |

Drag the required user/or alternatively double click in the left field "Assigned user".

*Hint:* A User without a group assignment has no permissions for the dataroom. The user can just login and only in the own user settings.

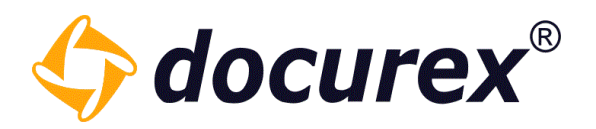

## 8.3 Edit groups

To edit a group, click the desired group in the group list.

Then select the "Edit group" option in the toolbar. Alternatively, you can also double-click on the group you want to edit.

| + Creat  | te a group 🛛 😣 De | elete group   ြ Coj | py group 📝 Edit Group 📑 Folder rights 🔒 File rights 🚅 gr           | oup access      |                              |
|----------|-------------------|---------------------|--------------------------------------------------------------------|-----------------|------------------------------|
| Status   | Groups 🕇          | Created on:         | Description                                                        | Number of Users | Maximum file size for upload |
| -        | Administratoren   | 2019-03-01 11:55    | Administratoren mit vollem Zugriff und speziellen exklusiven Recht | en 3            | 500.00 MB                    |
| <u>#</u> | Benutzer          | 2019-03-01 11:55    | Normale Benutzer ohne Verwaltungs- und Reportrechten               | 3               | 500.00 MB                    |
| -        | Group A           | 2019-08-16 14:40    | test group A                                                       | 1               | 720.00 MB                    |
| -        | Group B           | 2019-08-16 14:40    | test group B                                                       | 0               | 720.00 MB                    |

Then a window opens in which you can edit the group. Once you have made all the changes, save them.

| Edit group                                    |                            | 0 8                         |
|-----------------------------------------------|----------------------------|-----------------------------|
| Group data                                    | 🤼 Assigned User            | 🔔 Available users           |
| Created on:                                   | 🔺 💄 Mustermann, Max (max)  | Admin, Admin (admin)        |
| 2019-03-01 11:55:58                           | Benutzer, Test (test.user) | L Benutzer, Neu (nBenutzer) |
|                                               | 💼 Musterman, Max (max.m    | usterman)                   |
| Group name*:                                  |                            | 💄 new, user (new)           |
| Benutzer                                      |                            | L test, test (test)         |
| Description:                                  |                            |                             |
| Normale Benutzer ohne Verwaltungs- i          |                            |                             |
| ✓ Active<br>Maximum file size for upload (MB) | _                          |                             |
| II                                            | 2000 \$ MB                 |                             |
| Rights allocation                             | Expand<br>all              |                             |
| ✓ Documents                                   | •                          |                             |
| Recycle Bin                                   | 0                          |                             |
| ✓ User                                        | 0                          |                             |
| Group                                         | <ul> <li>•</li> </ul>      |                             |
| 4                                             |                            | Save Reset Abort            |

For security reasons, you cannot remove permissions from the Administrators group. This group can also be edited only by users who belong to this group.

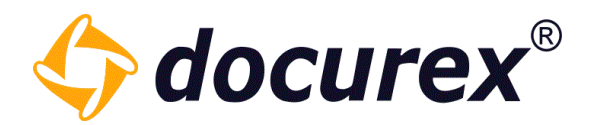

#### 8.4 Delete groups

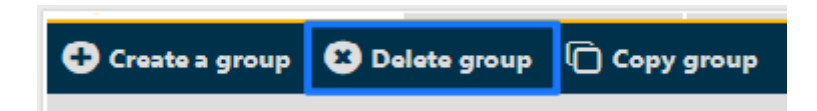

To delete a group, select it in the group list and click "Delete group" in the action strip.

To confirm the deletion a window will be pop up.

#### 8.5 Copy groups

To copy a group, select it in the grouplist and click "Copy group" in the action strip.

| 😢 Delete group | Copy group | Folder rights |
|----------------|------------|---------------|
|                |            |               |

Now you have following possibilties to copy the group:

- with all users
- with all rights
- with all report rights
- with all file and folders rights
- with Q&A category rights

| Copy group                         |                                                     | 0        | ⊗      |
|------------------------------------|-----------------------------------------------------|----------|--------|
| The group test will be copied with | h the group data only. You can add the rights and u | isers be | low    |
| Group name:                        | test_Copy                                           |          |        |
| with all users:                    |                                                     |          |        |
| with all rights:                   |                                                     |          |        |
| with all report rights:            |                                                     |          |        |
| with all file and folders rights:  |                                                     |          |        |
| with Q&A category rights:          |                                                     |          |        |
|                                    |                                                     |          |        |
|                                    | Сору                                                | (        | Cancel |

Telefon: +49 (0) 711/48 89-020 Telefax: +49 (0) 711/48 89-029 www.biteno.com info@biteno.com

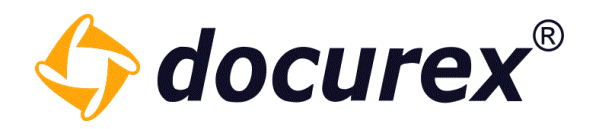

### 8.6 Edit Folder rights

Edit folder permissionsTo edit folder permissions click in tab menu bar into "Folder rights".

| Copy group | Folder rights | 🔒 File rights |
|------------|---------------|---------------|
|            |               |               |

| Folder and (default) file rights of group "test" |    |              |   |   |   |   |     |   | 0  | ⊗    |
|--------------------------------------------------|----|--------------|---|---|---|---|-----|---|----|------|
| Ordner                                           | 1i |              | 0 | Ŷ | ø | Ō | ¢   | Ô | 8) | ×    |
| – 🖆 Handbuch                                     |    | $\checkmark$ |   |   |   |   |     |   |    |      |
| Crdner 1                                         |    |              |   |   |   |   |     |   |    |      |
| Ordner 2                                         |    |              |   |   |   |   |     |   |    |      |
| Crdner 3                                         |    |              |   |   |   |   |     |   |    |      |
|                                                  |    |              |   |   |   |   | Sav | e | Ca | ncel |

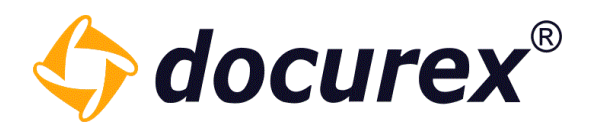

## 8.7 Edit File rights

To edit file permissions click in tab menu bar into "File rights".

You can edit the permissions for all files in a group.

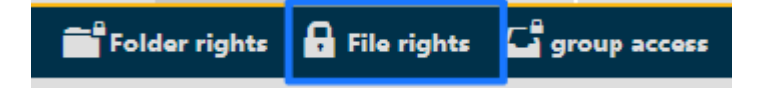

| Default file rights of group "te | est" |   |   |   |   |   |   |   |   |     |   | 0  | ⊗    |
|----------------------------------|------|---|---|---|---|---|---|---|---|-----|---|----|------|
| Ordner                           | 1:   | È | ۲ | ۲ | ø | Ō | ۲ | Ô | S | 1]  | 4 | 8) | ê    |
| — 🗁 Handbuch                     |      |   |   |   |   |   |   |   |   |     |   |    |      |
| Crdner 1                         |      |   |   |   |   |   |   |   |   |     |   |    |      |
| Crdner 2                         |      |   |   |   |   |   |   |   |   |     |   |    |      |
| Crdner 3                         |      |   |   |   |   |   |   |   |   |     |   |    |      |
|                                  |      |   |   |   |   |   |   |   |   |     |   |    |      |
|                                  |      |   |   |   |   |   |   |   |   | Sav | e | Ca | ncel |

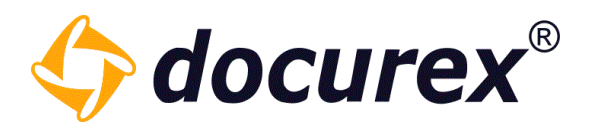

#### 8.8 Groups access

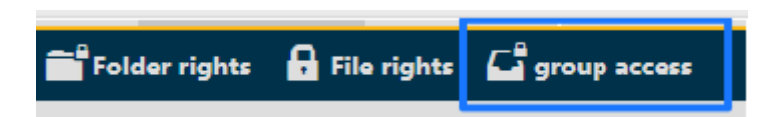

To get a group access for groups, click "group access" in the tab.

You can set, which other group can watch the marked group or delete it.

| Rights other groups on group "test" |              | 0            | ⊗            |
|-------------------------------------|--------------|--------------|--------------|
| Group name                          | ٩            | /            | ×            |
| Benutzer                            | $\checkmark$ | $\checkmark$ |              |
| Test1                               | $\checkmark$ | $\checkmark$ | $\checkmark$ |
|                                     |              |              |              |
|                                     |              |              |              |
|                                     | -            |              |              |
|                                     | Save         | Ca           | ncel         |

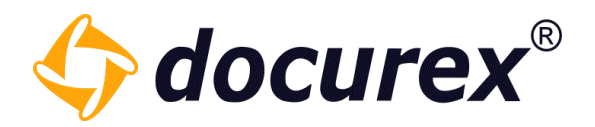

# 9 Q&A

With the "Q&A" module user are able to ask questions about files and folders. You can organize them into categories and define to which folder, and therefore files, groups are allowed to ask questions about.

Our Examples:

| Edit group                   |              | Edit group                   |              |
|------------------------------|--------------|------------------------------|--------------|
| Group name:                  |              | Group name:                  |              |
| Group A                      |              | Group B                      |              |
| Description:                 |              | Description:                 |              |
| test group A                 |              | test group B                 |              |
| Active                       |              | Active                       |              |
| Maximum file size for upload | 720 🌲 MB     | Maximum file size for upload | 720 \$ MB    |
| Rights allocation            | Collapse all | Rights allocation            | Collapse all |
| ✓ Documents                  | $\otimes$    | ✓ Documents                  | <b></b>      |
| View View                    |              | View                         |              |
| Search                       |              | Search                       |              |
| Recycle Bin                  | 0            | Recycle Bin                  | <b></b>      |
| User                         | $\odot$      | User                         | <b>(</b>     |
| Group                        | $\odot$      | Group                        | <b>(</b>     |
| Administration               | $\odot$      | Administration               |              |
| Q&A                          | O            | Q&A                          |              |
| ✓ View questions             |              | ✓ View questions             |              |
| Create question              |              | Create question              |              |
| Approve                      |              | Approve                      |              |
| Create answer                |              | Create answer                |              |
| Permissions                  | 0            |                              | Ø            |
| Docusync                     | $\odot$      |                              |              |
| Reports                      | $\odot$      | Reports                      | <u> </u>     |

"Group A" and "Group B", with following permissions:

Telefon: +49 (0) 711/48 89-020 Telefax: +49 (0) 711/48 89-029 www.biteno.com info@biteno.com Handelsregister: Stuttgart HRB 24696 USTID: DE 236111740 Steuernummer: 99060 / 04718 Biteno ist Mitglied der Creditreform

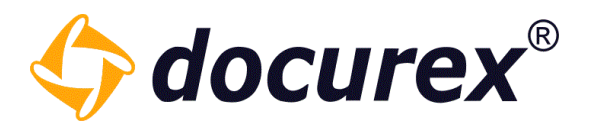

Our Examples:

Benutzer

Group A

Group B

Category "Leases, "Purchase agreements", "Lease agreements". To create categories: under Administration  $\rightarrow$  Q&A Settings.

| I | eases:                            |                                        |              |   |              |              |
|---|-----------------------------------|----------------------------------------|--------------|---|--------------|--------------|
|   | O&A Administration                |                                        |              |   |              |              |
|   | Active                            |                                        |              |   |              |              |
|   | Active:                           |                                        |              |   |              |              |
|   | Name:                             | Leases                                 |              |   |              |              |
|   | Description:                      | Category for leases                    |              |   |              |              |
|   | Approval is required:             |                                        |              |   |              |              |
|   | Approval is required:             | $\mathbf{\nabla}$                      |              |   |              |              |
|   | Category for this folders (extend | ds to all subfolders, if not expanded) |              |   |              |              |
|   | – 🖆 Handbuch                      |                                        |              |   |              |              |
|   | Crdner 1                          |                                        |              |   |              |              |
|   | Crdner 2                          |                                        |              |   | į.           | $\checkmark$ |
|   | Crdner 3                          |                                        |              |   |              | $\checkmark$ |
|   | Edit rights of category per grou  | p                                      |              |   |              |              |
|   | Group 🕇                           |                                        | ۲            | ۰ | 1            | Ø            |
|   | Administratoren                   |                                        | $\checkmark$ | ~ | $\checkmark$ |              |

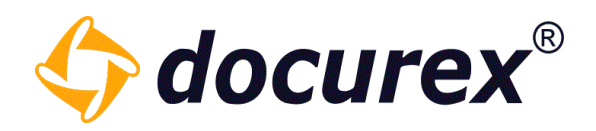

#### Purchase agreements:

| &A Administration           |                                             |              |              |              |              |
|-----------------------------|---------------------------------------------|--------------|--------------|--------------|--------------|
| Active:                     | $\checkmark$                                |              |              |              |              |
| Name:                       | Purchase agreements                         |              |              |              |              |
| Description:                | Category for purchase contracts             |              |              |              |              |
| Approval is required:       |                                             |              |              |              |              |
| Category for this folders ( | extends to all subfolders, if not expanded) |              |              |              |              |
| - Handbuch                  |                                             |              |              |              |              |
| Ordner 1                    |                                             |              |              |              | ~            |
| Ordner 2                    |                                             |              |              |              | $\checkmark$ |
| Crdner 3                    |                                             |              |              |              | $\checkmark$ |
| Edit rights of category per | group                                       |              |              |              |              |
| Group 🕇                     |                                             | ۲            | ۰            | 1            | 0            |
| Administratoren             |                                             | ~            | $\checkmark$ | $\checkmark$ | $\checkmark$ |
| Benutzer                    |                                             |              |              |              |              |
| Group A                     |                                             | $\checkmark$ | $\checkmark$ |              |              |
| Group B                     |                                             |              |              |              |              |

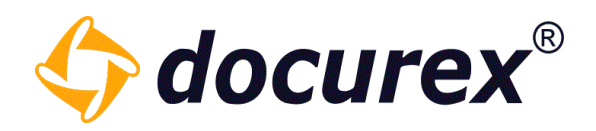

#### Lease agreement:

| Q&A Administration             |                                          |              |              |              |              |
|--------------------------------|------------------------------------------|--------------|--------------|--------------|--------------|
| Active:                        | $\checkmark$                             |              |              |              |              |
| Name:                          | lease agreement                          |              |              |              |              |
| Description:                   | Category for lease contracts             |              |              |              |              |
| Approval is required:          | $\checkmark$                             |              |              |              |              |
| Category for this folders (ext | ends to all subfolders, if not expanded) |              |              |              |              |
| 🗕 🗁 Handbuch                   |                                          |              |              |              |              |
| Crdner 1                       |                                          |              |              |              |              |
| Crdner 2                       |                                          |              |              |              | $\checkmark$ |
| Crdner 3                       |                                          |              |              |              |              |
| Edit rights of category per g  | roup                                     |              |              |              |              |
| Group 🕇                        |                                          | ٩            | •            | 1            | ø            |
| Administratoren                |                                          | $\checkmark$ | $\checkmark$ | $\checkmark$ | $\checkmark$ |
| Benutzer                       |                                          |              |              |              |              |
| Group A                        |                                          |              |              |              |              |
| Group B                        |                                          | $\checkmark$ | $\checkmark$ |              |              |

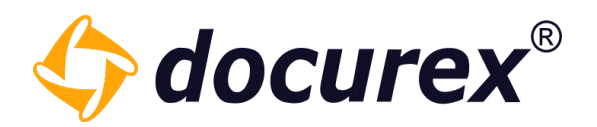

Explanation:

- Group A works with leases and purchase agreements, therefore assigned to category "Lease agreement" and "Purchase agreement".
- Group B works with leases- and purchase agreements, therefore assigned in the category "Leases" and "Leases agreements".
- User of the group "Administrators" have all permissions, e.g.. are allowed to release questions and answers.
- Leases are in Stuttgart and Nürnberg, and therefore are not assigned in the folder "1-Köln".
- Purchase agreements are in all three locations, therefore the category is assigned in the folder "1-Köln", "2-Nürnberg" und "3-Stuttgart".
- Lease agreements are in Nürnberg, therefore is the category just assigned to the folder "3-Stuttgart".

A user in the Group A can ask a question to the folder "3-Stuttgart" with the category "Leases", but no question in the category "Purchase agreements".

Users of the Group A only ask a question, User of the Group B cannot watch the question.

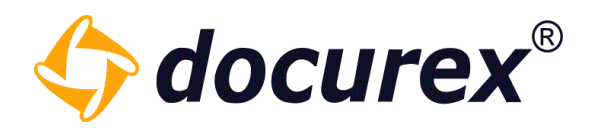

## 9.1 Ask question

You may change the visibility of a question in the window "Ask question". In case you don't want other groups members to see your question, then select "private question". You can also set the priority and add it to a category.

| Ask question           |                                                                   |       | 00    |
|------------------------|-------------------------------------------------------------------|-------|-------|
| Private:               | $\checkmark$                                                      |       |       |
| Priority*:             | high                                                              | Ŧ     |       |
| Category*:             | Leases                                                            | •     |       |
| Question text*:        |                                                                   |       |       |
| Arial <b>v</b> B       | ℤ ∐   T <sup>▲</sup> T <sup>▼</sup>   <u>Τ</u> ▼ <mark>Τ</mark> ▼ | @ ≣ ≣ |       |
| How do I ask to lease? |                                                                   |       |       |
|                        |                                                                   |       |       |
|                        |                                                                   |       |       |
|                        |                                                                   |       |       |
|                        |                                                                   |       |       |
|                        |                                                                   |       |       |
|                        |                                                                   |       |       |
|                        |                                                                   |       |       |
|                        |                                                                   |       |       |
|                        |                                                                   | Add C | ancel |

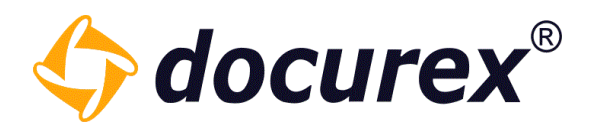

#### 9.1.1 General questions

To ask a question, click in the menu bar in the tab "Q&A" and click "Answer".

| 0                  |           |         |          |        |
|--------------------|-----------|---------|----------|--------|
| 4 docurex          | Documents | 💄 Users | 🥂 Groups | 🗩 ପ୍ରଥ |
| 😳 Ask a question   |           |         |          |        |
| Own questions      |           |         |          |        |
| Open questions     |           |         |          |        |
| Answered questions |           |         |          |        |
| Answer             |           |         |          |        |
| Answer questions   |           |         |          |        |
| Approve answer     |           |         |          |        |
| Approved answers   |           |         |          |        |
|                    |           |         |          |        |

#### 9.1.2 Folder questions

To ask a question concerning a folder, click in the menu on the tab "Documents and choose the required folder. Click in the action strip "Ask a question."

| 💼 🔶 Upload file | 🕂 Create | 📝 Rename | 🗋 Сору     | 🛃 Move     | 🛗 Delete | i Info | 🐱 Notification | 🗐 Download | Favorite | Ask a question |
|-----------------|----------|----------|------------|------------|----------|--------|----------------|------------|----------|----------------|
| Search          |          |          | > Handbu   | rch 🔉 Ordn | er 1     |        |                |            |          |                |
| Folders         |          |          | Name 🕇     |            |          |        |                |            |          |                |
| - 🗁 Handbuch    | 1        |          | Txt Dokun  | nent1.txt  |          |        |                |            |          |                |
| Crdner 1        | 3        |          | nat loremi | psum.txt   |          |        |                |            |          |                |
| Crdner 2        | 1        |          | Test.tx    | t          |          |        |                |            |          |                |
| Crdner 3        | 3        |          |            |            |          |        |                |            |          |                |

Telefon: +49 (0) 711/48 89-020 Telefax: +49 (0) 711/48 89-029 www.biteno.com info@biteno.com

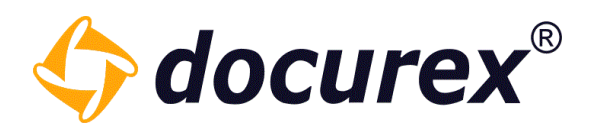

#### 9.1.3 File questions

To ask a question about a file, click in the tab "Documents" and click on the action strip "Ask a question".

| Down         | load 📝 Rename | 🕞 Сору | 🛃 Move  | 🛗 Delete    | i Info | Preview | 🔗 Create download link | 🖈 Send (email) | Favorite | 🗩 Ask a question |
|--------------|---------------|--------|---------|-------------|--------|---------|------------------------|----------------|----------|------------------|
| Search       |               | -      | > Handl | ouch > Ordi | ier 1  |         |                        |                |          |                  |
| Folders      |               |        | Name 🕇  |             |        |         |                        |                |          |                  |
| – 🗁 Handbuch | 1             |        | Doku    | ument1.txt  |        |         |                        |                |          |                  |
| Crdner 1     | 3             | ×      | loren   | nipsum.txt  |        |         |                        |                |          |                  |
| Crdner 2     | 1             |        | Test.   | txt         |        |         |                        |                |          |                  |
| Crdner 3     | 3             |        |         |             |        |         |                        |                |          |                  |

#### 9.2 View questions

#### 9.2.1 Open questions

To watch open questions, click in the menu bar on the tab "Q&A", click on "Open questions".

| 🗘 docurex          | Documents | <b>1</b> U | sers | 🕂 Groups | 🗩 Q&A | 📋 Reports | 🔀 Administration |
|--------------------|-----------|------------|------|----------|-------|-----------|------------------|
| Ask a question     |           |            |      |          |       |           |                  |
| Own questions      |           | Nr.        | Que  | stion    |       |           |                  |
| Open questions     |           | 1          | Test | t Frage  |       |           |                  |
| Answered questions |           |            |      |          |       |           |                  |
| Answer             |           |            |      |          |       |           |                  |
| Answer questions   |           |            |      |          |       |           |                  |
| Approve answer     |           |            |      |          |       |           |                  |
| Approved answers   |           |            |      |          |       |           |                  |

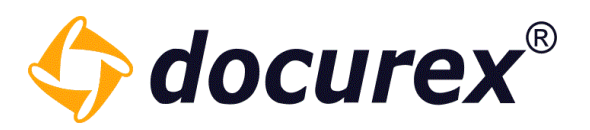

You can also edit your own questions and leave a comment.

| $igoplus$ Ask a question $\begin{subarray}{c} igoplus$ Edit question $\begin{subarray}{c} egin{subarray}{c} egin{subarray}$ |        |              |  |  |  |  |  |
|----------------------------------------------------------------------------------------------------|--------|--------------|--|--|--|--|--|
| Own questions                                                                                                    | Number | Question     |  |  |  |  |  |
| Open questions                                                                                                    | 10     |              |  |  |  |  |  |
| Answered questions                                                                                                    |        | Neue Frage 2 |  |  |  |  |  |

To leave a comment, select the corresponding question and click on "Comment". on "Comment". A window will open where you can leave your comment.

| Create comment             |       | 0 | ⊗     |
|----------------------------|-------|---|-------|
| Question                   |       |   |       |
| Neue Frage 2               |       |   |       |
|                            |       |   |       |
|                            |       |   |       |
|                            |       |   |       |
|                            |       |   |       |
|                            |       |   |       |
| Comments                   |       |   | •     |
| Comment on this question   |       |   |       |
| Comment visible by:        | all 👻 |   |       |
|                            |       |   |       |
|                            |       |   |       |
|                            |       |   |       |
|                            |       |   |       |
|                            |       |   |       |
|                            |       |   |       |
| This field cannot be empty |       |   |       |
|                            | Add   | C | ancel |
|                            |       |   |       |

Telefon: +49 (0) 711/48 89-020 Telefax: +49 (0) 711/48 89-029 www.biteno.com info@biteno.com

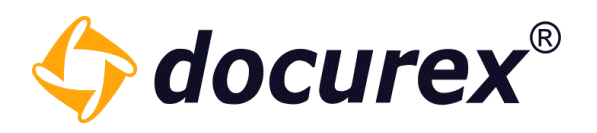

#### 9.2.2 Answer questions

To view "answered questions" select the tab "Q&A" and select "answered questions". You will see all publish/releases questions of your group.

| Ask a question     |     |               |
|--------------------|-----|---------------|
| Own questions      | Nr. | Question      |
| Open questions     | 1   | Test Frage    |
| Answered questions |     |               |
| Answer             |     | Answer (show) |
| Answer questions   |     |               |
| Approve answer     |     |               |
| Approved answers   |     |               |
|                    |     |               |

| Ask a question     |     |               |
|--------------------|-----|---------------|
| Own questions      | Nr. | Question      |
| Open questions     | 1   | Test Frage    |
| Answered questions |     |               |
| Answer             |     | Answer (hide) |
| Answer questions   |     | Test Antwort  |
| Approve answer     |     |               |
| Approved answers   |     |               |
|                    |     |               |

*Hint:* Questions, which answers were declined, can be answered once again.

| Ask a question Create answer |     |                            |
|------------------------------|-----|----------------------------|
| Own questions                | Nr. | Question                   |
| Open questions               | 3   | Is the Document available? |
| Answered questions           |     |                            |
| Answer                       |     | Answer (show)              |
| Answer questions             |     |                            |
| Approve answer               | 1   |                            |
| Approved answers             |     |                            |

Telefon: +49 (0) 711/48 89-020 Telefax: +49 (0) 711/48 89-029 www.biteno.com info@biteno.com

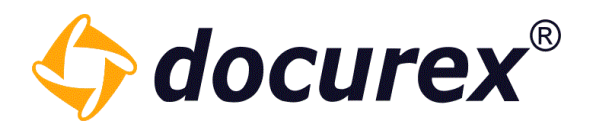

A window pops-up. You can enter your answer there.

| Create answer                                                  |       | 00     |
|----------------------------------------------------------------|-------|--------|
| Question                                                       |       |        |
| Is the Document available?                                     |       |        |
| Answer from Handbuch Handbuch, 2019-08-16 15:05:18             |       |        |
| Not Sure                                                       |       |        |
| Refuse byHandbuch Handbuch, 2019-08-16 15:05:55<br>not correct |       |        |
| My answer                                                      |       |        |
| Arial ▼ B I U T <sup>*</sup> T <sup>*</sup> T ▼ T              | * & = | ≣      |
| It's available.                                                |       |        |
|                                                                |       |        |
|                                                                |       |        |
|                                                                |       |        |
|                                                                |       |        |
|                                                                |       |        |
|                                                                |       |        |
|                                                                | Add   | Cancel |
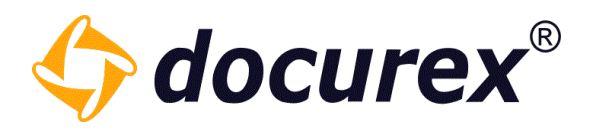

### 9.4 Publish answer

To publish an answer, select in the menu tab "Q&A" and click "Approve answer". All answered questions will be displayed, which you can release. Select the answer you want to release and click in the action strip "Approve".

| Ask a question O Approve          |     |                                                                                                    |
|-----------------------------------|-----|----------------------------------------------------------------------------------------------------|
| Own questions                     | Nr. | Question                                                                                                  |
| Open questions Answered questions | 3   | Is the Document available?                                                                                |
| Answer                            |     | Answer (hide)                                                                                             |
| Answer questions Approve answer   |     | Handbuch Handbuch (16.08.2019 15:07:15):<br>It's available.                                               |
| Approved answers                  |     | Handbuch Handbuch (16.08.2019 15:05:18):<br>Not Sure<br>Refuse byHandbuch Handbuch (16.08.2019 15:05:55): |
|                                   |     | not correct                                                                                               |

A window will be pop up, where a can approve or refuse the answers.

If you refuse an answer, you have to specify the reason for.

| Answer approve            |         |          |        |         |          |   |     | 0 | ⊗     |
|---------------------------|---------|----------|--------|---------|----------|---|-----|---|-------|
| Question                  |         |          |        |         |          |   |     |   |       |
| Is the Document available | ?       |          |        |         |          |   |     |   |       |
| Answer from Handbuch H    | andbuch | 2019-08  | 8-16 1 | 5:07:15 | 5        |   |     |   |       |
| It's available.           |         |          |        |         |          |   |     |   |       |
| Answer from Handbuch H    | andbuch | 2019-08  | 3-16 1 | 5:05:18 | }        |   |     |   | 0     |
| O Answer approved         |         |          |        |         |          |   |     |   |       |
| • Refuse answer (with re  | eason)  |          |        |         |          |   |     |   |       |
| Arial                     | B 1     | <u>u</u> | T⁴     | ΤŤ      | <u> </u> | T | 00  |   |       |
|                           |         |          |        |         |          |   |     |   |       |
|                           |         |          |        |         |          |   |     |   |       |
|                           |         |          |        |         |          |   |     |   |       |
|                           |         |          |        |         |          |   |     |   |       |
|                           |         |          |        |         |          |   |     | _ |       |
|                           |         |          |        |         |          | S | ave | C | ancel |

**Biteno GmbH** Geschäftsführer Matthias Böhmichen Breitscheidstraße 65 70176 Stuttgart Telefon: +49 (0) 711/48 89-020 Telefax: +49 (0) 711/48 89-029 www.biteno.com info@biteno.com Handelsregister: Stuttgart HRB 24696 USTID: DE 236111740 Steuernummer: 99060 / 04718 Biteno ist Mitglied der Creditreform

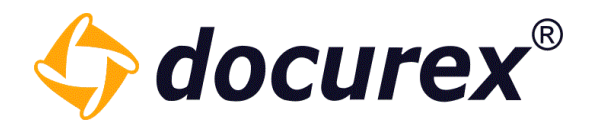

# 10 Q&A 2.0

The Q&A 2.0 area is located in the same place as the normal Q&A.

How to configure a workflow that will be applied to this area you can see under <u>Q&A Workflows</u> in the administration area.

## 10.1 Ask questions and distribute

You can limit the visibility of the question in the "Ask question" window. If you want e.g., that other group members cannot see the question, then select the Private question" checkbox.

You can also specify a priority and select the category.

| Ask question    |                   |   |     | 00     |
|-----------------|-------------------|---|-----|--------|
| Private:        |                   |   |     |        |
| Priority*:      | normal            | ~ |     |        |
| Category*:      | Standard category | v |     |        |
| Question text*: |                   |   |     |        |
|                 |                   |   |     |        |
|                 |                   |   | Add | Cancel |

When you have asked a question, it automatically lands in the next state defined in the workflow. In this case now in the distribution phase.

| Own questions      | Number | Question     |
|--------------------|--------|--------------|
| Open questions     | 1      |              |
| Answered questions |        | new Question |
| Answer             |        | 1            |
| Answer             |        |              |
| Finalized          |        |              |
| Distributor        |        |              |
| Reviewer           |        |              |

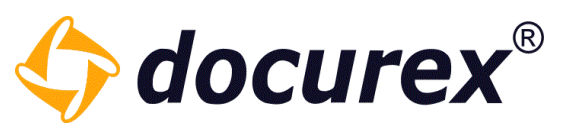

Here you can then edit, forward or create a comment to the question depending on the previously set permissions.

If you forward the question, you will get a selection window in which state you can

forward the question. This also depends on how you have configured your workflow.

| Edit/redirect quetion                         | <b>Ø Ø</b> |
|-----------------------------------------------|------------|
| Question text:                                |            |
| new Question                                  |            |
|                                               |            |
|                                               |            |
|                                               |            |
| redirect to*: -Answer- by 'Standard category' | -          |
| -Answer- by 'Standard category'               |            |
| Save                                          | Cancer     |

## 10.2 Answer and check question

If the question is forwarded from the distribution to the answering phase, it will appear under the the "Answer" item.

| 🕈 Ask a question 🛛 📝 Edit question | on 🕐 Redirect que | stion 📝 Edit answers | ≔ Create comment | • Create answer |
|------------------------------------|-------------------|----------------------|------------------|-----------------|
| Own questions                      | Numt              | er Question          |                  |                 |
| Open questions                     | 1                 |                      |                  |                 |
| Answered questions                 |                   | new Question         |                  |                 |
| Answer                             |                   | -                    |                  |                 |
| Answer                             |                   |                      |                  |                 |
| Finalized                          |                   |                      |                  |                 |
| Distributor                        |                   |                      |                  |                 |
| Reviewer                           |                   |                      |                  |                 |

Here, depending on the set permissions, there is the possibility to edit the question, forward the question, create an answer, edit an answer or add a comment.

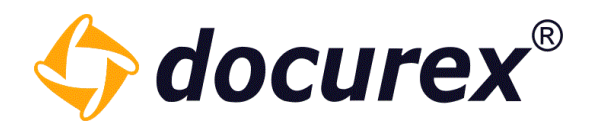

When you create an answer, you can also move the question to the next possible state in the same step.

| Create answer          |                                   |     | 0 | ⊗        |
|------------------------|-----------------------------------|-----|---|----------|
| Question               |                                   |     |   |          |
| new Question           |                                   |     |   |          |
|                        |                                   |     |   |          |
|                        |                                   |     |   |          |
|                        |                                   |     |   |          |
|                        |                                   |     |   |          |
|                        |                                   |     |   |          |
| Comments               |                                   |     |   | <u> </u> |
| my answer              |                                   |     |   |          |
| redirect to:           | -Reviewer- by 'Standard category' |     | ~ | •        |
| Answer to new Question |                                   |     |   |          |
|                        |                                   |     |   |          |
|                        |                                   |     |   |          |
|                        |                                   |     |   |          |
|                        |                                   |     |   |          |
|                        |                                   |     |   |          |
|                        |                                   |     |   |          |
|                        |                                   | Add | C | ancel    |

The question with the corresponding answer now lands in the previously selected state. In this case, in the "Reviewer" phase.

| + Ask a question 📝 Edit question | 🔄 Redirect quest | ion 📝 Edit answers 🗮 Create comment  🕂 Create answer |
|----------------------------------|------------------|------------------------------------------------------|
| Own questions                    | Numbe            | r Question                                           |
| Open questions                   | 1                |                                                      |
| Answered questions               |                  | new Question                                         |
| Answer                           |                  | Answer (hide)                                        |
| Answer                           |                  | Handbuch Handbuch (03.06.2022 07:05:17):             |
| Finalized                        |                  | Answer to new question                               |
| Distributor                      |                  |                                                      |
| Reviewer                         |                  |                                                      |

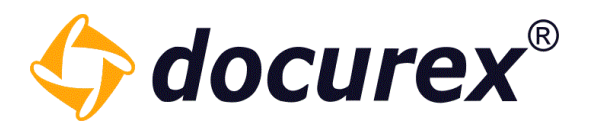

Depending on your permissions, you can edit the question, forward it or edit the answer. You can also create a New answer if necessary. The Reviewer phase is meant to check the completeness and correctness of the questions and answers before they are finally closed.

If all the information are correct, the question can be forwarded to the next state. Here it depends on what was previously configured in the active workflow.

| Edit/redirect quetion          |                                    |      | 0 | ⊗     |
|--------------------------------|------------------------------------|------|---|-------|
| Question text:<br>new Question |                                    |      |   |       |
| redirect to*:                  | -Finalized- by 'Standard category' |      | - |       |
|                                |                                    | Save | С | ancel |

In this case into the last phase "Finalized".

## 10.3 Finalized questions

All questions that have been completed end up in this section.

| + Ask a question 🕐 Redirect question |        |                                          |  |  |  |  |
|--------------------------------------|--------|------------------------------------------|--|--|--|--|
| Own questions                        | Number | Question                                 |  |  |  |  |
| Open questions                       | 1      |                                          |  |  |  |  |
| Answered questions                   |        | new Question                             |  |  |  |  |
| Answer                               |        | Answer (hide)                            |  |  |  |  |
| Answer                               |        | Handbuch Handbuch (03.06.2022 07:05:17): |  |  |  |  |
| Finalized                            |        | Answer to new question                   |  |  |  |  |
| Distributor                          |        |                                          |  |  |  |  |
| Reviewer                             |        |                                          |  |  |  |  |

If a transition from Finalized to Reviewer has been configured, the question can be reset from this state back to the previous state, and correct any errors in

the answer or the question can be checked again.

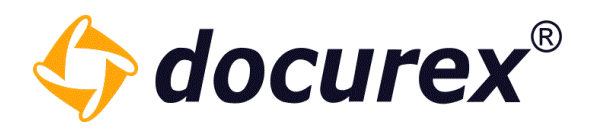

## 10.4 Comment questions

You can also create comments on questions if you are authorized.

To do this, simply click on the question and select the "Create comment" option in the toolbar.

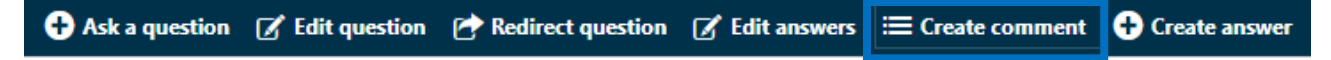

A window will open where you can leave your comment.

If there is a comment to the question, it will be displayed below the question. Simply click on "Show comments".

The comment will now be displayed next to the question.

| Number | Question                    | Object                                   | Category | Priority↓ | Asked on |  |  |
|--------|-----------------------------|------------------------------------------|----------|-----------|----------|--|--|
| 1      | new Question                | Handbuch Handbuch (10.10.2022 13:31:47): |          |           |          |  |  |
|        | Answer (show) Hide comments |                                          |          | _         | _        |  |  |

You can also delete comments that you have created yourself. Just click on the delete icon at the end of the comment.

You can also edit your own comments.

Click on the pencil icon at the end of the comment and a window will open where you can edit and save the comment.

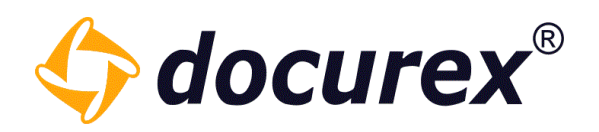

# 11 Q&A Search

To use the search, click on the "Search" tab.

| Search 🛇             | Search 🔕          |
|----------------------|-------------------|
| Own questions        | Frage             |
| Open questions       | Flage             |
| Answered questions   | Objects to search |
| Answering / Clearing | ✓ Questions       |
| Answer questions     | ✓ Comments        |
| Approve answer       |                   |
| Approved answers     | Search Reset      |

You can search here in questions, answers or in the comments.

The search result is divided into the areas to be searched. All results who founded are highlighted in colour.

| Search 🔕             | Number     | Question                    | Status         | Object | Category       | Priority | Asked on         | Asked by          | Groups of creator |
|----------------------|------------|-----------------------------|----------------|--------|----------------|----------|------------------|-------------------|-------------------|
| Frage                | = 1 result | ts for "Answer"             |                |        |                |          |                  |                   |                   |
| Objects to search    | 12         | Neue Frage 3                | Answered que   |        | Standard Kateg | normal   | 2021-05-14 11:12 | Handbuch Handbuch | Administratoren   |
| Answers              |            | Answer (show)               |                |        |                |          |                  |                   |                   |
| Comments             | = 3 result | ts for "Questions"          |                |        |                |          |                  |                   |                   |
| Search Reset         | 1          | Test Frage                  | Answered que   |        | Standard Kateg | normal   | 2019-04-18 09:08 | Handbuch Handbuch | Administratoren   |
| Own questions        |            | Answer (show)               |                |        |                |          |                  |                   |                   |
| Open questions       | -          |                             |                |        |                |          |                  |                   |                   |
| Answered questions   | 8          | Neue Frage 1                | Open questions |        | Standard Kateg | normal   | 2021-05-14 11:12 | Handbuch Handbuch | Administratoren   |
| Answering / Clearing |            |                             |                |        |                |          |                  |                   |                   |
| Answer questions     | 10         |                             | Open questions |        | Standard Katon | normal   | 2021-05-14 11:12 | Handbuch Handbuch | Administratoron   |
| Approve answer       | 10         | Neue Frage 2                | Open questions |        | Standard Kateg | normai   | 2021-03-14 11.12 | Handbuch Handbuch | Administratoren   |
| Approved answers     |            | Answer (show)               |                |        |                |          |                  |                   |                   |
|                      | = 1 result | s for "Comments"            |                |        |                |          |                  |                   |                   |
|                      | 4          | Test Question/Frage         | Open questions |        | Standard Kateg | normal   | 2021-04-19 11:08 | Handbuch Handbuch | Administratoren   |
|                      |            | Answer (show) Show comments |                |        |                |          |                  |                   |                   |

*Tip*: The search is available for both Q&A and Q&A 2.0.

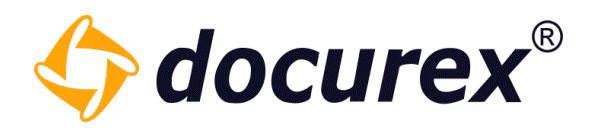

# 12 Reports

| Documents | L Users | 🥂 Groups | 🗩 Q&A | 📋 Reports | 🔀 Administration |
|-----------|---------|----------|-------|-----------|------------------|
|           |         |          |       |           |                  |

To get to reports, select the menu tab "Reports"

### 12.1 User protocol

To get to the user protocol, click on the tab "Protocol" The following options are available:

- Users all or single
- Groups all or single
- Protocol action all actions or single (f.ex. download documents)
- Period from and until

| -1010001                  |   |
|---------------------------|---|
| Users:                    |   |
| All                       | Ŧ |
| Groups:                   |   |
| All                       | • |
| Protocol action:          |   |
| All                       | - |
| Period of time            |   |
| Date from:                |   |
|                           |   |
| yyyy-mm-dd                |   |
| yyyy-mm-dd<br>Date until: |   |

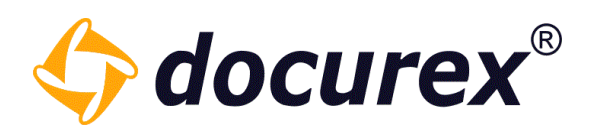

Under "Show" the protocol will be displayed.

| Protocol         | Users                         | Protocol action                                                                            | Date             |
|------------------|-------------------------------|--------------------------------------------------------------------------------------------|------------------|
| Users:           | Handbuch, Handbuch (Handbuch) | Write answer for question "3"                                                              | 2019-08-16 15:07 |
| All              | Handbuch, Handbuch (Handbuch) | Question "3" rejected                                                                      | 2019-08-16 15:05 |
| Groups           | Handbuch, Handbuch (Handbuch) | Write answer for question "3"                                                              | 2019-08-16 15:05 |
| All -            | Handbuch, Handbuch (Handbuch) | New question "3" asked in category "Standard Kategorie"                                    | 2019-08-16 15:03 |
|                  | Handbuch, Handbuch (Handbuch) | Question "1" approved                                                                      | 2019-08-16 15:01 |
| Protocol action: | Handbuch, Handbuch (Handbuch) | Created language in administration setting "qa"                                            | 2019-08-16 14:54 |
| All              | Handbuch, Handbuch (Handbuch) | Created language in administration setting "qa"                                            | 2019-08-16 14:47 |
| Period of time   | Handbuch, Handbuch (Handbuch) | Modified qa in administration settings                                                     | 2019-08-16 14:45 |
| Date from:       | Handbuch, Handbuch (Handbuch) | Created language in administration setting "qa"                                            | 2019-08-16 14:45 |
| yyyy min dd      | Handbuch, Handbuch (Handbuch) | User logged in                                                                             | 2019-08-16 14:04 |
| Date until:      | Handbuch, Handbuch (Handbuch) | User logged out                                                                            | 2019-08-16 14:03 |
| yyyy-mm-dd       | Handbuch, Handbuch (Handbuch) | User "Max Mustermann" has been modified (Login: max)                                       | 2019-08-16 14:03 |
| Show             | Handbuch, Handbuch (Handbuch) | Created language German in administration setting "DOCTYPE"                                | 2019-08-16 13:50 |
|                  | Handbuch, Handbuch (Handbuch) | Created language German in administration setting "METATAG"                                | 2019-08-16 13:45 |
|                  | Handbuch, Handbuch (Handbuch) | Page 3 of document "Dokument1.txt" from folder "Handbuch/Ordner 3 viewed in secure preview | 2019-08-16 13:33 |

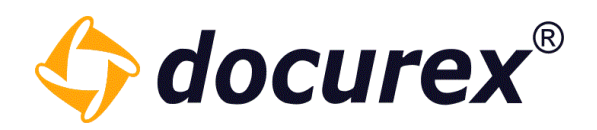

## 12.2 Disclaimer

To get to the Disclaimer Report, click "Disclaimer" within the menu.

### The following filter options are available:

- Create by –User
- Period of time from and until
- Results per page

By clicking on "Show", depending on the selected filter options, all confirmed disclaimers are displayed with the name of the user, the version, language and confirmation date.

| User                         | Users                         | Version             | Language | Date             |
|------------------------------|-------------------------------|---------------------|----------|------------------|
| Disclaimer                   | Handbuch, Handbuch (Handbuch) | 2020-06-25 16:32:55 | German   | 2020-06-25 16:33 |
| Create by                    | Handbuch, Handbuch (Handbuch) | 0000-00-00 00:00:00 | German   | 2020-06-25 16:32 |
| Users:                       | Handbuch, Handbuch (Handbuch) | no version          | English  | 2019-08-16 15:31 |
| All,                         | Handbuch, Handbuch (Handbuch) | no version          | German   | 2019-03-01 12:08 |
| Groups:                      |                               |                     |          |                  |
| Period of time<br>Date from: |                               |                     |          |                  |
| yyyy-mm-dd                   |                               |                     |          |                  |
| Date until:                  |                               |                     |          |                  |
| yyyy-mm-dd                   |                               |                     |          |                  |
| Results per page:            |                               |                     |          |                  |
| 1000 \$                      |                               |                     |          |                  |
| Show                         |                               |                     |          |                  |

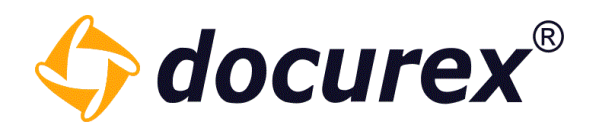

### 12.3 Document activity

To get to the document activity, click on the tab "Document activity".

The following filter options are available here:

- Activity from -filter by groups
- Activity period date from and to

| Disclaimer                                                                           |             |
|--------------------------------------------------------------------------------------|-------------|
| Document activity                                                                    |             |
| Document activity of —                                                               |             |
| Groups:                                                                              |             |
| All                                                                                  | *           |
|                                                                                      |             |
| Date from:                                                                           | nt activity |
| Date from:                                                                           |             |
| Time period for documer Date from:     yyyy-mm-dd Date until:                        | nt activity |
| A Time period for documer<br>Date from:<br>yyyyy-mm-dd<br>Date until:<br>yyyyy-mm-dd |             |

By clicking on "Show", depending on the selected filter options, the document activity will be displayed.

| User                                     | Group name      | Document activity ove | 03.06.2022 |
|------------------------------------------|-----------------|-----------------------|------------|
| Disclaimer                               | Administratoren | 2                     | 2          |
| Document activity                        |                 |                       |            |
| Document activity of     Groups:     All |                 |                       |            |
| Time period for document activity        |                 |                       |            |
| yyyy-mm-dd                               |                 |                       |            |
| Date until:<br>yyyy-mm-dd                |                 |                       |            |
| Show                                     |                 |                       |            |

**Biteno GmbH** Geschäftsführer Matthias Böhmichen Breitscheidstraße 65 70176 Stuttgart Telefon: +49 (0) 711/48 89-020 Telefax: +49 (0) 711/48 89-029 www.biteno.com info@biteno.com Handelsregister: Stuttgart HRB 24696 USTID: DE 236111740 Steuernummer: 99060 / 04718 Biteno ist Mitglied der Creditreform

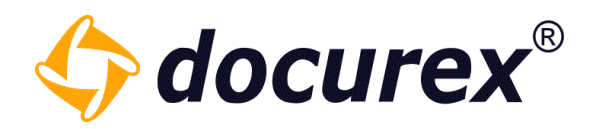

## 12.4 Documentlist

To get to the documentlist, click "Reports documents" within the menu.

The following options are available:

- Create by –User
- Period of time from and until
- Size in MB Size from and Size until
- Preview PDF whether a file has a preview or not
- Search locations select folder in which to search

| Reports documents     |    |
|-----------------------|----|
| Create by:            |    |
| create by.            | -  |
|                       | ·  |
| - Period of time      |    |
| Date from:            |    |
| yyyy-mm-dd            |    |
| Date until:           |    |
| yyyy-mm-dd            |    |
| Size in MB            |    |
| Size from:            |    |
| A number              | \$ |
| Size until:           |    |
| A number              | \$ |
| - Preview Pdf         |    |
| • show all files      |    |
| O with preview pdf    |    |
| O without preview pdf |    |
|                       |    |
| <b> </b>              |    |
| Pick documentlist     |    |

With click on "Pick documentlist", the document list will be displayed.

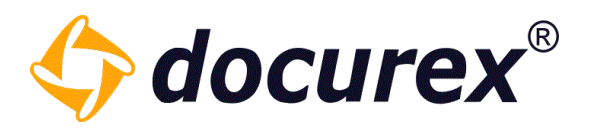

### 12.5 Permissions to documents and folders

To get to the permissions to documents and folders click on the tab "Permissions". Here you can select either a specific group or all available groups.

| User              |
|-------------------|
| Disclaimer        |
| Document activity |
| Documents         |
| Permissions       |
| Groups:           |
| All               |
|                   |
| Show              |

By clicking on "Show", the permissions are displayed, depending on the selected filter options.

| User              | Group name      | Туре      | Path                                            |   | ٩ | ۲ | ď | D | Ċ | ۰ | Û | 8 | ŋ | 4 | 8 | 6        | r | e 🖸 | <b>^</b> |
|-------------------|-----------------|-----------|-------------------------------------------------|---|---|---|---|---|---|---|---|---|---|---|---|----------|---|-----|----------|
| Disclaimer        | Administratoren | Folder    | Handbuch2                                       | ~ | ~ | ~ | ~ | ~ | ~ | ~ | ~ | ~ | ~ | ~ | ~ | ~        | ~ | ~   | ~        |
| Document activity | Administratoren | Folder    | Handbuch2/Folder 2                              | * | ~ | ~ |   | • | • | • | • | • | • | • | • | <b>~</b> | ~ | ~   | ~        |
| Documents         | Administratoren | Documents | Handbuch2/Folder 2/VERSION 2.docx               | ~ | ~ | ~ |   | • | ~ | ~ | • | • | • | • | • | <b>~</b> |   |     |          |
| Permissions       | Administratoren | Documents | Handbuch2/Folder 2/VERSION 22 - Kopie.docx      | ~ | ~ | ~ | • | • | • | • | • | • | • | • | • | <b>~</b> |   |     |          |
| Groups;           | Administratoren | Folder    | Handbuch2/Unterordner 1                         | ~ | ~ | ~ | • | • | • | • | • | • | • | • | • | <b>~</b> | ~ | ~   | ~        |
| All               | Administratoren | Documents | Handbuch2/Unterordner 1/VERSION 1 (1).docx      | ~ | ~ | ~ | ~ | • | ~ | ~ | • | ~ | • | ~ | ~ | ~        |   |     |          |
|                   | Administratoren | Documents | Handbuch2/Unterordner 1/VERSION 22 - Kopie.docx | ~ | ~ | ~ | • | • | • | • | • | • | • | • | • | <b>~</b> |   |     |          |
| Show              | Administratoren | Documents | Handbuch2/Unterordner 1/VERSION 3.docx          | ~ | ~ | ~ | • | • | ~ | ~ | • | • | • | • | • | •        |   |     |          |
|                   | Benutzer        | Folder    | Handbuch2                                       | ~ |   |   |   |   |   | ~ |   |   |   |   |   |          | ~ |     | ~        |
|                   | Benutzer        | Folder    | Handbuch2/Folder 2                              | * |   |   |   |   |   | • |   |   |   |   |   |          | ~ |     | ~        |
|                   | Benutzer        | Documents | Handbuch2/Folder 2/VERSION 2.docx               | ~ |   |   |   |   |   | ~ |   |   |   |   |   |          |   |     |          |
|                   | Benutzer        | Documents | Handbuch2/Folder 2/VERSION 22 - Kopie.docx      | ~ |   |   |   |   |   | • |   |   |   |   |   |          |   |     |          |
|                   | Benutzer        | Folder    | Handbuch2/Unterordner 1                         | ~ |   |   |   |   |   | • |   |   |   |   |   |          | ~ |     | ~        |
|                   | Benutzer        | Documents | Handbuch2/Unterordner 1/VERSION 1 (1).docx      | ~ |   |   |   |   |   | ~ |   |   |   |   |   |          |   |     |          |
|                   | Benutzer        | Documents | Handbuch2/Unterordner 1/VERSION 22 - Kopie.docx | * |   |   |   |   |   | • |   |   |   |   |   |          |   |     |          |
|                   | Benutzer        | Documents | Handbuch2/Unterordner 1/VERSION 3.docx          | ~ |   |   |   |   |   | ~ |   |   |   |   |   |          |   |     |          |

Here you have a corresponding overview of all rights (both on file and folder). Here you can see which group has which rights to which folders/files.

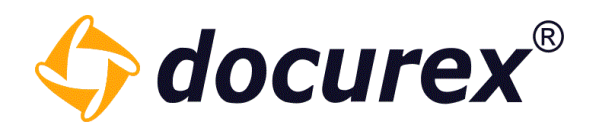

## 12.6 Q&A Report

To get to the Q&A Report, select "Q&A Report" within the menu.

Following filter options are available:

• Asked between (Date from and until)

| eports documents |  |
|------------------|--|
| &A Report        |  |
| Asked on         |  |
| Date from:       |  |
| yyyy-mm-dd       |  |
| Date until:      |  |
| yyyy-mm-dd       |  |

## 12.7 Export Report

You can download all the logs displayed as an Excel file. To do this, click on "Export report" in the action bar.

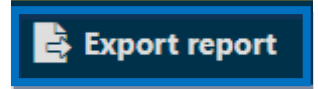

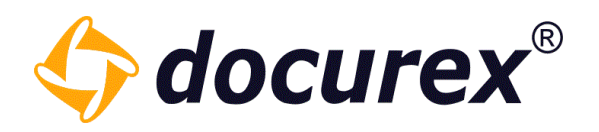

# 13 Administration

To get to Administration select "Administration" in the menu.

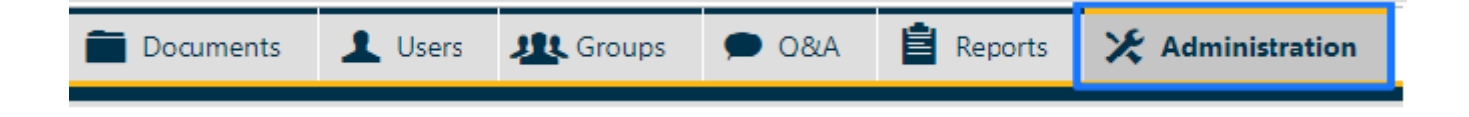

### 13.1 General settings

To get to General settings, click on the tab "General Settings"

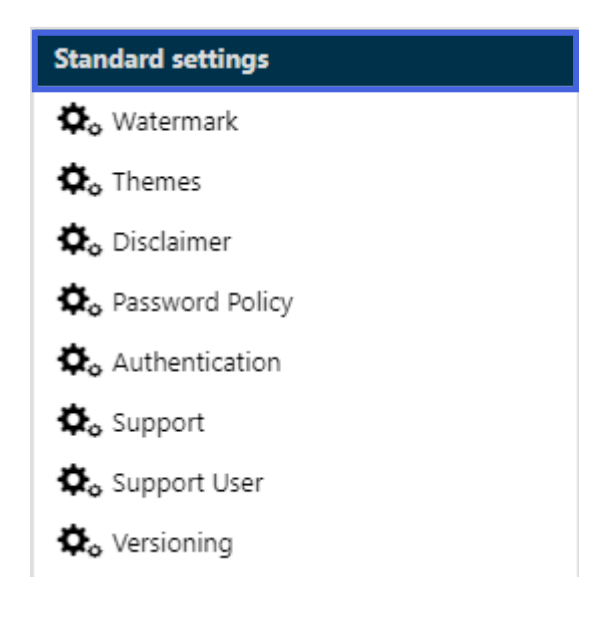

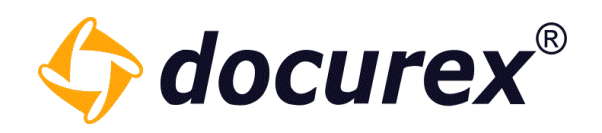

#### 13.1.1 Watermarks

To adjust the watermark, select "Watermark".

| Standard settings |
|-------------------|
| 🗘 Watermark       |
| 🗘o Themes         |
| 🗘 Disclaimer      |
| 🏟 Password Policy |
| 🎝 Authentication  |
| 🗱 Support         |
| 🔅 Support User    |
| 🗘 Versioning      |

You can adjust the watermark in the user languages german, english or italian.

There is a "Preview" button so that you can have the configured watermark placed on a sample document.

| German English Italian                                                                                                    |                   | Plac | ceholders |
|----------------------------------------------------------------------------------------------------|-------------------|------|-----------|
| Text position:                                                                                                    | Redo every line 💌 | <    | Date      |
| Text weight:                                                                                                    | 19 🗘              | <    | Name      |
| 5                                                                                                    |                   | <    | Email     |
| Text visibility:                                                                                                    | 0.3               | <    | ID        |
| Watermark text:                                                                                                    | {name}{date}      |      |           |
| Watermark text:       [name]{date}         Handbuch Handbuch25.06.2020       Lorem ipsum         Handbuch Handbuch25.06.2020       Sit amet, consectetur adipiscing elit. Pellentesque fringilla cursus eros. Aenean tempus nibh lectus, et elementum metus feugiat nec. Ut non leo portitior, venenatis ipsum. Cras at depitus libero, at viverra uma. Class aptent taciti sociosqu ad litora torquent per conubia nostra, per inceptos himenaeos, Vestibulum vel mauris id sem efficitur consequat quis non sepien. Mauris ultrices metus cursus risus pellentesque laculis quis ut felis. Morbi elementum velit in gravida rutrum.         Handbuch Handbuch25.06.2020         Handbuch Handbuch25.06.2020 |                   |      |           |

**Biteno GmbH** Geschäftsführer Matthias Böhmichen Breitscheidstraße 65 70176 Stuttgart Telefon: +49 (0) 711/48 89-020 Telefax: +49 (0) 711/48 89-029 www.biteno.com info@biteno.com Handelsregister: Stuttgart HRB 24696 USTID: DE 236111740 Steuernummer: 99060 / 04718 Biteno ist Mitglied der Creditreform

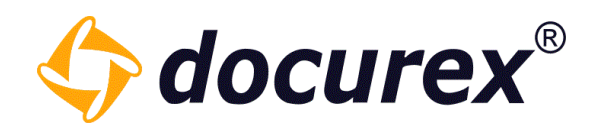

#### 13.1.2 Themes

To upload an individual logo, click "Themes".

| Standard settings |
|-------------------|
| 🗘 Watermark       |
| 🕏 Themes          |
| 🎝 Disclaimer      |
| 🗘 Authentication  |
| 🗘 Password Policy |
| 🗘o Support        |
| 🖨 Support User    |

### Upload now the logo.

| Themes Settings |                                                                                                    |
|-----------------|----------------------------------------------------------------------------------------------------|
| Active:         |                                                                                                    |
| Tip:            | The 4: 1 aspect ratio is best suited for an ideal representation of your logo<br>The formats png and jpg / jpeg are supported.<br>The logo may not exceed 16MB. |
| Company logo:   | Upload                                                                                                    |

Logo preview will shown on the left side, to activate the logo, click "Save".

| Docu                                                                   | ments 💄 Users 🤰 | C Groups                                                                                                    | 🗩 Q&A    | 🔋 Reports                         | X Administration |
|------------------------------------------------------------------------|-----------------|----------------------------------------------------------------------------------------------------|----------|-----------------------------------|------------------|
| Standard settings                                                      | Themes Settings |                                                                                                    |          |                                   |                  |
| 🗘 Watermark                                                            | Active:         |                                                                                                    |          |                                   |                  |
| <ul> <li>Themes</li> <li>Disclaimer</li> <li>Authentication</li> </ul> | Tip:            | Tip: The 4: 1 aspect ratio is best suited for an ideal representation of<br>The formats png and jpg / jpeg are supported.<br>The logo may not exceed 16MB. |          | l representation of your log<br>l |                  |
| <ul> <li>Password Policy</li> <li>Support</li> </ul>                   | Company logo    | :                                                                                                    | C:\fakep | ath\c71d484c-037                  | 7c- Upload       |
| 🏷 Support User                                                         |                 |                                                                                                    |          |                                   |                  |

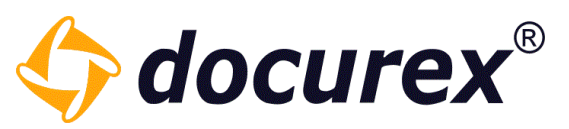

#### Also, you can customize your data room with your own colors.

| Background color for title bars,<br>action toolbar, table headers and<br>buttons, text color for service<br>toolbar: | 00314a 👻 |
|----------------------------------------------------------------------------------------------------|----------|
| Edge color:                                                                                                    | fdb813 👻 |
| Background color for main frame,<br>tabs and service toolbar:                                                        | dedede 👻 |
| Background color for content<br>areas:                                                                               | ffffff   |
| Text color for content:                                                                                              | 000000 ~ |
| Text color in title bars, action toolbar and buttons:                                                                | ffffff ~ |

Notice: The system needs about 5 minutes to process the entered values. Afterwards, docuplus® is displayed according to the individual settings and colors.

To do this, simply change the preset colors to the colors of your company. When you have entered your colors and uploaded the logo, set the design to Active and save it.

#### 13.1.3 Disclaimer

If you want to show a disclaimer to the users, you can set the disclaimer as follows: User text in german, english or italian, also you can activate or deactivate the disclaimer.

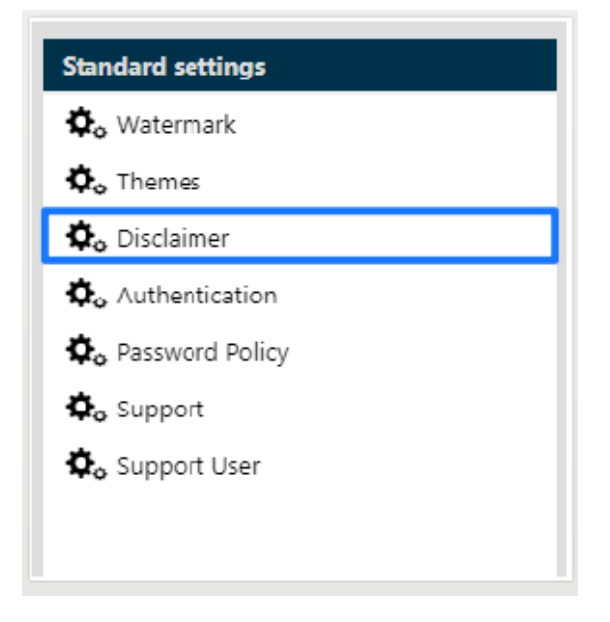

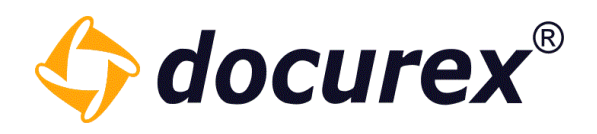

#### Disclaimer

Please confirm the disclaimer

✓ I read the disclaimer an accept it

Also you can select, if the disclaimer should be displayed

- each Log in
- first Registration
- after Changes

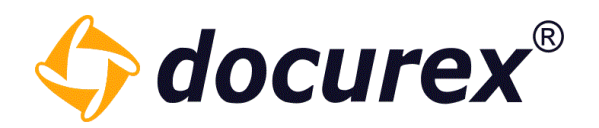

### 13.1.4 Authentication

To improve the security of your dataroom, you can activate in "User settings" Authentication for every user. The user receive after login a cade via e-mail or sms. The code must be insert to get into the dataroom.

| Standard settings                 |                                          |                                    |
|-----------------------------------|------------------------------------------|------------------------------------|
| 🗔 Watermark                       |                                          |                                    |
| 🗔 Themes                          |                                          |                                    |
| 🗘 Disclaimer                      |                                          |                                    |
| <b>\$</b> ₀ ∧uthentication        |                                          |                                    |
| 🔷 Password Policy                 | /                                        |                                    |
| 🖨o Support                        |                                          |                                    |
| 🗘 Support User                    |                                          |                                    |
|                                   |                                          |                                    |
|                                   |                                          |                                    |
|                                   |                                          |                                    |
|                                   |                                          |                                    |
|                                   |                                          |                                    |
| Please verify                     |                                          |                                    |
| You will shortly receive an email | or an SMS with the verification code, wh | ich you must enter in the text fie |
|                                   |                                          |                                    |
| Enter verification code:          | 123456                                   |                                    |
|                                   |                                          |                                    |
|                                   |                                          |                                    |
|                                   |                                          |                                    |

Verify the verification code Send a new verification code Logout

**Biteno GmbH** Geschäftsführer Matthias Böhmichen Breitscheidstraße 65 70176 Stuttgart Telefon: +49 (0) 711/48 89-020 Telefax: +49 (0) 711/48 89-029 www.biteno.com info@biteno.com Handelsregister: Stuttgart HRB 24696 USTID: DE 236111740 Steuernummer: 99060 / 04718 Biteno ist Mitglied der Creditreform

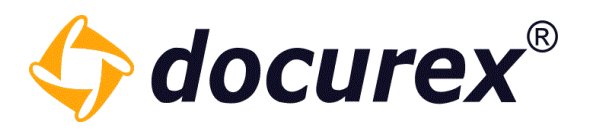

To globaly de-/activate the verification click onto "Authentication". You may also add your own text, don't forget to add the placeholder "{Code}". The text can be added in german, english or italian.

| German English Italian           |                                                                                                    | Placeholders  |
|----------------------------------|----------------------------------------------------------------------------------------------------|---------------|
| Active:                          |                                                                                                    | Security code |
| Content for the sending message: | Arial     Image: Bar and the second second sec |               |

### 13.1.5 Password guidelines

In case you have the module "password policy" you can change the policies yourself. Without the module the default settings are:

- Password contains at least 8 characters
- Password includes special characters and numbers
- Password contains upper case letters
- After five retries the user will be blocked
- Users are allowed to reset their password

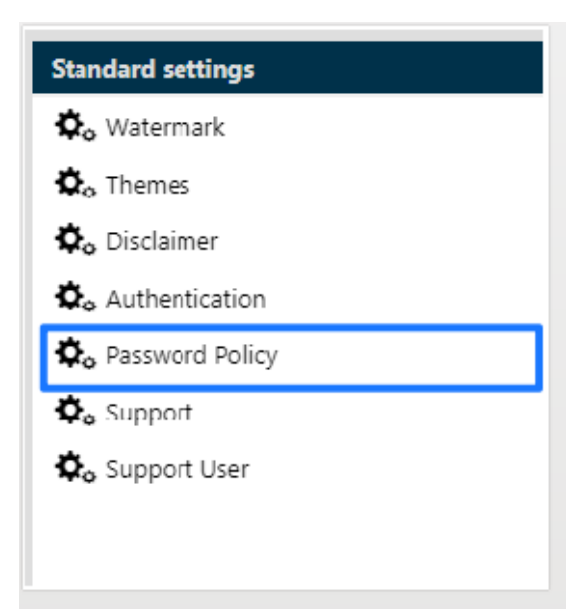

To edit the password policy, click "Password Policy".

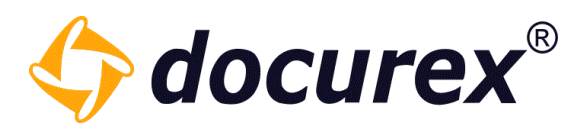

| Standard settings      | Password policy management                                                 |              |
|------------------------|----------------------------------------------------------------------------|--------------|
| 🍫 Watermark            | Password strength                                                          |              |
| 🛱o Themes              |                                                                            |              |
| 🛱o Disclaimer          | Password has to contain characters [A,D,]:                                 |              |
| 🔅 Authentication       | Password has to contain upper case characters [A,B,]:                      | $\checkmark$ |
| 🔅 Password Policy      | Password has to contain lower case characters [a,b,]:                      | $\checkmark$ |
| Support                | Password has to contain numbers [1,2] or special characters:               |              |
|                        | Password has to contain numbers [1,2]:                                     | $\checkmark$ |
|                        | Password has to contain special characters:                                | $\checkmark$ |
|                        | Minimum character count (8):                                               | 8 ‡          |
|                        | Maximum character count (100):                                             | 100 🌲        |
|                        | Password history                                                           |              |
|                        | days between password changes:                                             | 0 ‡          |
|                        | days, maximum duration until password must be changed:                     | 0 ‡          |
|                        | days until a former password can be reused:                                | 0 ‡          |
|                        | Login-attempts                                                             |              |
|                        | failed login-attempts causing an automatic locking of the user<br>account: | 5 🌲          |
|                        | Allow user to reset their own forgotten password:                          | $\checkmark$ |
|                        | For security reasons, you must change your password:                       | $\checkmark$ |
| Metatag Settings       |                                                                            |              |
| Document type settings | 0 deactivates the relevant option                                          |              |
| Email settings         |                                                                            |              |
| Q&A settings           | Save Reset                                                                 |              |

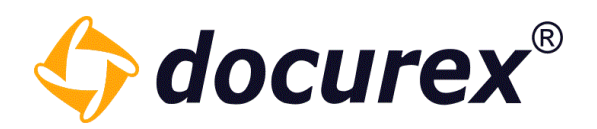

### 13.1.6 Support

To edit the support settings, click "Support".

To send support requests to the dataroom administrators or your department, you can change the e-mail address of the addresser. You can also adopt the text.

| Standard settings   | German English          |                                                                                                    |
|---------------------|-------------------------|----------------------------------------------------------------------------------------------------|
| 🔅 Watermark         | Active:                 | $\checkmark$                                                                                                    |
| 🍫 Themes            | Address:                | Biteno GmbH  Breitscheidstr. 65  70176 Stuttgart  Germany   Phone: +49 (0) 711                                                                                                    |
| 🍫 Disclaimer        |                         | 4889 085  Fax: +49 (0) 711 4889 029  E-mail: support@docurex.com                                                                                                    |
| 🍫 Authentication    |                         |                                                                                                    |
| 🛱 a Password Policy | Support email:          | support@docurex.com                                                                                                    |
| 🔅 Support           | Sender:                 | docurex                                                                                                    |
| ✿, Support User     | Subject:<br>Email text: | Support request from (customerName)          Arial <ul> <li>B</li> <li>I</li> <li>I</li> <li>T</li> <li>T</li> <lit< li="">             &lt;</lit<></ul> |
|                     |                         | Biteno GmbH<br>Breitscheidstr. 65                                                                                                    |

13.1.7 Support user

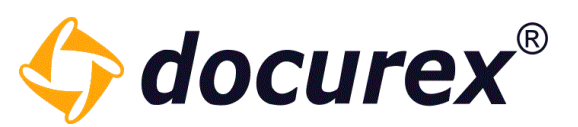

To support you with your issue, our support team needs an access to your data room. The access comes due a support user. To de-/activate a support user click "Support User". You also can set the validity of the support user.

| Support User (German) |                                                                                    |                                                                                                    |
|-----------------------|------------------------------------------------------------------------------------|----------------------------------------------------------------------------------------------------|
| Active:               |                                                                                    |                                                                                                    |
| Activate for:         |                                                                                    | -                                                                                                    |
|                       |                                                                                    |                                                                                                    |
| Active from:          | yyyy-mm-dd                                                                         |                                                                                                    |
| Active until:         | yyyy-mm-dd                                                                         |                                                                                                    |
|                       |                                                                                    |                                                                                                    |
|                       |                                                                                    |                                                                                                    |
|                       | Support User (German)<br>Active:<br>Activate for:<br>Active from:<br>Active until: | Support User (German)         Active:         Activate for:         Active from:         yyyy-mm-dd         Active until: |

### 13.1.8 Document versioning

If you have the Document versioning module, you can create multiple versions of a single document. To activate versioning, check the box and set a standard option when uploading the documents.

| Standard settings | Versioning                        |                                      |
|-------------------|-----------------------------------|--------------------------------------|
| 🖧 Watermark       | Activate versioning of documents: | $\checkmark$                         |
| 🏚 Themes          | Default option for uploads:       | N version of the existing document   |
| 😓 Disclaimer      |                                   | Skip document                        |
| 🖧 Password Policy |                                   | Rename document                      |
| 🗘 Authentication  |                                   | New version of the existing document |
| 🙇 Support         |                                   |                                      |
| 🖧 Support User    |                                   |                                      |
| 🔅 Versioning      |                                   |                                      |

You can view the history of the documents in the info area of the relevant file.

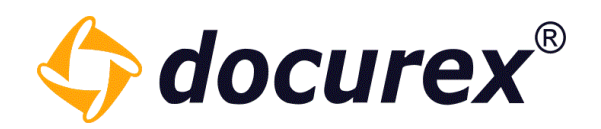

### 13.1.9 Path length limitation

To enable/disable the path length limitation please select the "Path length limitation" item.

| Standard settings                                   | Path length limitation                                                                                                    |  |
|-----------------------------------------------------|----------------------------------------------------------------------------------------------------|--|
| 🖧 Watermark                                         | If you activate the path length limitation, the folder structure of this data room will be reviewed and the length of the created paths (including file names) will be determined. |  |
| 🎝 Themes                                            | In order to activate the path length limitation, path lengths must not exceed 245 characters.<br>As long as this is still the case, the limitation cannot be activated.            |  |
| 🛱 o Disclaimer                                      | This process can take a few seconds.                                                                                                    |  |
| $oldsymbol{\dot{\Phi}}_{\mathbf{o}}$ Authentication |                                                                                                    |  |
| 🏟 Password Policy                                   | Activate path length limitation for the data room:                                                                                                    |  |
| 🛱o Support                                          |                                                                                                    |  |
| 🎝 Support User                                      |                                                                                                    |  |
| 🛱 versioning                                        |                                                                                                    |  |
| 🔅 Path length limitation                            |                                                                                                    |  |

If the checkbox is unchecked, it means that the path length limit is not active. If this is the case, you cannot request exports of your dataroom.

If the checkbox is active, the maximum total length or total depth of the paths in your data room is limited. This allows you to request exports again.

In addition, you can no longer create paths in your data room that are too long, such as by uploading documents, creating folders or renaming them.

Activate path length limitation for the data room:

If you activate the path length limitation at a later time, when your folder structure already exceeds the maximum total length, then you can display the list of all paths that are too long and download it as an Excel file.

 $\square$ 

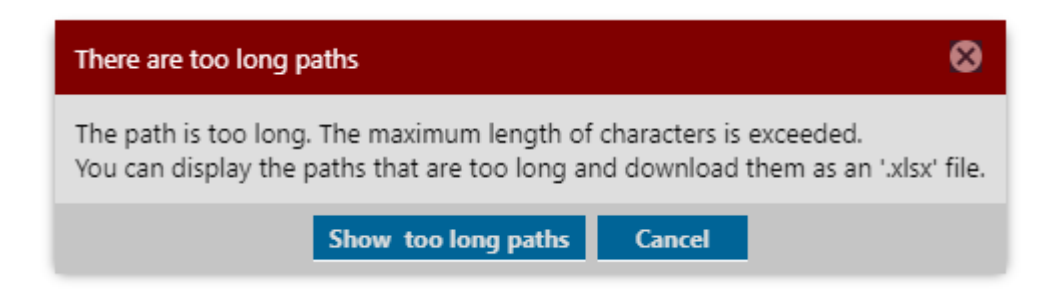

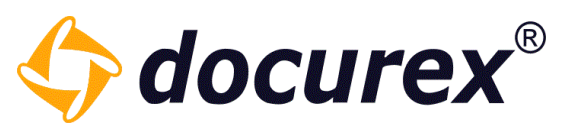

Just select here in the message box on "Show too long paths" and you get a list of all paths that are too long.

| Too long paths                                             |                                    | 00                                 |
|------------------------------------------------------------|------------------------------------|------------------------------------|
| Folder / file path                                         | Number of characters to be reduced | Total length of folder / file path |
| Handbuch/Ordner 1/Ordner 1.1/Ordner 1.2/Unterordner 1.3/Ne | 22                                 | 267                                |
| Handbuch/Ordner 1/Ordner 1.1/Ordner 1.2/Unterordner 1.3/Ne | 9                                  | 254                                |
|                                                            |                                    |                                    |
|                                                            | D                                  | ownload paths (.xls) Finish        |

If you want to download this list as an Excel file click on "Download paths".

In the Excel file below you will get the total length of the paths and the number of characters you have to shorten.

| Folder / file path                                                                                                | Number of characters to be reduced | Total length of folder / file path |
|----------------------------------------------------------------------------------------------------|------------------------------------|------------------------------------|
| Handbuch/Ordner 1/Ordner 1.1/Ordner 1.2/Unterordner 1.3/Neuer Unterordner                                         | •                                  | ·                                  |
| 1.4/Ordner 2.1/Ordner 2.2/Unterordner 2.3/Neuer Unterordner von 2.3 -                                             |                                    |                                    |
| 2.4/Ordner 3/Unterordner 3.1/Unterordner 3.2/Neuer Unterordner 3.3/Neuer                                          |                                    |                                    |
| Unterordner 3.4/Neuer Unterordner 3.5/Handbuch.pdf                                                                | 22                                 | 267                                |
| Handbuch/Ordner 1/Ordner 1.1/Ordner 1.2/Unterordner 1.3/Neuer Unterordner                                         | •                                  | •                                  |
| 1.4/Ordner 2.1/Ordner 2.2/Unterordner 2.3/Neuer Unterordner von 2.3 -                                             |                                    |                                    |
| 2.4/Ordner 3/Unterordner 3.1/Unterordner 3.2/Neuer Unterordner 3.3/Neuer                                          |                                    |                                    |
| Unterordner 3.4/Neuer Unterordner 3.5                                                                             | 9                                  | 254                                |
|                                                                                                    |                                    |                                    |
| 2.4/Oraner 3/Unteroraner 3.1/Onteroraner 3.2/Neuer Unteroraner 3.3/Neuer<br>Unterordner 3.4/Neuer Unterordner 3.5 | 9                                  | 254                                |

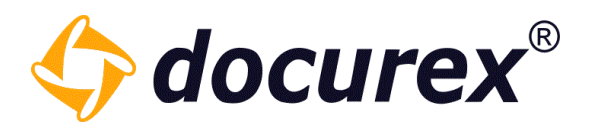

#### 13.1.10 Automatic numbering

You can create an automatic numbering for your folders and files in your data room. for your folders. To do this, click on the "Automatic numbering" item. Here you can numbering individually.

| Standard settings                                                               | Automatic numbering                                                                                                    |  |
|---------------------------------------------------------------------------------|----------------------------------------------------------------------------------------------------|--|
| 🗘 Watermark                                                                     | Folder numbering                                                                                                    |  |
| <ul> <li>Disclaimer</li> <li>Password Policy</li> <li>Authentication</li> </ul> | Automatic numbering of folders is done per folder level.<br>The entire numbering prefix is automatically placed in front of the folder name and is part of the folder name.<br>e.g. <b>5.13.123</b> folder name or <b>005-013-123</b> folder name.<br>Numbering active for folder: |  |
| 🗘o Support                                                                      | Leading zeros: 0 🌩                                                                                                    |  |
| 🏠 Support User                                                                  | Attach number from all parent folders:                                                                                                    |  |
| 🔅 Versioning                                                                    | Separator for the folder levels (e.g. 5.13.4)*:                                                                                                    |  |
| 🌣 Path length limitation                                                        |                                                                                                    |  |
| Automatic numbering                                                             | Separator between number and folder name<br>(default " ")*:                                                                                                    |  |
|                                                                                 | File numbering                                                                                                    |  |
|                                                                                 | Automatic numbering of documents is done per folder level.<br>The entire numbering prefix is automatically placed before the document name and is part of the document name.<br>zB: <b>5</b> - <b></b> document name                                                               |  |
|                                                                                 | Numbering active for documents:                                                                                                    |  |
|                                                                                 | Leading zeros: 0                                                                                                    |  |
|                                                                                 | Separator between number and document name                                                                                                    |  |

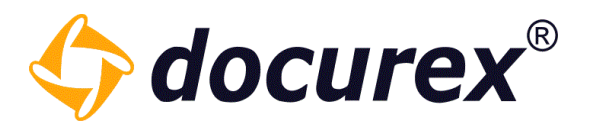

When you save these settings, your folder appearance will change as follows as follows:

| — 🗁 Handbuch                                                                                                    |                            |
|----------------------------------------------------------------------------------------------------|----------------------------|
|                                                                                                    | 3                          |
| – 🗖 Ordner 1                                                                                                    | 3                          |
| - 🗖 Ordner 1.1                                                                                                    | 3                          |
| - 🗁 Ordner 1.2                                                                                                    | -                          |
| + 🖿 Unterordner 1.3                                                                                                    | -                          |
| Ordner 2                                                                                                    | 4                          |
| + 🖬 Ordner 3                                                                                                    | 4                          |
| <b>ح</b> ل                                                                                                    |                            |
|                                                                                                    |                            |
| - THandbuch                                                                                                    | 3                          |
| - FHandbuch<br>- FOrdner 1                                                                                                    | 3<br>3                     |
| <ul> <li>— THandbuch</li> <li>— TOrdner 1</li> <li>— TOrdner 1.1</li> </ul>                                                       | 3<br>3<br>3                |
| <ul> <li>THANDBUCH</li> <li>TOrdner 1</li> <li>TOrdner 1.1</li> <li>TOrdner 1.2</li> </ul>                                        | 3<br>3<br>3<br>-           |
| <ul> <li>Handbuch</li> <li>Ordner 1</li> <li>Ordner 1.1</li> <li>Ordner 1.2</li> <li>Unterordner 1.3</li> </ul>                   | 3<br>3<br>3<br>-<br>-      |
| <ul> <li>Handbuch</li> <li>Ordner 1</li> <li>Ordner 1.1</li> <li>Ordner 1.2</li> <li>Unterordner 1.3</li> <li>Ordner 2</li> </ul> | 3<br>3<br>3<br>-<br>-<br>4 |

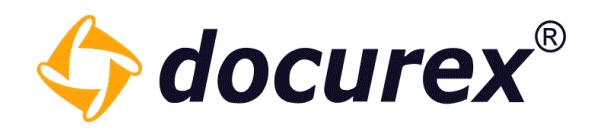

Your document display will then look like this:

| Name                                                                                                    |
|----------------------------------------------------------------------------------------------------|
| Test.txt                                                                                                    |
| Handbuch_DE 3.3.11.doc                                                                                                    |
| Muster.docx                                                                                                    |
| MusterNeu.docx                                                                                                    |
| loremipsum.txt                                                                                                    |
| Dokument1.txt                                                                                                    |
| Test2.txt                                                                                                    |
| ↓<br>↓                                                                                                    |
| <br>Name                                                                                                    |
| Name<br>1 - Test.txt                                                                                                    |
| Name           I - Test.txt           I - Handbuch_DE 3.3.11.doc                                                                                                    |
| Name         I - Test.txt         I - Test.txt         I |
| Name         I - Test.txt         I - Test.txt         I - Test.txt         I - Test.txt         I - Test.txt         I - Test.txt         I - Test.txt         I - Test.txt         I - Test.txt         I - Muster.docx         I - MusterNeu.docx                                                                                                    |
| Name         I - Test.txt         I - Test.txt         I - Test.txt         I - Test.txt         I - Test.txt         I - Test.txt         I - Test.txt         I - Muster.docx         I - MusterNeu.docx         I - S - loremipsum.txt                                                                                                    |
| Name         I - Test.txt         I - Test.txt         I - Test.txt         I - Test.txt         I - Test.txt         I - Test.txt         I - Test.txt         I - Test.txt         I - Test.txt         I - Muster.docx         I - MusterNeu.docx         I - S - loremipsum.txt         I - Dokument1.txt                                                                                                    |

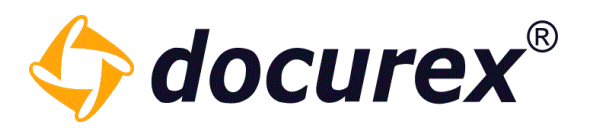

#### 13.1.11 LDAP Settings

Here you can store your configuration for your Active Directory and link it to Docurex (if you have the LDA module).

*Tip: for the configuration or for the information you need to enter, contact your internal IT administrator.* 

The settings are divided into 4 sections.

#### Server connection

| Server connection: |        |                 |
|--------------------|--------|-----------------|
| Host:              |        |                 |
| Port:              | ▲<br>▼ |                 |
| Encryption:        | ~      | Test connection |

Please enter here the host, the port and the encryption of your active directory. Once you have entered everything, you can test whether you can establish a connection to the corresponding server.

#### Bind credentials

In this area you have to add the Bind credentials.

#### **Bind credentials:**

| Credentials: |                     |                  |
|--------------|---------------------|------------------|
| Password:    | <br>Change password | Test credentials |

To do this, enter the *distinguishedName* of a user and their password.

Here you can also test the connection directly.

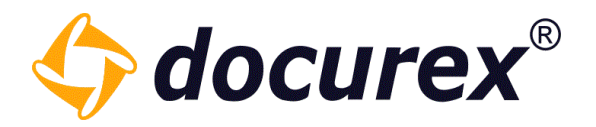

#### User Provider

In the 3rd area you can specify the user node, this is the area from which the users are to be loaded.

#### User Provider

| Authentication<br>containers: |  |
|-------------------------------|--|
| Extended query:               |  |

Test User Provider

You can also test this immediately.

If all tests are successful, save your entries and now you can <u>import users via LDAP</u> in the user administration.

#### Automatic import of users from LDAP

In the 4th area you can activate the automatic synchronisation for the LDAP users. You can also trigger the synchronisation manually using the button on the right side.

#### Import users from LDAP

Automatic synchronization:

Sync manually

You can store the filter query of the LDAP groups/nodes for synchronisation in the respective groups in the data room.

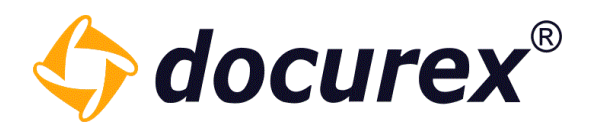

## 13.2 Metatag settings

To get to the metatag settings, click on the tab "Metatag Settings".

| Create meta tag   |                |  |
|-------------------|----------------|--|
| Standard settings | Administration |  |
| Metatag Settings  |                |  |
| 🗣 test            |                |  |
|                   |                |  |

### 13.2.1 Create new metatag

Click in the action strip "Create meta tag".

| Create meta tag   |                |
|-------------------|----------------|
| Standard settings | Administration |
| Metatag Settings  |                |
| ► test            |                |

Now you can set the informations and settings of the metatag.

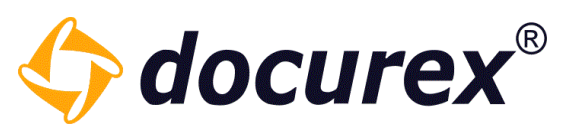

| tandard settings | Meta tag settings (German)     |                                 |
|------------------|--------------------------------|---------------------------------|
| letatag Settings | Active:                        |                                 |
| Meta tag name    | Meta tag name:                 | contract type                   |
|                  | Metatag description:           | Metatag for contract type       |
|                  |                                |                                 |
|                  | Position in naming convention: | 2                               |
|                  | Mandatory field:               |                                 |
|                  | Meta tag field type:           | List                            |
|                  |                                | New value Delete selected value |
|                  |                                | Values                          |
|                  |                                | House                           |

### 13.2.2 Copy metatag

To copy a metatag, select the metatag from the list and click into the action strip "Copy metatag" in the action strip.

| 🕂 Add language 🙁 Delete language 🕂 | Create meta tag                |                                   |
|------------------------------------|--------------------------------|-----------------------------------|
| Standard settings                  | Meta ta settings (German)      |                                   |
| Metatag Settings                   | Active:                        |                                   |
| Neta tag name                      | Meta tag name:                 | contract type                     |
|                                    | Metatag description:           | Metatag for contract type         |
|                                    |                                |                                   |
|                                    |                                |                                   |
|                                    | Position in naming convention: | 2 \$                              |
|                                    | Mandatory field:               |                                   |
|                                    | Meta tag field type:           | List 👻                            |
|                                    |                                | New volue - Delete celected volue |
|                                    |                                | Values                            |
|                                    |                                | House                             |

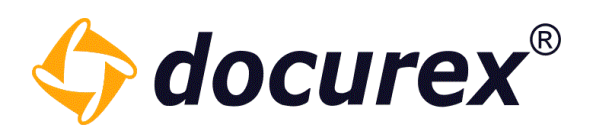

### A new meta tag pops up.

| Standard settings      | Meta tag settings (German)     |                                 |
|------------------------|--------------------------------|---------------------------------|
| Metatag Settings       | Active:                        | $\checkmark$                    |
| Meta tag name          | Meta tag name:                 | contract type                   |
| Meta tag name copy     | . Matatan daariintian          | Metatan for contract type       |
|                        | Metatag description:           | Metatag for contract type       |
|                        |                                |                                 |
|                        |                                |                                 |
|                        | Position in naming convention: | 2                               |
|                        | Mandatory field:               |                                 |
|                        | Meta tag field type:           | List                            |
|                        |                                |                                 |
|                        |                                | New value Delete selected value |
|                        |                                | Values                          |
|                        |                                | House                           |
|                        |                                |                                 |
|                        |                                |                                 |
|                        |                                |                                 |
|                        |                                |                                 |
|                        |                                |                                 |
|                        |                                |                                 |
|                        |                                |                                 |
|                        |                                |                                 |
| Document type settings |                                |                                 |
| Email settings         |                                |                                 |
| Q&A settings           | Save Reset                     |                                 |

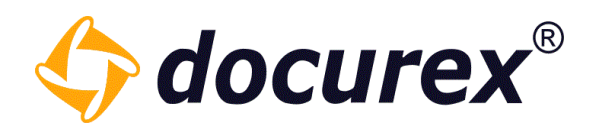

#### 13.2.3 Delete metatag

To delete a metatag, select the required metatag and right click. Under the context menu you can delete the metatag.

| Standard settings  |   | Meta tag settir | ngs (German)     |
|--------------------|---|-----------------|------------------|
| Metatag Settings   |   | Active:         |                  |
| Meta tag name      |   | Meta tag name:  |                  |
| Meta tag name copy |   |                 |                  |
|                    | Θ | Delete entry    | cription:        |
|                    | 0 | Add language    | 1                |
|                    | O | Copy meta tag   |                  |
|                    |   |                 |                  |
|                    |   | Position in r   | naming conventic |

13.2.4 Create language

To offer the languages german, english or Italian for your metatag, select the required metatagd and click "Add language" in the action strip.

| 🕂 Add language | Ӿ Delete language | 🕀 Create meta tag | Copy meta tag |
|----------------|-------------------|-------------------|---------------|
|                |                   |                   |               |

Now you can add Informations and settings of the metatag for the english version.

| German English Italian         |                                 |
|--------------------------------|---------------------------------|
| Active:                        | $\checkmark$                    |
| Meta tag name:                 |                                 |
| Metatag description:           |                                 |
|                                |                                 |
|                                |                                 |
|                                |                                 |
| Position in naming convention: | 2                               |
| Mandatory field:               | $\checkmark$                    |
| Meta tag field type:           | List                            |
|                                |                                 |
|                                | New value Delete selected value |
|                                | Values                          |
|                                |                                 |

**Biteno GmbH** Geschäftsführer Matthias Böhmichen Breitscheidstraße 65 70176 Stuttgart Telefon: +49 (0) 711/48 89-020 Telefax: +49 (0) 711/48 89-029 www.biteno.com info@biteno.com Handelsregister: Stuttgart HRB 24696 USTID: DE 236111740 Steuernummer: 99060 / 04718 Biteno ist Mitglied der Creditreform

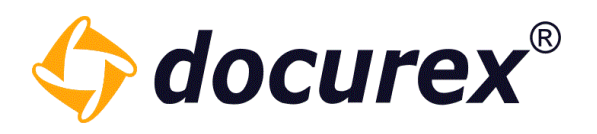

### 13.2.5 Delete language key

To delete a language entry, select meta tag, click on the tab "English", and click "Delete language" in the action strip.

| S Delete language 🗣 Create meta tag 🗋 Copy meta tag |                                |                                                                         |
|-----------------------------------------------------|--------------------------------|-------------------------------------------------------------------------|
| Standard settings                                   | German English                 |                                                                         |
| Metatag Settings                                    | Active:                        | $\checkmark$                                                            |
| Meta tag name                                       | Meta tag name:                 |                                                                         |
| Neta tag name copy                                  | Metatag description:           |                                                                         |
|                                                     | Position in naming convention: | 2                                                                       |
|                                                     | Mandatory field:               | $\checkmark$                                                            |
|                                                     | Meta tag field type:           | List                                                                    |
|                                                     |                                | New value         Delete selected value           Values         Values |
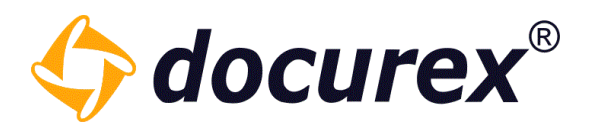

## 13.3 Document type settings

To get to the document type settings click in the tab "Document type Settings".

| <br>                   | Documents | L Users        | 🤽 Groups | 🗩 Q&A | 📋 Reports | 🔀 Administration |
|------------------------|-----------|----------------|----------|-------|-----------|------------------|
| Create document type   |           |                |          |       |           |                  |
|                        |           |                |          |       |           |                  |
| Standard settings      |           | Administration | l -      |       |           |                  |
| Metatag Settings       |           |                |          |       |           |                  |
| Document type settings | ;         |                |          |       |           |                  |
| rental contract        |           |                |          |       |           |                  |

## 13.3.1 Create document type

Click "Create document type" in the the action strip.

| dministration |
|---------------|
|               |
|               |
|               |
|               |

Now you can set the informationes and settings for the document type.

| Standard settings      | Document type settings (German) |                         |
|------------------------|---------------------------------|-------------------------|
| Metatag Settings       | Active:                         |                         |
| Document type settings | Document type name:             | rental contract         |
| Document type name     | booment type namer              |                         |
|                        | Document type description:      | Document type for lease |
|                        |                                 |                         |
|                        |                                 |                         |
|                        |                                 | · · · · ·               |
|                        | Position in naming convention:  | 1                       |
|                        | Meta tags:                      | contract type ×         |
|                        |                                 |                         |

**Biteno GmbH** Geschäftsführer Matthias Böhmichen Breitscheidstraße 65 70176 Stuttgart Telefon: +49 (0) 711/48 89-020 Telefax: +49 (0) 711/48 89-029 www.biteno.com info@biteno.com Handelsregister: Stuttgart HRB 24696 USTID: DE 236111740 Steuernummer: 99060 / 04718 Biteno ist Mitglied der Creditreform

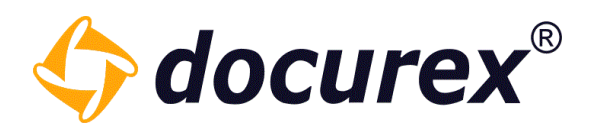

### 13.3.2 Copy document type

To copy a document type, select the document from your list and click in the action strip "Copy document type". The new document type will be displayed.

| Standard settings                    | Document type settings (German) |                         |
|--------------------------------------|---------------------------------|-------------------------|
| Metatag Settings                     | Active:                         |                         |
| Document type settings               | Document type name:             | rental contract         |
| rental contract                      | Decument type description       | Document type for lease |
| Figure 1 contract copy               | Document type description:      | botament type for rease |
|                                      |                                 |                         |
|                                      |                                 |                         |
|                                      | Position in naming convention:  | 1                       |
|                                      | Meta tags:                      | contract type ×         |
|                                      |                                 |                         |
|                                      |                                 |                         |
| 🗗 Add language 🛛 Delete language 🕂 🤇 | Create document type            | nt type                 |
| Standard settings                    | Document type ettings (German)  |                         |
| Metatag Settings                     | Acti e:                         |                         |
| rental contract                      | Document type name:             | rental contract         |
|                                      | Document type description:      | Document type for lease |
|                                      |                                 |                         |
|                                      | Position in naming convention:  | 1 \$                    |
|                                      | Meta tags:                      | contract type ×         |

*Hint:* The copied document type is added only temporarily! Adjust the input/settings and click safe to permanently safe the document type.

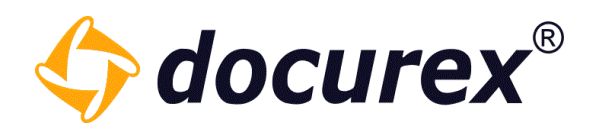

## 13.3.3 Delete document type

To delete a document type, select the required document type and use the right click context menu and select "Delete document type"

| 🕈 Add language 🙁 Delete language 🕂 Create document type 🖆 Copy document type |                                 |                         |  |  |  |
|------------------------------------------------------------------------------|---------------------------------|-------------------------|--|--|--|
| Standard settings                                                            | Document type settings (German) |                         |  |  |  |
| Metatag Settings                                                             | Active:                         |                         |  |  |  |
| Document type settings                                                       | Document type name:             | rental contract         |  |  |  |
| rental contract copy                                                         | Document type description:      | Document type for lease |  |  |  |
|                                                                              | 1                               |                         |  |  |  |
|                                                                              |                                 |                         |  |  |  |
|                                                                              | Position in naming convention:  | 1 \$                    |  |  |  |
|                                                                              | Meta tags:                      | contract type ×         |  |  |  |
|                                                                              |                                 |                         |  |  |  |

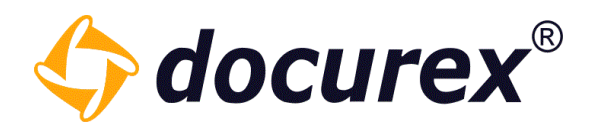

### 13.3.4 Create language

To offer german, english or Italian for your document type, select the document type and click "Add language" in the action strip.

| Add language | Ӿ Delete language | Create document type | Copy document type |
|--------------|-------------------|----------------------|--------------------|
|              |                   |                      |                    |

Now you can add Informations and Setting for the english version.

| German English Italian         |                 |
|--------------------------------|-----------------|
| Active:                        | ✓               |
| Document type name:            |                 |
| Document type description:     |                 |
| Position in naming convention: | 1               |
| Mela lags:                     | contract type × |

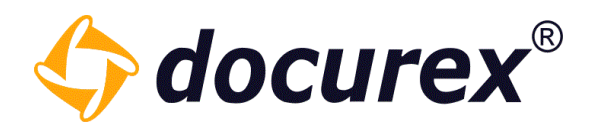

### 13.3.5 Delete language

To delete a language entry, select required document type and click "english" (or german/italian) and click on the action strip "Delete language".

| ★ Delete language Create document type | Copy document type             |                 |
|----------------------------------------|--------------------------------|-----------------|
| Standard settings                      | German English Italian         |                 |
| Metatag Settings                       | Active:                        | ✓               |
| Document type settings                 | Document type name:            |                 |
| 🖬 rental contract                      | bootinen openaner              |                 |
| 🖬 rental contract copy                 | Document type description:     | 1               |
|                                        |                                |                 |
|                                        |                                |                 |
|                                        |                                |                 |
|                                        | Position in naming convention: | 1               |
|                                        | Meta tags:                     | contract type × |

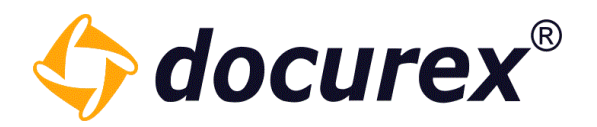

## 13.4 Email settings

In case you have the module "e-mail templates" you are able to change all e-mail send by docurex. You may adjust the footer or the e-mails or the scheduled time of delivery.

To get to the "e-mail templates" select the tab "e-mail settings".

| Standard settings           | German English     |                                                                         |
|-----------------------------|--------------------|-------------------------------------------------------------------------|
| Metatag Settings            | Active:            |                                                                         |
| Document type settings      | Name:              | Admininfo Account angelegt                                              |
| Email settings              |                    |                                                                         |
| 🗙 Create user               | Action:            | User created 👻                                                          |
| 🗙 Create user info to admin | Transmission time: | Send email immediately                                                  |
| 🗙 Download link             | Sender:            | docurey.                                                                |
| 🔀 Edit user                 | Server.            |                                                                         |
| 🗙 New files                 | Receiver:          | executive user                                                          |
| 🗙 Reset password            | Subject:           | Account auf app.docurex.com Mandant (customerName) erfolgreich angelegt |
| 🗙 Reset password success    | - 11 - 1           |                                                                         |
| 🗙 Send self files           | Email text:        | Arial ▼ B I U T <sup>*</sup> T <sup>*</sup> T ▼ 7 ▼ 00 1 = =            |
| 🛋 Lock user                 |                    | Sehr geehrte(r) Frau/Herr {adminname}.                                  |
| ★ Create question           |                    | Sie haben den Benutzer { <u>userLoginName</u> } erfolgreich angelegt.   |

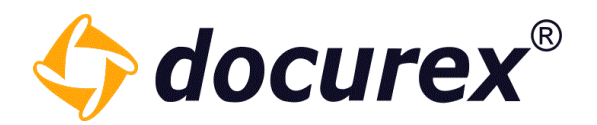

#### 13.4.1 Create new e-mail template

To create a new e-mail template, click on the action strip "Create new email template.

| Create new email template | Copy email template |
|---------------------------|---------------------|
|---------------------------|---------------------|

Now you can set the information for the new email template.

Under "Action" you can edit in which action the e-mail should be sent. Under transmission time you can set, who should get the e-mail.

| Standard settings           | Email administration (German) |                                                        |  |  |
|-----------------------------|-------------------------------|--------------------------------------------------------|--|--|
| Metatag Settings            | Active:                       | $\checkmark$                                           |  |  |
| Document type settings      | Name:                         | Admin User locked                                      |  |  |
| Email settings              |                               |                                                        |  |  |
| 🔀 Create user               | Action:                       | User was locked 💌                                      |  |  |
| 🔀 Create user info to admin | Transmission time:            | Send emails in 30 minutes                              |  |  |
| 🗙 Download link             | Sender                        | docuray                                                |  |  |
| 💌 Edit user                 | Sender.                       |                                                        |  |  |
| 🔀 New files                 | Receiver:                     | dataroomadmin                                          |  |  |
| 🔀 Reset password            | Subject:                      | Admin User locked                                      |  |  |
| 🗙 Reset password success    | For all touts                 |                                                        |  |  |
| 🔀 Send self files           | Email text:                   | $\begin{array}{c c c c c c c c c c c c c c c c c c c $ |  |  |
| 🛋 Lock user                 |                               |                                                        |  |  |
| 🔀 Create question           |                               |                                                        |  |  |
| 🔀 Create answer             |                               |                                                        |  |  |
| 🗙 Approve question          |                               |                                                        |  |  |
| Create email template       |                               |                                                        |  |  |

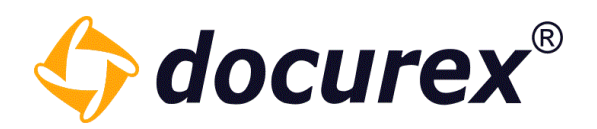

### 13.4.2 Copy e-mail template

To copy an e-mail template, select the required e-mail template from the list und click "Copy email template" on the action strip.

| 🔂 Create new email template 🔲 Copy email template |                    |                                                                                                    |   |  |  |  |
|---------------------------------------------------|--------------------|----------------------------------------------------------------------------------------------------|---|--|--|--|
| Standard settings                                 | German English     |                                                                                                    |   |  |  |  |
| Metatag Settings                                  | Active:            |                                                                                                    |   |  |  |  |
| Document type settings                            | Name:              | Zugangsdaten beim Bearbeiten                                                                                                    |   |  |  |  |
| Email settings                                    |                    |                                                                                                    |   |  |  |  |
| ★ Create user                                     | Action:            | User edited 👻                                                                                                    |   |  |  |  |
| 🔀 Create user info to admin                       | Transmission time: | Send email immediately 👻                                                                                                    |   |  |  |  |
| Download link                                     | Sender:            | docurez                                                                                                    |   |  |  |  |
| Edit user                                         | Schuch             |                                                                                                    |   |  |  |  |
| ₩ New files                                       | Receiver:          | affected account                                                                                                    |   |  |  |  |
| ₩ Reset password                                  | Subject:           | Wichtige Information zu Ihrem Datenraum-Account auf docurex.com                                                                                     |   |  |  |  |
| ₩ Reset password success                          | Empil tout         |                                                                                                    |   |  |  |  |
| 🔀 Send self files                                 | Email text.        |                                                                                                    | = |  |  |  |
| 🐱 Lock user                                       |                    | Sehr geehrte(r) Frau/Herr {userLastName},                                                                                                    | Î |  |  |  |
| ➡ Create question                                 |                    | Ihre <u>Benutzerdaten</u> im <u>docurex</u> Datenraum wurden geandert.                                                                              |   |  |  |  |
| 🐱 Create answer                                   |                    | IHRE NEUEN ANMELDEDATEN                                                                                                    |   |  |  |  |
| ₩ Approve question                                |                    |                                                                                                    |   |  |  |  |
|                                                   |                    | URL zum Datenraum: https://app.docurex.com/                                                                                                    |   |  |  |  |
|                                                   |                    | Mandant: { <u>customerName}</u><br>Login: { <u>userLoginName</u> }<br>Passwort: { <u>userPassword</u> }                                             |   |  |  |  |
|                                                   |                    | Ihr Account steht Ihnen in dem folgenden Zeitraum zur Verfügung:<br>Gültig vom: { <u>userActiveFrom</u> }<br>Inaktiv ab: { <u>userActiveUntil</u> } | • |  |  |  |

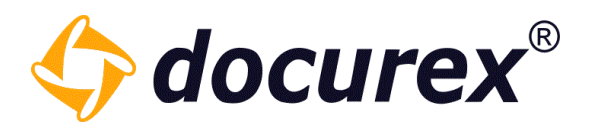

The new email template appears.

Hint: The new email template is temporary created, adjust the informations and click save to complete.

| Standard settings           | German English     |                                                                                                    |  |  |
|-----------------------------|--------------------|----------------------------------------------------------------------------------------------------|--|--|
| Metatag Settings            | Active:            |                                                                                                    |  |  |
| Document type settings      | Name:              | Zugangsdaten beim Bearbeiten                                                                                                    |  |  |
| Email settings              |                    |                                                                                                    |  |  |
| 🔀 Create user               | Action:            | User edited 👻                                                                                                    |  |  |
| 🔀 Create user info to admin | Transmission time: | Send email immediately                                                                                                    |  |  |
| 🗙 Download link             | Sender:            | docurex 👻                                                                                                    |  |  |
| 赋 Edit user                 |                    |                                                                                                    |  |  |
| 🔀 New files                 | Receiver:          | affected account                                                                                                    |  |  |
| 🔀 Reset password            | Subject:           | Wichtige Information zu Ihrem Datenraum-Account auf docurex.com                                                                                     |  |  |
| 🗙 Reset password success    | Empil toxt         |                                                                                                    |  |  |
| 🗙 Send self files           | cinali text:       |                                                                                                    |  |  |
| 🗙 Lock user                 |                    | Sehr geehrte(r) Frau/Herr {userLastName},                                                                                                    |  |  |
| ➡ Create question           |                    | Ihre <u>Benutzerdaten</u> im <u>docurex</u> Datenraum wurden geändert.                                                                              |  |  |
| 🗙 Create answer             |                    | IHRE NEUEN ANMELDEDATEN                                                                                                    |  |  |
| ★ Approve question          |                    |                                                                                                    |  |  |
| Edit user copy              |                    | URL zum Datenraum: https://app.docurex.com/                                                                                                    |  |  |
|                             |                    | Mandant: { <u>customerName}</u><br>Login: { <u>userLoginName</u> }<br>Passwort: { <u>userPassword</u> }                                             |  |  |
|                             |                    | Ihr Account steht Ihnen in dem folgenden Zeitraum zur Verfügung:<br>Gültig vom: { <u>userActiveFrom</u> }<br>Inaktiv ab: { <u>userActiveUntil</u> } |  |  |

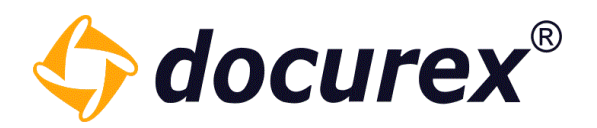

#### 13.4.3 Delete e-mail template

To delete an e-mail template, select the required e-mail template and select "Delete e-mail template" in the action strip.

| Ex Delete language Create new email tem | plate 🕕 Copy email templa | ate                                                                                                    |          |
|-----------------------------------------|---------------------------|----------------------------------------------------------------------------------------------------|----------|
| Standard settings                       | German English            |                                                                                                    |          |
| Metatag Settings                        | Active:                   | $\checkmark$                                                                                                    |          |
| Document type settings                  | Name:                     | Edit user                                                                                                    |          |
| Email settings                          |                           |                                                                                                    |          |
| 🔀 Create user                           | Action:                   | User edited                                                                                                    |          |
| 🔀 Create user info to admin             | Transmission time:        | Send email immediately                                                                                                    |          |
| 🗙 Download link                         | Sender:                   | docurex                                                                                                    |          |
| 赋 Edit user                             | Schuch.                   |                                                                                                    |          |
| 🗙 New files                             | Receiver:                 | affected account                                                                                                    |          |
| 🗙 Reset password                        | Subject:                  | Important information to your deal room account on docurex.com                                                                                                    |          |
| 🗙 Reset password success                |                           |                                                                                                    |          |
| 🗙 Send self files                       | Email text:               | Arial ▼ B I U T <sup>*</sup> T <sup>*</sup> T ▼ 7 ₹ 00 1 5                                                                                                    | =        |
| ➡ Lock user                             |                           | Dear Mrs./Mr. {userLastName},                                                                                                    | <b>*</b> |
| ➡ Create question                       |                           | your user data in the docurex deal room have been edited.                                                                                                    | - 1      |
| ➡ Create answer                         |                           | YOUR NEW DATES OF REGISTRATION                                                                                                    | - 1      |
| ➡ Approve question                      |                           |                                                                                                    |          |
| 🔀 Edit user                             |                           | URL to the deal room: https://app.docurex.com/index.php/login?lang=en<br>Client: {customerName}<br>Login: {userLoginName}<br>Password: {userPassword}<br>The period specified to access the deal room with your account is:<br>Valid from: {userActiveFrom} |          |
|                                         |                           | Invalid from: {userActiveUntil}                                                                                                    | •        |

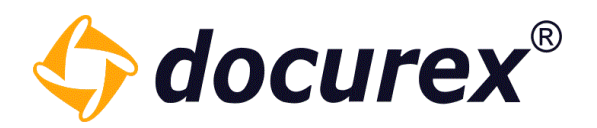

### 13.4.4 Create language entry

To offer german, english or Italian for your e-mail template, select required e-mail template und click "Add language" on the action strip.

| 🕂 Add language | 🗴 Delete language | Create new email template | Copy email template |
|----------------|-------------------|---------------------------|---------------------|
|                |                   |                           |                     |

Now you can set informations and settings for the English version on the e-mail template.

| German English Italian |                                                                           |  |
|------------------------|---------------------------------------------------------------------------|--|
| Active:                | $\checkmark$                                                              |  |
| Name:                  | Edit user                                                                 |  |
| Action:                | User edited                                                               |  |
| Transmission time:     | Send email immediately                                                    |  |
| Sender:                | docurex                                                                   |  |
| Receiver:              | affected account                                                          |  |
| Subject:               |                                                                           |  |
| Email text:            | Arial ▼   B I Щ   T <sup>▲</sup> T <sup>▼</sup>   <u>T</u> ▼   Ø   i ⊟ ∷⊟ |  |

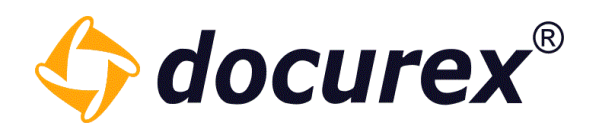

### 13.4.5 Delete language

To delete a language, select required e-mail template, click on the tab "German" and click "delete language" in the action strip.

| 🕈 Add language 🛛 😣 Delete language | 🛨 Create new email template 🏾 🕻 | Copy email template                                                                                                    |
|------------------------------------|---------------------------------|----------------------------------------------------------------------------------------------------|
| Standard settings                  | Email administration (Gerr      | nan)                                                                                                    |
| Metatag Settings                   | Active:                         |                                                                                                    |
| Document type settings             | Name:                           | Zugangglaten beim Bearbeiten                                                                                                    |
| Email settings                     |                                 |                                                                                                    |
| 🗙 Create user                      | Action:                         | User edited 💌                                                                                                    |
| 🗙 Create user info to admin        | Transmission time:              | Send email immediately 👻                                                                                                    |
| 🗙 Download link                    | Candan                          |                                                                                                    |
| 🗙 Edit user                        | Sender:                         | docurex. v                                                                                                    |
| 🗙 New files                        | Receiver:                       | affected account                                                                                                    |
| 🐋 Reset password                   | Subject:                        | Wichtige Information zu Ihrem Datenraum-Account auf docurex.com                                                                           |
| 🗙 Reset password success           |                                 | •                                                                                                    |
| 🗙 Send self files                  | Email text:                     | Arial ▼   B I U   T <sup>*</sup> T <sup>*</sup>   <u>T</u> ▼   Ø   🗄 🗮                                                                    |
| 🛋 Lock user                        |                                 | Sehr geehrte(r) Frau/Herr { <u>userLastName</u> },                                                                                        |
| 🗙 Create question                  |                                 | Ihre <u>Berutzerdaten</u> im <u>docurex</u> Datenraum wurden geändert.                                                                    |
| 🗙 Create answer                    |                                 |                                                                                                    |
| 🛋 Approve question                 |                                 |                                                                                                    |
| 🔀 Edit user                        |                                 | URL zum Datenraum: https://app.docurex.com/                                                                                               |
|                                    |                                 | Mandant: <u>{customerName}</u><br>Login: <u>{userLoginName}</u><br>Passwort: <u>{userPassword</u> }                                       |
|                                    |                                 | Ihr Account steht Ihnen in dem folgenden Zeitraum zur Verfügung:<br>Gültig vom: { <u>userActiveFrom}</u><br>Inaktiv ab: {userActiveUntil} |

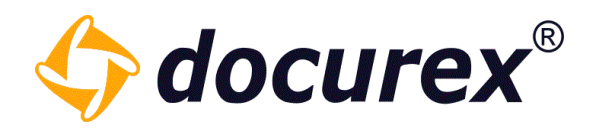

# 13.5 Q&A-Settings

To get to Q&A Settings, click on the Tab "Q&A Settings".

| Documents         | 👤 Users      | 🕂 Groups | 🗩 0&A | 曽 Reports | 🔀 Administration |
|-------------------|--------------|----------|-------|-----------|------------------|
| Create category   | y 🙁 Delete d | ategory  |       |           |                  |
| Standard settings | 5            |          |       |           |                  |
| Metatag Settings  | ;            |          |       |           |                  |
| Document type s   | ettings      |          |       |           |                  |
| Email settings    |              |          |       |           |                  |
| Q&A settings      |              |          |       |           |                  |
| 📔 Standard Ka     | tegorie      |          |       |           |                  |
| 💕 Rental contr    | act          |          |       |           |                  |
| Purchase co       | ntract       |          |       |           |                  |

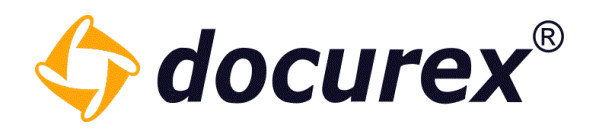

#### 13.5.1 New category

To create a new category click on the action strip "new category".

| Create category Selete category |  |  |  |
|---------------------------------|--|--|--|
| Standard settings               |  |  |  |
| Metatag Settings                |  |  |  |
| Document type settings          |  |  |  |
| Email settings                  |  |  |  |
| Q&A settings                    |  |  |  |
| 💕 Standard Kategorie            |  |  |  |
| Rental contract                 |  |  |  |
| Purchase contract               |  |  |  |

You can set informations and settings for the new category as well for every group you can create permissions for the new category.

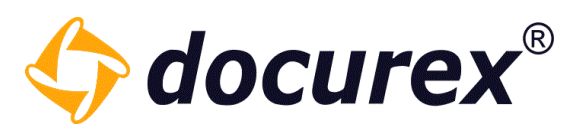

| Configure Q&A category 'Leases'.   |                                                                                                    |              |              |   |                                                                                                    |
|------------------------------------|----------------------------------------------------------------------------------------------------|--------------|--------------|---|----------------------------------------------------------------------------------------------------|
| Active:                            |                                                                                                    |              |              |   |                                                                                                    |
| Name:                              | Leases                                                                                                  |              |              |   |                                                                                                    |
| Description:                       | Category for leases                                                                                     |              |              |   |                                                                                                    |
| Approval is required:              |                                                                                                    |              |              |   |                                                                                                    |
| Question visabilitiy:              | private and public questions                                                                            |              |              |   |                                                                                                    |
| Permissions (ask question) from ca | private and public questions<br>only private questions (visible for questioneer, not for group members) |              |              |   |                                                                                                    |
| - Handbuch                         | only public questions (visible for all in questioners groups)                                           |              |              |   |                                                                                                    |
| + ■ 1 Ordner 1<br>■ 2 Ordner 2     |                                                                                                    |              |              |   | <ul> <li>Image: A start of the start of the start of</li></ul> |
| + 🖬 3 Ordner 3                     |                                                                                                    |              |              |   | $\checkmark$                                                                                                    |
|                                    |                                                                                                    |              |              |   |                                                                                                    |
|                                    |                                                                                                    |              |              |   |                                                                                                    |
|                                    |                                                                                                    |              |              |   |                                                                                                    |
|                                    |                                                                                                    |              |              |   |                                                                                                    |
| Edit rights of category per group  |                                                                                                    |              |              |   |                                                                                                    |
| Group 1                            |                                                                                                    | 0            | •            | + | 0                                                                                                    |
| Benutzer                           |                                                                                                    | $\checkmark$ | $\checkmark$ |   |                                                                                                    |
| Group A                            |                                                                                                    | $\checkmark$ | $\checkmark$ |   |                                                                                                    |

Group B

test

 $\checkmark$ 

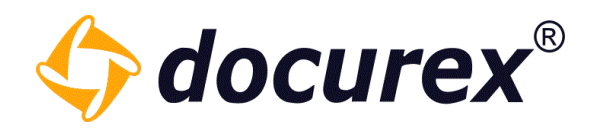

## 13.5.2 Delete category

To delete a category, select your required category and click on the action strip "delete category"

| Create category S Delete category |
|-----------------------------------|
|                                   |
| Standard settings                 |
| Metatag Settings                  |
| Document type settings            |
| Email settings                    |
| Q&A settings                      |
| 📔 Standard Kategorie              |
| Rental contract                   |
| Purchase contract                 |

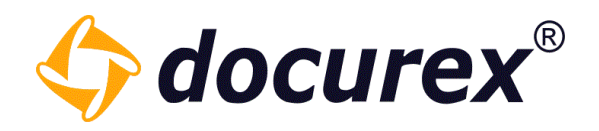

## 13.6 Q&A Workflow

The Q&A Workflows tab is only available if you have the Q&A 2.0 module. Otherwise the Q&A Settings tab is located at this point.

| Standard settings      |  |  |
|------------------------|--|--|
| Metatag Settings       |  |  |
| Document type settings |  |  |
| Email settings         |  |  |
| Q&A workflows          |  |  |
| 🔅 Standard             |  |  |

Here you will already find an automatically created standard workflow.

Here only the transitions, group assignments and permissions have to be created.

#### 13.6.1 Workflow templates

There are predefined workflows that are already configured and ready to use. All that is required is to add the users to the <u>appropriate groups</u> and activate the workflow.

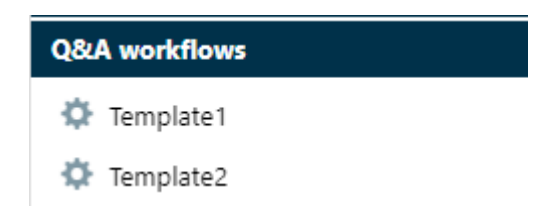

Predefined workflows cannot be edited or deleted. They can only be set Active or Inactive and the category permissions on the respective folders can be changed.

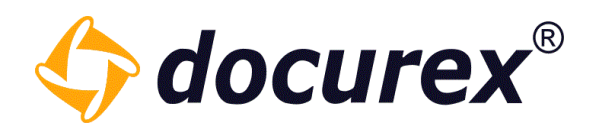

#### 13.6.2 Create new Workflow

To create a new workflow, click on "Create new Workflow" and enter the name of your new workflow in the input field.

| Standard settings      | Q&A Configure 'New Workflow' workflow |                    |                                                                     |                                                                     |                                        |
|------------------------|---------------------------------------|--------------------|---------------------------------------------------------------------|---------------------------------------------------------------------|----------------------------------------|
| Metatag Settings       |                                       |                    |                                                                     |                                                                     |                                        |
| Document type settings |                                       |                    |                                                                     |                                                                     |                                        |
| Email settings         |                                       |                    |                                                                     |                                                                     |                                        |
| Q&A workflows          |                                       |                    |                                                                     |                                                                     |                                        |
| Standard               |                                       |                    |                                                                     |                                                                     |                                        |
| Neuer Workflow         |                                       |                    |                                                                     |                                                                     |                                        |
| 🔅 New Workflow         | Ask question                          |                    | Answer                                                              |                                                                     | Finalized                              |
|                        |                                       |                    |                                                                     |                                                                     |                                        |
|                        |                                       |                    |                                                                     |                                                                     |                                        |
|                        |                                       |                    |                                                                     |                                                                     |                                        |
|                        | Phases Categories                     | Transitons Assig   | n groups Permissions                                                |                                                                     |                                        |
|                        | Distributor                           | Reviewer           | A Q&A workflow con<br>the reviewer phase.                           | sists of several phases. A distinction is m                         | ade between the distribution phase and |
|                        | - Create new phsae                    | + Create new phsae | The distributor sorts i<br>The reviewer phase al<br>professionally. | nto different categories.<br>ways comes after a question has been a | nswered and checks the answer          |

The new workflow is added to the list and can now be configured.

To change the workflow name or to select the workflow as Active Workflow, click "Edit workflow". A window will open in which you can activate the workflow and change its name.

There must always be an active workflow.

| Edit workflow |              | 00     |
|---------------|--------------|--------|
| Active:       | $\checkmark$ |        |
| Name:         | New Workflow |        |
|               | Save         | Cancel |

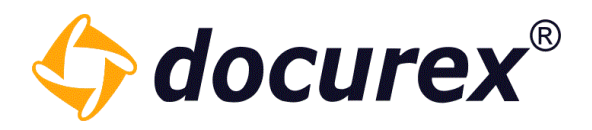

#### <u>Phases</u>

In addition to the three standard phases, you can also create distributor and Reviewer phases.

The distributor sorts into different categories.

The Reviewer phase always comes after answering a question and checks the answer professionally.

To create a new phase, click on "Create new phase".

| Phases             | Categories | Transitons         | Assign groups |
|--------------------|------------|--------------------|---------------|
| Distributor        |            | Reviewer           |               |
| + Create new phsae |            | + Create new phsae |               |
|                    |            |                    |               |

A window opens in which you can assign a name to the new phase and select the previous and next phase.

| ate new phase          | 8      | Create new phase       |        |
|------------------------|--------|------------------------|--------|
| Name of the new phase: |        | Name of the new phase: |        |
| Distributior           |        | Reviewer               |        |
| Previous phase:        |        | Previous phase:        |        |
| Ask question           | ▼ 5    | Answer                 | -      |
| Next phase:            |        | Next phase:            |        |
| Answer                 | ▼ D    | Finalized              | Ŧ      |
|                        |        |                        |        |
| Save                   | Cancel | Sa                     | ive Ca |

When you have created a phase, the workflow shown updates with the new phases.

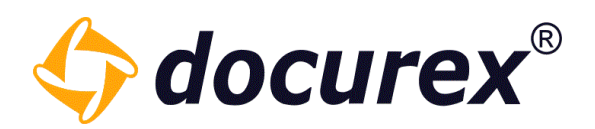

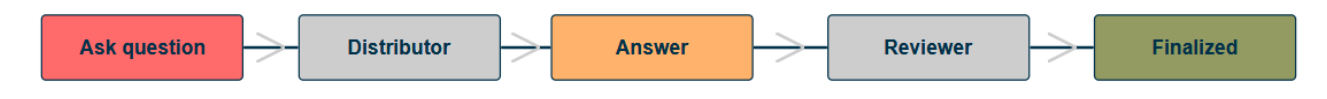

You can rename or delete your self-created phases any time.

To rename a phase click on the pencil icon and enter the new name.

To delete a phase click on the " $\times$ " and confirm the deletion.

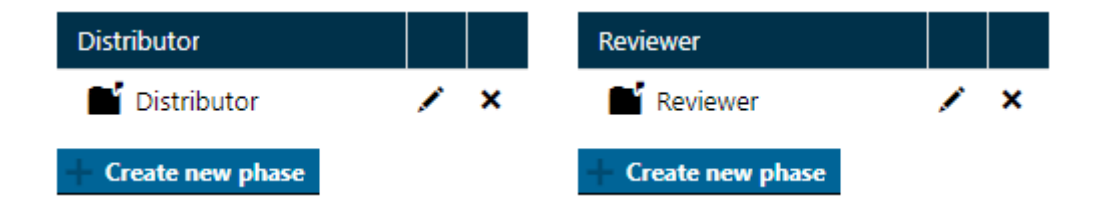

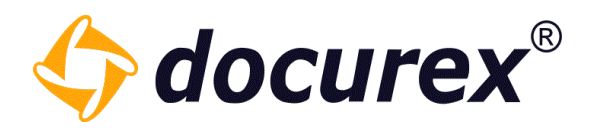

## **Categories**

The default category is created automatically.

If you want to add more categories click on "New category".

| Phases            | Categories |
|-------------------|------------|
| Categories        |            |
| 📑 Standard catego | ory 🖍 🗙    |
| - New category    |            |

You can now specify the information and settings for the new category. All categories can be deleted except the last one.

| Active:                         |                                | <b>^</b> |
|---------------------------------|--------------------------------|----------|
| Name:                           | New Category                   |          |
| Description:                    | Description of this Category   |          |
| Permissions (ask question) from | category "undefined" to folder |          |
| - 🗁 Handbuch2                   |                                |          |
| Folder 2                        |                                | Ξ.       |
| Unterordner 1                   |                                | 0.       |
|                                 |                                |          |
|                                 |                                | -        |
|                                 | Save                           | Cancel   |

Telefon: +49 (0) 711/48 89-020 Telefax: +49 (0) 711/48 89-029 www.biteno.com info@biteno.com Handelsregister: Stuttgart HRB 24696 USTID: DE 236111740 Steuernummer: 99060 / 04718 Biteno ist Mitglied der Creditreform

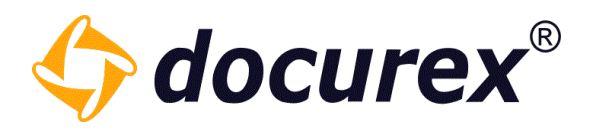

## **Transitions**

In the "Transitions" area you can define the transitions of different states (combination of phase and category) for your questions.

A state always consists of the combination of phase and category.

A transition defines the transition from one state to another state.

| Phases       | Categories | Transitons        | Assign groups |
|--------------|------------|-------------------|---------------|
| State (from) |            | State (to)        |               |
| Ask question | -          | Answer            | Ŧ             |
| Ask question |            |                   |               |
| Answer       |            | Standard category | •             |
| Finalized    |            | Standard category |               |
| Distributes  |            | New Category      |               |
| Reviewer     |            |                   |               |

Select the desired states from the available phases and categories and save this transition. All saved transitions are displayed in a table. These can be deleted at any time.

| State (from)                     | State (to)                      |   |
|----------------------------------|---------------------------------|---|
| 🗙 Ask question-Standard category | 🗙 Distributor-Standard category | × |
| Cistributor-Standard category    | 🗙 Answer-Standard category      | × |
| 🔀 Answer-Standard category       | 🗙 Reviewer-Standard category    | × |
| 🔀 Reviewer-Standard category     | 🗙 Finalized-Standard category   | × |
| ➤ Finalized-Standard category    | 🗙 Reviewer-Standard category    | × |
| 🔀 Reviewer-Standard category     | X Answer-Standard category      | × |

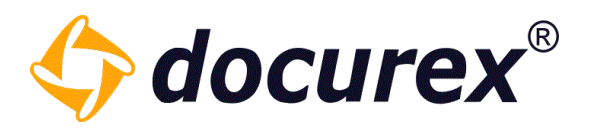

#### Assign groups

A transition must always be assigned to at least one group, which also may forward the question from one state to another.

To do this, please select a group and the available transitions that you have created. Then click on "New assignment".

| Phases             | Categories | Transitons                                                               | Assign groups            | Permissions              |                                          |  |  |
|--------------------|------------|--------------------------------------------------------------------------|--------------------------|--------------------------|------------------------------------------|--|--|
| User Groups        |            | Available Transitions                                                    |                          | A state transition can c | only be executed by a user group if it I |  |  |
| Administratoren    | T          | from 'Ask question-St                                                    | andard categ 👻           |                          |                                          |  |  |
| - New and a second |            | from 'Ask question-Standard category' to 'Distributor-Standard category' |                          |                          |                                          |  |  |
| - New assignment   |            | from 'Distributor-Standard category' to 'Answer-Standard category'       |                          |                          |                                          |  |  |
| User Groups 🕇      |            | from 'Answer-Standar                                                     | d category' to 'Review   | er-Standard category'    |                                          |  |  |
|                    |            | from 'Reviewer-Stand                                                     | ard category' to 'Finali | zed-Standard category'   |                                          |  |  |
|                    |            | from 'Finalized-Standa                                                   | ard category' to 'Revie  | wer-Standard category'   |                                          |  |  |
|                    |            | from 'Reviewer-Stand                                                     | ard category' to 'Answ   | er-Standard category'    |                                          |  |  |

All created assignments are stored in a table below. In this table you can see the group and which transitions it is authorized to use.

All assignments can be deleted at any time.

| User Groups 🗸   | State (from)                   | State (to)                      |   |
|-----------------|--------------------------------|---------------------------------|---|
| 2 Benutzer      | Answer-Standard category       |                                 | × |
| 2 Benutzer      | Ask question-Standard category | 𝔅 Distributor-Standard category | × |
| Administratoren | Answer-Standard category       |                                 | × |
| Administratoren | Finalized-Standard category    |                                 | × |
| Administratoren | Reviewer-Standard category     | ℰ Finalized-Standard category   | × |
| Administratoren |                                | Ø Distributor-Standard category | × |

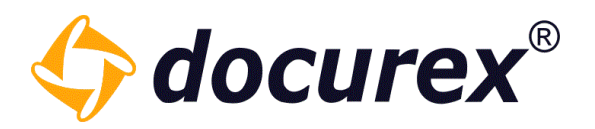

### **Permissions**

For each state (phase and category) the permissions can be defined per user group.

| Phases            | Categories | Transitons      | Assign groups | Permissions      |  |
|-------------------|------------|-----------------|---------------|------------------|--|
| State             |            | User Groups     |               | Permissions      |  |
| Ask question      | ~          | Administratoren | ~             | View questions   |  |
| Standard category | -          |                 |               | Create question  |  |
|                   |            |                 |               | 🗹 Create comment |  |
|                   |            |                 |               | 🔄 Edit question  |  |
| + New Right       |            |                 |               |                  |  |

First select a phase and a category (state), then the user group that should receive permissions and finally assign the desired permissions by checking the respective checkboxes.

Now click on "New Right" and the permissions will be saved in the table below.

| Phase        | Category          | User Groups     | • | • | C | Ø | + | 1 |   |
|--------------|-------------------|-----------------|---|---|---|---|---|---|---|
| Ask question | Standard category | Administratoren | 1 | ~ | ~ | ~ |   |   | × |
| Answer       | Standard category | Administratoren | ~ |   | ~ | • | ~ | ~ | × |
| Finalized    | Standard category | Administratoren | ~ |   |   |   |   |   | × |
| Distributor  | Standard category | Administratoren | ~ |   | ~ | ~ |   |   | × |
| Reviewer     | Standard category | Administratoren | ~ |   | ~ | ~ | ~ | ~ | × |

Here you have an overview of all set permissions.

These permissions can be overwritten by selecting the same phase, category and group as already existing, and then assign other permissions. The table will be updated with the newly set permissions.

Each line in this table can also be deleted.

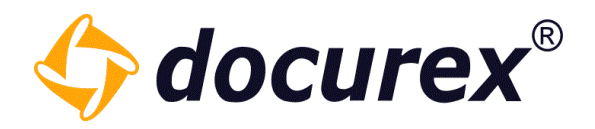

#### Description

Here you will find the stored description for the respective workflow.

You can easily change the description when editing the workflow.

| Phases | Categories | Transitions | Assian aroups | Permissions | Description |
|--------|------------|-------------|---------------|-------------|-------------|

Lorem ipsum dolor sit amet, consetetur sadipscing elitr, sed diam nonumy eirmod tempor invidunt ut labore et dolore magna aliquyam erat, sed diam voluptua. At vero eos et accusam et justo duo dolores et ea rebum. Stet clita kasd gubergren, no sea takimata sanctus est Lorem ipsum dolor sit amet. Lorem ipsum dolor sit amet, consetetur sadipscing elitr, sed diam nonumy eirmod tempor invidunt ut labore et dolore magna aliquyam erat, sed diam voluptua. At vero eos et accusam et justo duo dolores et ea rebum. Stet clita kasd gubergren, no sea takimata sanctus est Lorem ipsum dolor sit amet. Lorem ipsum dolor sit amet, consetetur sadipscing elitr, sed diam nonumy eirmod tempor invidunt ut labore et dolore magna aliquyam erat, sed diam voluptua. At vero eos et accusam et justo duo dolores et ea rebum. Stet clita kasd gubergren, no sea takimata sanctus est Lorem ipsum dolor sit amet.

Duis autem vel eum iriure dolor in hendrerit in vulputate velit esse molestie consequat, vel illum dolore eu feugiat nulla facilisis at vero eros et accumsan et iusto odio dignissim qui blandit praesent luptatum zzril delenit augue duis dolore te feugait nulla facilisi. Lorem ipsum dolor sit amet, consectetuer adipiscing elit, sed diam nonummy nibh euismod tincidunt ut laoreet dolore magna aliquam erat volutpat.

Ut wisi enim ad minim veniam, quis nostrud exerci tation ullamcorper suscipit lobortis nisl ut aliquip ex ea commodo consequat. Duis autem vel eum iriure dolor in hendrerit in vulputate velit esse molestie consequat, vel illum dolore eu feugiat nulla facilisis at vero eros et accumsan et iusto odio dignissim qui blandit praesent luptatum zzril delenit augue duis dolore te feugiat nulla facilisi.

Nam liber tempor cum soluta nobis eleifend option congue nihil imperdiet doming id quod mazim placerat facer possim assum. Lorem ipsum dolor sit amet, consectetuer adipiscing elit, sed diam nonummy nibh euismod tincidunt ut laoreet dolore magna aliquam erat volutpat. Ut wisi enim ad minim veniam, quis nostrud exerci tation ullamcorper suscipit lobortis nisl ut aliquip ex ea commodo consequat.

Duis autem vel eum iriure dolor in hendrerit in vulputate velit esse molestie consequat, vel illum dolore eu feugiat nulla facilisis.

At vero eos et accusam et justo duo dolores et ea rebum. Stet clita kasd gubergren, no sea takimata sanctus est Lorem ipsum dolor sit amet. Lorem ipsum dolor sit amet, consetetur

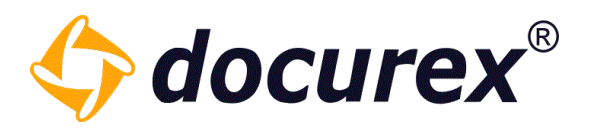

#### 13.6.3 Copy Workflow

Each workflow can also be copied. To do this, select the workflow to be copied and then select the "Copy workflow" option in the toolbar.

| + Create new workflow | × | Delete workflow 🛛 🖌 | P | Edit workflow | C | ) Copy workflow |
|-----------------------|---|---------------------|---|---------------|---|-----------------|
|-----------------------|---|---------------------|---|---------------|---|-----------------|

A window opens in which you can specify the name of the new workflow. You can also enter a description. (The description is optional)

| Copy workflow                                             |                   | 00     |
|-----------------------------------------------------------|-------------------|--------|
| Do you want to copy the workflow with all configurations? |                   |        |
| Name:                                                     | New Workflow_Copy |        |
| Description:                                              |                   |        |
|                                                           |                   |        |
|                                                           |                   |        |
|                                                           |                   |        |
|                                                           | Save              | Cancel |

When you have filled in everything, you can save the workflow.

All configurations of the copied workflow will be transferred to the new one. You can then adjust these if necessary.